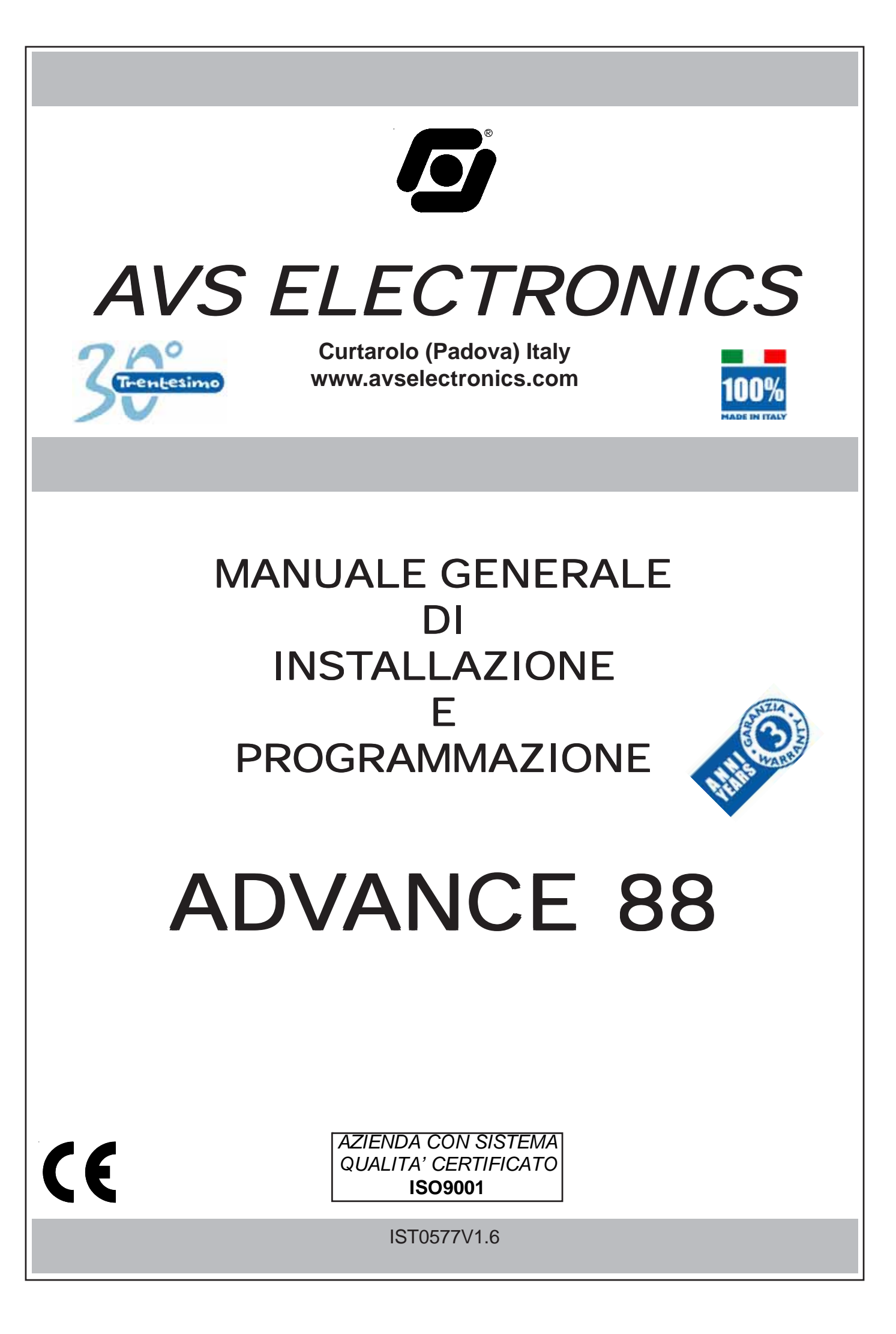

# Indice

| ADV/ANCE 88 - Caratteristiche tecniche                     | nad  | з  |
|------------------------------------------------------------|------|----|
| Numerazione delle zone                                     | pag. | 4  |
| Zone bilanciate                                            | nad  | 4  |
| Zone bilanciate con segnalazione di tamper                 | pag. | 4  |
| Zone doppie con segnalazione di tamper                     | pag. | 5  |
| Tastiere A600 - A600 Plus                                  | pag. | 6  |
| Collegamento A600 Plus - ADVOICE                           | pag. | 7  |
| Tastiere A300 - A300Plus                                   | pag. | 8  |
| Satelliti                                                  | pag. | 9  |
| Antimanomissioni                                           | pag. | 9  |
| Fissaggio contenitore                                      | pad. | 9  |
| Sezione alimentatrice                                      | pag. | 10 |
| Scheda della centrale                                      | pag. | 11 |
| Uscite di allarme                                          | pag. | 11 |
| Uscite attive O.C.                                         | pag. | 11 |
| Installazione della chiave                                 | pag. | 12 |
| Gestione "Impulsiva"                                       | pag. | 12 |
| Gestione "A Stato"                                         | pag. | 12 |
| Cenni sulla gestione delle accensioni                      | pad. | 13 |
| Installazione della chiave seriale EB3                     | pag. | 14 |
| Modi di Funzionamento scheda EB3                           | pag. | 14 |
| LOGICOM - Caratteristiche tecniche                         | pag. | 15 |
| Installazione                                              | pag. | 15 |
| GSM Plus - Caratteristiche tecniche                        | pag. | 16 |
| LOGICOM + GSM Plus                                         | pag. | 17 |
| Inserimento Tessera SIM Card / Ingresso Connettore antenna | pag. | 17 |
| Controllo Credito                                          | pag. | 17 |
| Impostazione Scadenza SIM Card                             | pag. | 17 |
| EUROSINT88 - Caratteristiche tecniche                      | pag. | 18 |
| Messaggi vocali                                            | pag. | 19 |
| Tabella Fonia                                              | pag. | 20 |
| ATTIVAZIONE RTC DA UNA CHIAMATA DELLA CENTRALE             | pag. | 21 |
| ATTIVAZIONE RTC UTENTE                                     | pag. | 21 |
| Comandi DTMF                                               | pag. | 21 |
| RTC UTENTE con riconoscimento del numero entrante          | pag. | 21 |
| ATTIVAZIONE RTC INSTALLATORE                               | pag. | 21 |
| Comandi DTMF                                               | pag. | 21 |
| Esempio di utilizzo della funzione RTC                     | pag. | 21 |
| Gestione SMS uscenti                                       | pag. | 22 |
| Gestione SMS entranti                                      | pag. | 22 |
| Elenco Comandi                                             | pag. | 22 |
| Programmazione Zone                                        | pag. | 23 |
| Programmazione                                             | pag. | 27 |
| Cenni sulla gestione dei settori                           | pag. | 27 |
| DICHIARAZIONE DI CONFORMITA' ALLA DIRETTIVA R&TTE 99/05/CE | pag. | 58 |

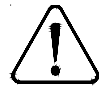

I prodotti devono essere impiegati secondo la destinazione prevista e in conformità alle norme applicabili alle varie tipologie impiantistiche. Comunque prima della messa in esercizio dei prodotti installati, si dovrà provvedere al collaudo dell'impianto al fine di verificarne la funzionalità e l'osservanza delle norme di sicurezza secondo quanto indicato dalla legge n°46 del 05/03/90 e della normativa CEI 79-3.

L'apparecchio non dev'essere esposto a stillicidio o spruzzi d'acqua e nessun oggetto pieno di liquido dev'essere posto su di esso.

**AVS ELECTRONICS S.p.a.** si riserva il diritto di apportare modifiche in qualsiasi momento e senza preavviso.

#### ADVANCE 88 - Caratteristiche tecniche

Centrale a microprocessore che gestisce tutte le funzioni tipiche di un impianto di sicurezza e protezione, in quanto è in grado di discriminare le segnalazioni provenienti da sensori <u>antieffrazione</u>, <u>antincendio</u>, <u>antirapina</u>, <u>soccorso medico</u>, <u>ecc</u>. Il sistema è costituito dalla centrale e da almeno una tastiera del tipo (mod.A 600-A600Plus) e può essere completato con schede satelliti di espansione tipo (mod.SAT03, SAT04, SAT WS), con il combinatore telefonico digitale (mod.LOGICOM) e/o con combinatore GSM (mod.GSM Plus) e con il modulo di sintesi vocale (mod.EUROSINT88).

I numeri preceduti da un "(+...)" tra parentesi, rappresentano le uscite aggiuntive che si ottengono utilizzando i vari tipi di satelliti o caratteristiche della centrale stessa.

| Tastiere                           | • massimo n° 8 a display (mod.A600-A600Plus-A300-A300Plus-Keyplus), su 600                                                                                     |
|------------------------------------|----------------------------------------------------------------------------------------------------|
| Sotolliti                          | metri complessivi di cavo a 4 conduttori                                                                                                    |
| Satemu                             | <ul> <li>massimo n 4 satemin (mod. SATUS, SATU4 0 SAT WS)</li> <li>ogni satellite 8 (18 con module EVELIPO), zono e 8 useite O C. (con mod. SATU3 e</li> </ul> |
|                                    | SAT WS) alla contrale                                                                                                    |
|                                    | <ul> <li>massimo nº 4 linee FIRE (con mod SAT03): una per ogni satellite</li> </ul>                                                                            |
| Chiavi seriali                     | n° 1 (mod. EB3) con la memorizzazione di 64 Utenti-Chiave                                                                                                    |
| Zone di ingresso                   | • n° 10 + 10 espandibili a 88, programmabili con rilevazione automatica dello stato di                                                                         |
|                                    | allarme e di antimanomissione, gestibile singolarmente.                                                                                                    |
|                                    | <ul> <li>n° 1 ingresso dedicato di antimanomissione, bilanciato e non escludibile.</li> </ul>                                                                  |
|                                    | n° 1 ingresso bilanciato (con un massimo di n° 4 disponibili) su ogni tastiera A600 -                                                                          |
|                                    | A600 Plus collegata o normalmente chiuso su ogni A300 - A300Plus                                                                                               |
| Settori                            | <ul> <li>n° 4 (settori separati) + n° 1 (settore comune)</li> </ul>                                                                                            |
| Configurazione zone                | Istantanea, Condizionata, Istantanea con esclusione permanente, Istantanea con                                                                                 |
|                                    | esclusione temporanea, Istantanea con pre-allarme 1-2-3-4, Temporizzata 1-2-3,                                                                                 |
|                                    | lemporizzata con esclusione temporanea 1-2-3, lemporizzata con esclusione                                                                                      |
|                                    | permanente 1-2-3, Accensione ON, HOME, AREA, linea 24 ore, Linea 24 ore                                                                                        |
| Opzioni di zona                    | temporizzata 1-2-3, Linea 24 ore con pre-allarme1-2-3-4, Linea tamper, non usata                                                                               |
| (doppio profilo di zona)           | buzzer in allarme, attiva uscite O.C. AND zone e AND direzionale, stringa alfanumerica                                                                         |
|                                    | di 16 caratteri. Codifica Allarmi.                                                                                                    |
| Memoria eventi                     | <ul> <li>n° 250 eventi memorizzabili con data e ora ed esito delle telefonate</li> </ul>                                                                       |
| Uscite di allarme                  | • n° 1 (+4) relè di allarme programmabile a due vie ed a sicurezza positiva. A queste                                                                          |
|                                    | uscite collegare solamente circuiti operanti con tensioni SELV.                                                                                                |
|                                    | • n° 8 (+8+8+8+8) uscite transistorizzate (50 mA - Open Collector) su morsettiere per il                                                                       |
|                                    | collegamento con scheda a relè (mod.MR4 / MR8) a richiesta. Configurabili in varie                                                                             |
|                                    | modalità.                                                                                                    |
|                                    | <ul> <li>n° 1 uscita transistorizzata 100 mA su morsettiera dedicata alla linea Tamper</li> </ul>                                                              |
|                                    | • n° 1 uscita (50 mA - O.C.) su morsettiera di buon funzionamento della centrale                                                                               |
| Accensioni                         | • <b>n</b> ° 3 modalità di accensione automatica                                                                                                    |
| Codici                             | Da tastiera a display o da attivazioni esterne in modalita UN, HUME e AREA <b>nº 64</b> codici utente disponibili da 4 a 6 cifre                               |
|                                    | <ul> <li>nº 8 profili utente programmabili</li> </ul>                                                                                                    |
|                                    | <ul> <li>nº 64 codici di Emergenza automatici (con più di 1.000.000 di combinazioni)</li> </ul>                                                                |
| Programmatore orario               | 12 operazioni giornaliere per tutti i settori                                                                                                    |
|                                    | accensioni spegnimenti di settori e attivazione OC                                                                                                    |
|                                    | <ul> <li>funzione "copia da lunedì a venerdì" e "copia da lunedì a domenica"</li> </ul>                                                                        |
|                                    | 10 periodi festivi programmabili                                                                                                    |
|                                    | cambio automatico ora solare-legale e legale-solare                                                                                                    |
|                                    | durata Avviso Inserimento / gestione Straordinario                                                                                                    |
|                                    | Inibizione dei codici a PO acceso                                                                                                    |
| Controlio sulle alimentazioni      | <ul> <li>segnalazione su display delle anomalie di funzionamento centrale o alimentatori<br/>supplementori supervisioneti (med POWEP10 o POWEP10)</li> </ul>   |
| Schede opzionali                   | combinatore telefonico digitale (mod LOGICOM)                                                                                                    |
|                                    | <ul> <li>combinatore telefonico GSM (mod.GSM Plus)</li> </ul>                                                                                                  |
|                                    | <ul> <li>scheda a sintesi vocale (mod.EUROSINT88) a 1 messaggio registrabile di</li> </ul>                                                                     |
|                                    | presentazione + messaggi preregistrati + funzione RTC (Controllo Telefonico Remoto),                                                                           |
|                                    | da installare con scheda (mod.LOGICOM o mod.GSM Plus)                                                                                                    |
|                                    | amplificatore audio (mod.ADVOICE) per abilitazione audio sulle A600Plus                                                                                        |
| Programmazione                     | <ul> <li>da tastiera a display con menù guidati facilitati</li> </ul>                                                                                          |
|                                    | • da PC in connessione diretta con software <b>WINREC</b> e convertitore <b>XS40</b>                                                                           |
|                                    | • da PC in connessione telefonica con software WINREC e modem XM40 o XM40Plus                                                                                  |
| lensione                           | tensione stabilizzata nominale di alimentazione: 13.8 V                                                                                                    |
| Dimensioni                         | • tastiera(LxHxP): 153 x 120 x 35 mm                                                                                                    |
|                                    | <ul> <li>contenitore H (LXHXP): 355 x 455 x 150 mm</li> </ul>                                                                                                  |
| Condizioni ambientali              | • +5 °C / + 40 °C                                                                                                    |
| Corrente max assorbita dalla rete  | (200 mA) con assorbimento di corrente totale da centrale di 1.5A                                                                                               |
| 230 V ~                            |                                                                                                    |
| Corrente max. assorbita su 13.8 \= | solo scheda centrale 80 mA                                                                                                    |
| Corrente disponibile               | con batteria 7Ah: 900mA / con batteria 12Ah: 700mA                                                                                                    |
|                                    |                                                                                                    |

| Nume                                                                             | Numerazione delle zone                                                                                                    |                 |          |           |           |           |            |                 |            |                                       |
|----------------------------------------------------------------------------------|----------------------------------------------------------------------------------------------------|-----------------|----------|-----------|-----------|-----------|------------|-----------------|------------|---------------------------------------|
| Le zone di ingresso della centrale ADVANCE 88 sono numerate nel seguente ordine: |                                                                                                    |                 |          |           |           |           |            |                 |            |                                       |
| 1                                                                                | 2                                                                                                    | 3               | 4        | 5         | 6         | 7         | 8          | 9               | 10         |                                       |
| 11                                                                               | 12                                                                                                    | 13              | 14       | 15        | 16        | 17        | 18         | 19              | 20         | Attivabili se abilitato "Zone Doppie" |
| 21                                                                               | 22                                                                                                    | 23              | 24       | Attivab   | ili se co | llegate a | lla tastie | era <b>A600</b> | - A600     | Plus - A300 - A300Plus                |
| Le zon                                                                           | e di ingr                                                                                                    | esso del        | 1° Sate  | llite sor | no nume   | rate nel  | seguen     | te ordine       | :          |                                       |
| 25                                                                               | 25 26 27 28 29 30 31 32                                                                                                    |                 |          |           |           |           |            |                 |            |                                       |
| 33                                                                               | 34                                                                                                    | 35              | 36       | 37        | 38        | 39        | 40         | Attivab         | ili se ins | stallato il modulo EXPEURO            |
| Le zon                                                                           | e di ingr                                                                                                    | esso de         | 2° Sate  | llite sor | no nume   | rate nel  | seguen     | te ordine       | :          |                                       |
| 41                                                                               | 42                                                                                                    | 43              | 44       | 45        | 46        | 47        | 48         |                 |            |                                       |
| 49                                                                               | 50                                                                                                    | 51              | 52       | 53        | 54        | 55        | 56         | Attivab         | ili se ins | tallato il modulo EXPEURO             |
| Le zon                                                                           | e di ingr                                                                                                    | esso de         | 3° Sate  | llite sor | no nume   | rate nel  | seguen     | te ordine       | :          |                                       |
| 57                                                                               | 58                                                                                                    | 59              | 60       | 61        | 62        | 63        | 64         |                 |            |                                       |
| 65                                                                               | 66                                                                                                    | 67              | 68       | 69        | 70        | 71        | 72         | Attivab         | ili se ins | tallato il modulo EXPEURO             |
| Le zon                                                                           | e di ingr                                                                                                    | esso de         | 4° Sate  | llite sor | no nume   | rate nel  | seguen     | te ordine       | :          |                                       |
| 73                                                                               | 74                                                                                                    | 75              | 76       | 77        | 78        | 79        | 80         |                 |            |                                       |
| 81                                                                               | 82                                                                                                    | 83              | 84       | 85        | 86        | 87        | 88         | Attivab         | ili se ins | tallato il modulo EXPEURO             |
| Zone                                                                             | bilancia                                                                                                    | te              |          |           |           | -         |            |                 |            |                                       |
|                                                                                  | La centrale <b>ADVANCE 88</b> ha una configurazione base di dieci ingressi bilanciati, con una resistenza terminale<br>da 4.700 ohm.<br>L'apertura o il cortocircuito di una zona, provoca una segnalazione di allarme. La protezione delle<br>apparecchiature deve avvenire sfruttando la linea dedicata <b>TAMPER</b> oppure una zona di ingresso diversa<br>della centrale, programmata in modalità <b>TAMPER</b> . |                 |          |           |           |           |            |                 |            |                                       |
| n.c.                                                                             |                                                                                                    | n.c.            |          |           | sistenz   |           |            | sono:           |            |                                       |
| l T                                                                              |                                                                                                    | l T             |          | <u>1</u>  |           | 4.700     | ohm        |                 |            |                                       |
|                                                                                  |                                                                                                    |                 | 1) Gia   |           | Valore    | : 4       |            |                 |            |                                       |
| ∣₽₽                                                                              |                                                                                                    | l₽              | 2) VIO   | a         | Valore    | : /       | 2          |                 |            |                                       |
|                                                                                  |                                                                                                    |                 | 3) KUS   | 50        | Tolloro   |           | 2          |                 |            |                                       |
|                                                                                  |                                                                                                    |                 |          |           |           |           |            |                 |            |                                       |
| Linea Tamper                                                                     |                                                                                                    |                 |          |           |           |           |            |                 |            |                                       |
| La lir                                                                           | nea dedio                                                                                                    | cata <b>Tan</b> | nper dev | e esser   | e bilanci | ata con u | un unica   | resisten        | za di ter  | minazione.                            |
|                                                                                  |                                                                                                    |                 |          |           |           |           |            |                 |            |                                       |
| Zone                                                                             | bilancia                                                                                                    | ate con         | segnala  | zione d   | li tampe  | er        |            |                 |            |                                       |

## 

Questa configurazione permette di riconoscere in centrale sia lo stato di allarme che di manomissione, utilizzando lo stesso circuito di zona.

Le zone programmate in questa modalità devono essere terminate con due resistenze terminali da 4.700 ohm. La prima resistenza identifica l'allarme di zona mentre la seconda la manomissione. Facendo riferimento alla figura a fianco, aprendo il contatto, la centrale rileva lo stato di **allarme generale** del sensore, mentre il cortocircuito o il taglio della zona stessa, provoca un **allarme di manomissione**, anche ad impianto spento.

La selezione della modalità Zona con Segnalazione di Tamper può essere effettuata zona per zona.

A titolo di esempio, si riporta il collegamento di due sensori generici a due zone di

L'apertura del contatto n.c. TAMPER o un cortocircuito, provoca l'allarme di

L'apertura del contatto n.c. ALARM provoca uno stato di allarme.

La linea dedicata Tamper è sempre bilanciata con un unica resistenza di terminazione.

#### LE ZONE NON IMPEGNATE VANNO COMUNQUE BILANCIATE

ingresso, a doppio bilanciamento.

Esempio

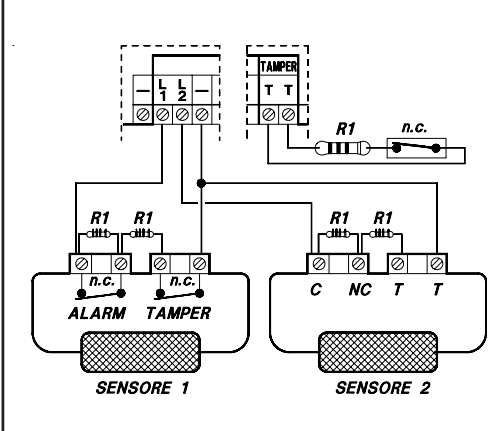

## manomissione della corrispondente zona di ingresso.

| Resistenza c   | <u>li bilanciam</u> | <u>iento</u> |    |       |
|----------------|---------------------|--------------|----|-------|
| I colori della | resistenza          | terminale    | R1 | sono: |

| R1        | 4.700 ohm        |
|-----------|------------------|
| 1) Giallo | Valore: 4        |
| 2) Viola  | Valore: 7        |
| 3) Rosso  | Numero di zeri 2 |
| 4) Oro    | Tolleranza: 5%   |

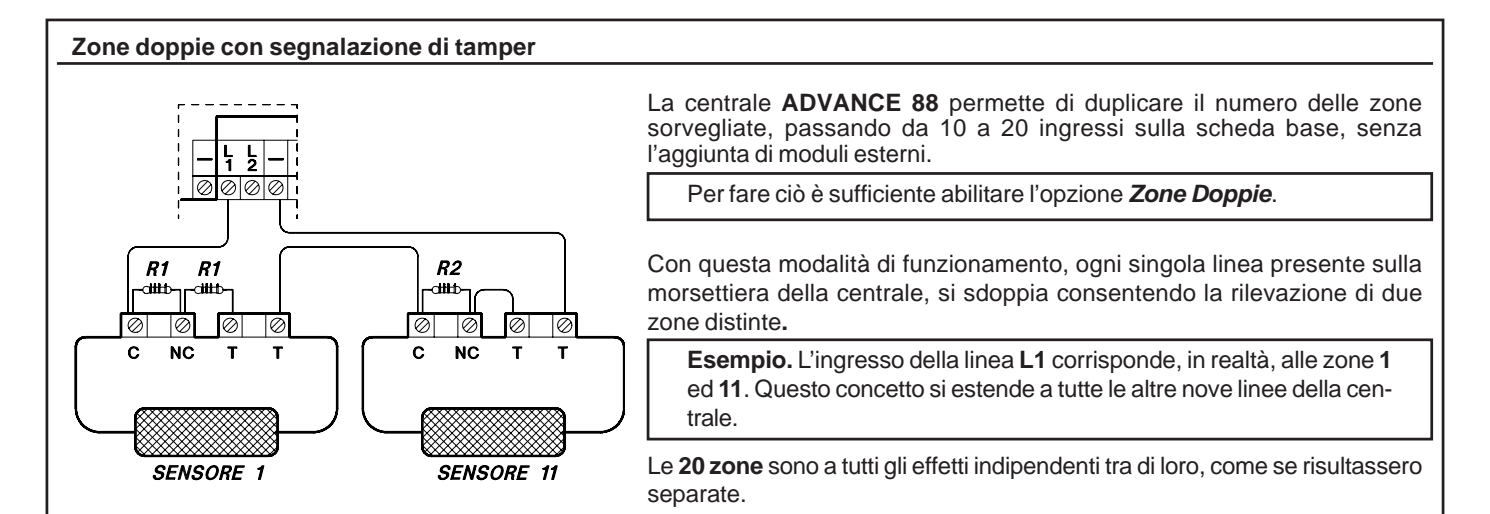

#### **Riassumendo**

- Impostando Zone Doppie (NO) è possibile attuare un installazione tipo "Zone Bilanciate" e "Zone con segnalazione di Tamper" con un massimo di 10 zone distinte.
- Impostando Zone Doppie (SI) è possibile attuare un installazione tipo "Zone con segnalazione di Tamper" e "Zone Doppie" con un massimo di 20 zone distinte.
- La configurazione a **Zone Doppie**, richiede sempre un bilanciamento a tre resistenze di terminazione, come riportato nelle figure sottostanti.

#### Resistenze di bilanciamento

I colori delle resistenze terminali R1 4.700 ohm (4K7) ed R2 10.000 ohm (10K), sono:

| R1        | 4.700 ohm        | R2         | 10.000 ohm       |
|-----------|------------------|------------|------------------|
| 1) Giallo | Valore: 4        | 1) Marrone | Valore: 1        |
| 2) Viola  | Valore: 7        | 2) Nero    | Valore: 0        |
| 3) Rosso  | Numero di zeri 2 | 3) Arancio | Numero di zeri 3 |
| 4) Oro    | Tolleranza: 5%   | 4) Oro     | Tolleranza: 5%   |

Nel **Sensore 1**, se si apre il contatto (C-NC) in parallelo alla resistenza R1, si avrà la segnalazione di "**Allarme Zona 1**". Nel **Sensore 11**, se si apre il contatto (C-NC) in parallelo alla resistenza R2, si avrà la segnalazione di "**Allarme Zona 11**". Se si aprono entrambi, si avranno ambedue le segnalazioni di allarme.

La Segnalazione di Tamper può essere abilitata indipendentemente, per qualsiasi delle zone base (1 a 10) e delle rispettive zone gemelle (11 a 20).

#### **Esempio**

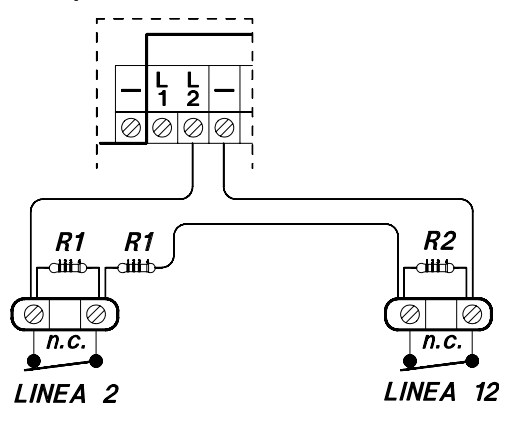

Se la zona viene cortocircuitata o aperta, si avrà la segnalazione di allarme TAMPER di entrambe le zone associate a quell'ingresso, posto che per tutte e due sia stata abilitata la **Segnalazione di Tamper**, altrimenti si avrà l'allarme TAMPER soltanto della zona abilitata alla **Segnalazione Tamper**.

L'uso delle **Zone Doppie** aumenta la sensibilità di rilevazione di ogni singolo ingresso.

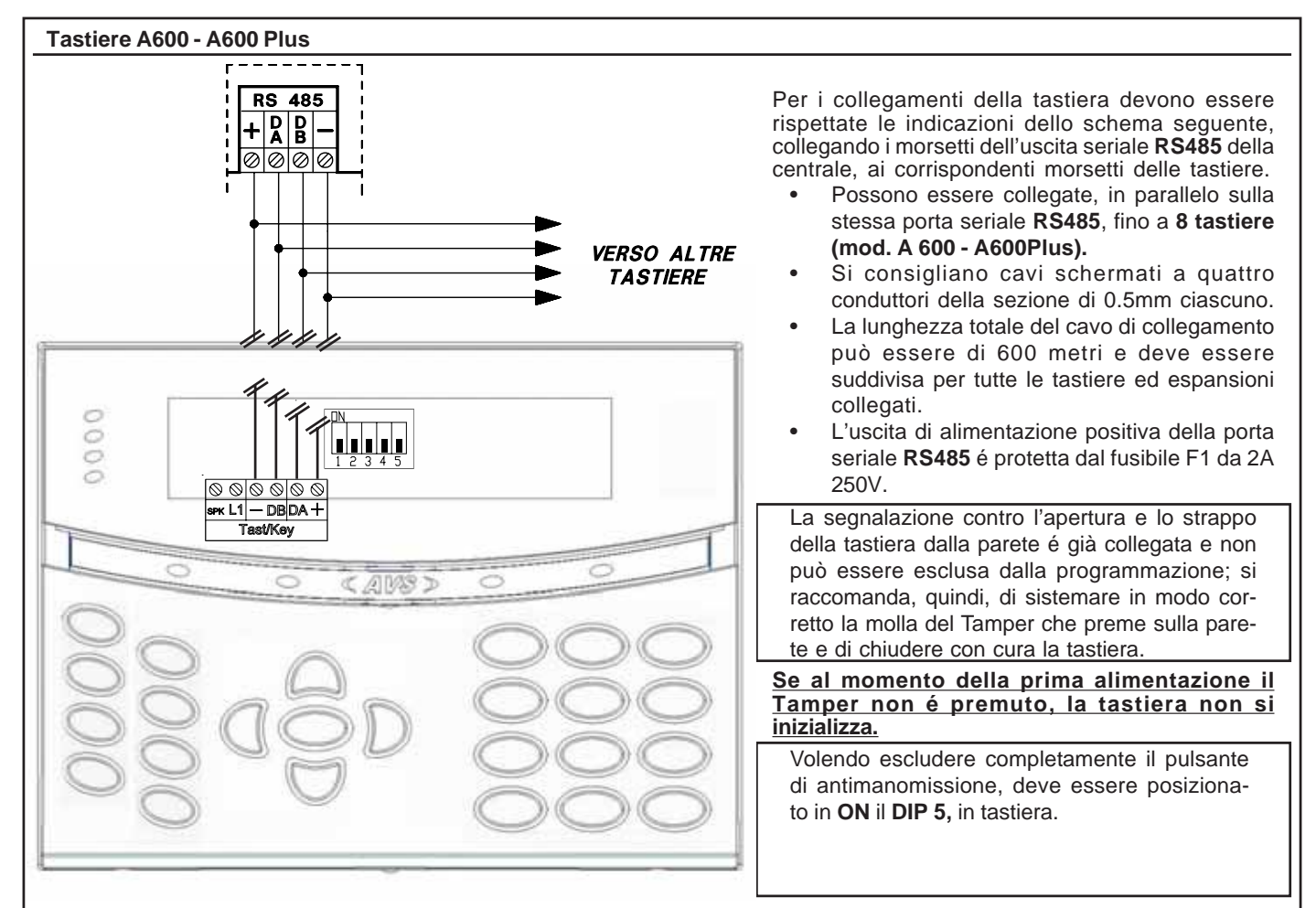

#### **Indirizzamento**

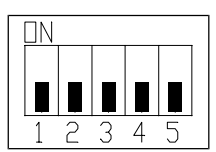

Qualora l'installazione prevedesse più punti di attivazione, le tastiere installate devono essere indirizzate utilizzando il dip switch a cinque vie, posto sulla scheda delle tastiere stesse. La numerazione delle tastiere deve essere progressiva.

Ad esempio, se fossero state installate nº 2 tastiere, la prima tastiera a display dovrà avere "indirizzo 1" e la seconda "indirizzo 2".

Nella programmazione della centrale si dovrà dichiarare il numero delle tastiere collegate.

Premendo contemporaneamente i tasti (CLR) ed (ESC) è possibile verificare il corretto indirizzamento.

| Indirizzo  | Dip | Dip | Dip | Dip |
|------------|-----|-----|-----|-----|
| tastiere   | 1   | 2   | 3   | 4   |
| Tastiera 1 | Off | Off | Off | Off |
| Tastiera 2 | On  | Off | Off | Off |
| Tastiera 3 | Off | On  | Off | Off |
| Tastiera 4 | On  | On  | Off | Off |
| Tastiera 5 | Off | Off | On  | Off |
| Tastiera 6 | On  | Off | On  | Off |
| Tastiera 7 | Off | On  | On  | Off |
| Tastiera 8 | On  | On  | On  | Off |

#### Per indirizzare le tastiere, posizionare i dip secondo la tabella.

Si deve tener presente che non vi possono essere più tastiere con lo stesso indirizzo, altrimenti cesseranno di funzionare e la centrale attiverà un allarme Tamper.

In questo caso, per ripristinare il funzionamento, si deve:

a) dare i corretti indirizzi alle tastiere;

LE ZONE NON IMPEGNATE VANNO COMUNQUE BILANCIATE

b) togliere e ridare alimentazione a tutte le tastiere.

#### Zone collegate in tastiera

Collegare le zone in tastiera in singolo / doppio bilanciamento con **R1 da 4K7** (vedi schema "Zone bilanciate"/ "Zone bilanciate con segnalazione di tamper"). Se si utilizzano gli ingressi di zona sulle tastiere è bene tenere presente che il numero di zona è legato alla tastiera.

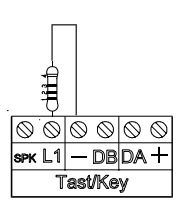

#### Tabella

| Zona | Tastiera |       |
|------|----------|-------|
| 21   | 1 - 5    | ] / [ |
| 22   | 2 - 6    | 🝊     |
| 23   | 3 - 7    | ]     |
| 24   | 4 - 8    | ]     |

ES: la zona 21 corrisponde all'ingresso posto sulla tastiera 1 e sulla tastiera 5. Questo significa che le due zone, seppur su tastiere diverse, sono virtualmente collegate in serie.

La programmazione è quindi la medesima ed in caso di zone aperte od allarmi della linea, potrebbe essere aperto l'ingresso collegato sulla tastiera 1 o sulla 5. Se la tastiera n°5 non è collegata, la sua linea virtuale risulta bilanciata.

#### **Collegamento A600 Plus - ADVOICE**

disalimentare il sistema

- innestare il modulo vocale sul connettore in centrale

- collegare il morsetto SPK delle A600Plus sul morsetto OUT SPK del modulo vocale (Mod. ADVOICE); si consiglia di utilizzare un cavo schermato separato per il collegamento.

- alimentare il sistema

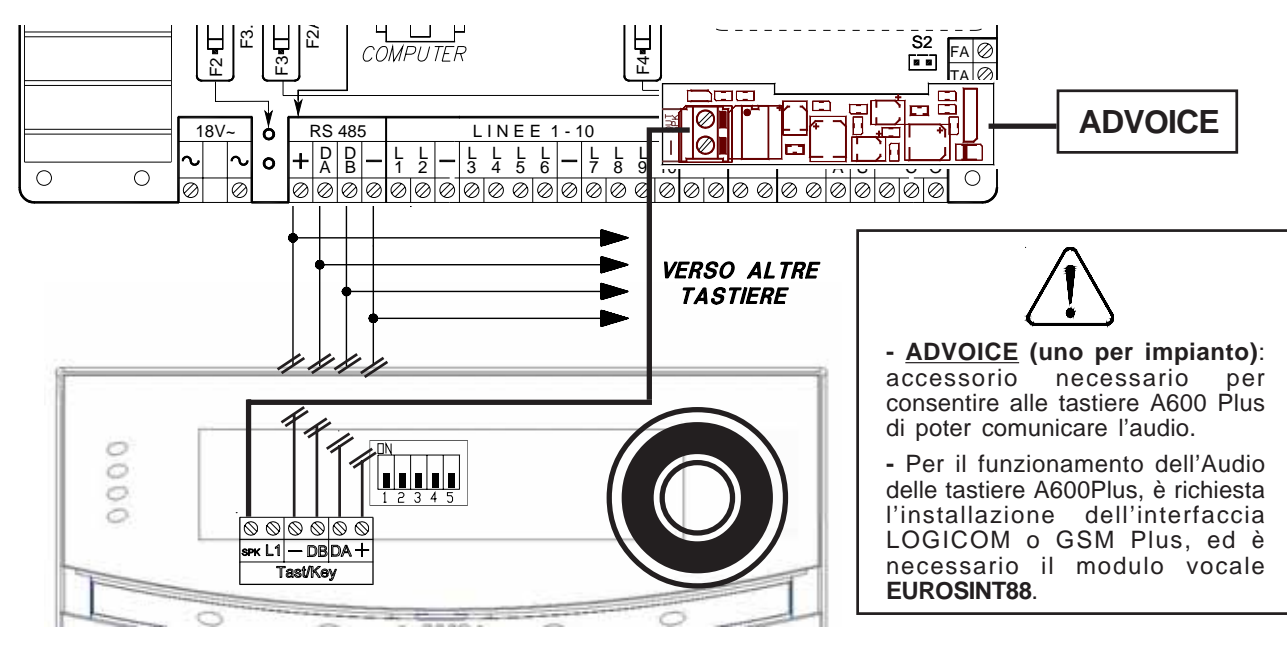

#### Abilitazione Audio tastiere (utente)

L'abilitazione audio delle singole tastiere si attiva come segue:

- Digitare il codice utente con attributo "Master" ed entrare nel menù 1 sulla tastiera che si vuole abilitare
- Scorrere i passi di programmazione fino al passo "Impostazioni A600"
- Entrare nel menù e regolare il "Volume Audio" su una delle possibili impostazioni (Mute Basso -Medio Alto) con il tasto (CLR).
- Nota: "Mute" disattiva l'audio della tastiera per gualsiasi comunicazione (eventi e stato zone).

#### Abilitazione audio STATO ZONE tastiere (utente)

- L'abilitazione audio STATO ZONE delle singole tastiere si attiva come segue:
- Digitare il codice utente con attributo "Master" ed entrare nel menù 1 sulla tastiera che si vuole abilitare
- Scorrere i passi di programmazione fino al passo "Impostazioni A600"
- Entrare nel menù ed impostare il "Audio Stato zone" su (SI /NO) con il tasto (CLR).

#### Abilitazione audio EVENTI alle tastiere (installatore)

- L'abilitazione delle comunicazioni alle tastiere si ottiene come segue:
- impostare il profilo telefonico con protocollo "Vocale"
- impostare il profilo telefonico con interfaccia Vocale A600
- impostare Abilita eventi tastiera; inserire il numero della tastiera a cui si vuole inviare una "telefonata" virtuale.
- ES: impostare 1 per abilitare la chiamata sulla tastiera 1; impostare 137 per abilitare la chiamata sulle tastiere 1, 3, 7;
- impostare \* per abilitare la chiamata su tutte le tastiere. - Le tastiere comunicheranno tutti gli eventi che sono associati al profilo telefonico.

#### Abilitazione audio STATO ZONE alle tastiere (installatore)

- L'abilitazione delle comunicazioni alle tastiere si ottiene comé segue:
- impostare il profilo telefonico con *protocollo* "Vocale"
   impostare il profilo telefonico con *interfaccia* "Vocale A600"
- impostare Abilita Stato zone tastiera; inserire il numero della tastiera a cui si vuole inviare una "telefonata" virtuale.
- Le tastiere comunicheranno le aperture degli ingressi che sono associati al profilo telefonico. (Vedi esempio EVENTI)

#### Opzioni Display e retroilluminazione (utente)

- E' possibile variare il contrasto, l'intensità dei Led e le retroilluminazioni, per variare queste opzioni si deve operare come segue: - Digitare il codice utente con attributo "Master" ed entrare nel menù 1 sulla tastiera che si vuole abilitare
- Scorrere i passi di programmazione fino al passo "Impostazioni A600"
- Entrare nel menù e scorrere verso il basso sino alle voci "Riduz. Contrasto Rid. intens. LED Retroilluminaz.".
- Riduzione Contrasto: Impostando "Si" si riduce il contrasto del display
- Riduzione intensità LED: impostando "SI" si riduce la luminosità dei led della tastiera
- Retroilluminazione (max 4): Impostare il valore (da 1 a 4) dell'intensità della retroilluminazione del display e della tastiera.

#### Interruzione delle ripetizioni vocali (utente)

- E' possibile interrompere il ciclo delle ripetizioni vocali della tastiera:
- Digitare il tasto (3) della tastiera se siamo dentro al menù utente.
- Digitare il tasto (3) seguito dall' ENT se siamo fuori dal menù utente.

#### Abilitazione RTC su tastiera A600Plus

E' possibile attivare l'RTC direttamente sulla tastiera A600 Plus con le stesse funzionalità e modalità di utilizzo dell'RTC con collegamento telefonico.

- Digitare il codice utente con attributo "Master" ed premere 7; (dev'essere abilitato nel "profilo dell'utente")

- Inserire i comandi descritti sul manule utente per RTC (pag 23), premere (ESC) per uscire

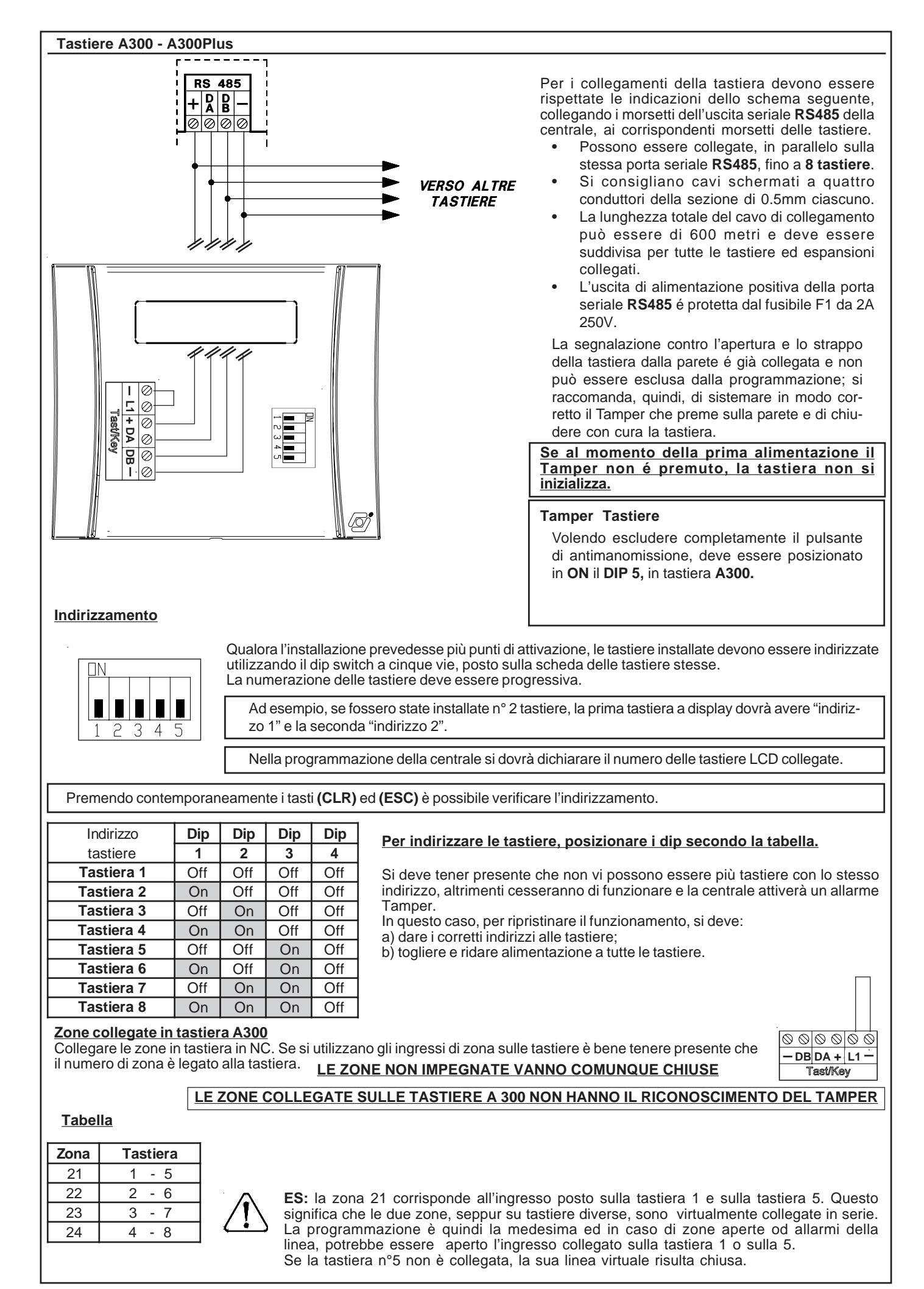

#### Satelliti

Le schede di espansione mod.SAT03 - SAT04 - SAT WS, vanno collegate alla seriale RS485 della centrale nello stesso modo delle tastiere.

| SAT03<br>SAT04   | Scheda di espansione per zone a singolo o doppio bilanciamento.                                                                                                 |
|------------------|----------------------------------------------------------------------------------------------------|
| Zone di ingresso | <ul> <li>n° 8 ingressi (n°16 con mod.EXPEURO)</li> <li>n° 1 ingresso per sensori inerziali (solo SAT03)</li> </ul>                                              |
|                  | <ul> <li>nº 1 dedicato all'antimanomissione</li> </ul>                                                                                                    |
|                  | <ul> <li>n° 1 ingresso dedicato antincendio (solo SAI 03)</li> <li>n° 1 relè di allarme supplementare (solo SAT03)</li> </ul>                                   |
| Linee di uscita  | <ul> <li>nº 1 uscita di allarme modulata (solo SAT03)</li> <li>nº 8 uscite o.c. programmabili, da interfacciare con il modulo a relè MR4 / MR8 (solo</li> </ul> |
|                  | SAT03 / SAT WS)                                                                                                    |
| Opzioni          | Collegamento per alimentatore supplementare (mod.POWER1Q e POWER4Q) con comunicazioni di mancanza rete, livello batteria e mancanza batteria (solo SAT03)       |
| Collegamenti     | Con quattro conduttori                                                                                                    |
| Contenitori      | Contenitore singolo CONTSAT     Contenitore singolo CONT SAT W                                                                                                  |
|                  | Contenitore multiplo CONTEURO II     Contenitore multiplo CONTEURO II H                                                                                         |

L'utilizzo del satellite modello radio SAT WS, fa decadere le prestazioni IMQ.

#### **Indirizzamento**

| Indirizzo   | Dip | Dip | Dip | Dip |
|-------------|-----|-----|-----|-----|
| satellite   | 1   | 2   | 3   | 4   |
| Satellite 1 | Off | Off | Off | Off |
| Satellite 2 | On  | Off | Off | Off |
| Satellite 3 | Off | On  | Off | Off |
| Satellite 4 | On  | On  | Off | Off |

#### Per ulteriori informazioni, fare riferimento al manuale dei relativi satelliti.

L'alimentatore supplementare mod.POWER1Q o 4Q in contenitore, deve contenere SOLO il proprio trasformatore e la propria batteria di mantenimento, inoltre attraverso esso deve transitare la caveria minima per svolgere la sua funzione. Quindi, la seriale RS485 non deve assolutamente transitare per questo contenitore.

#### Antimanomissioni

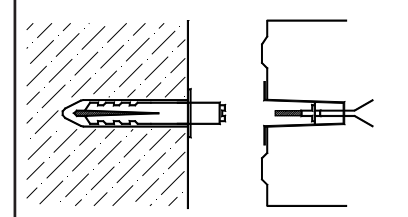

Tutte le antimanomissioni del contenitore della centrale devono essere collegate all'ingresso Tamper avendo cura di installare nel modo corretto il kit antistrappo dato in dotazione alla centrale.

Si fa notare che le segnalazioni di antimanomissione delle zone programmate con lettura del doppio bilanciamento vengono gestite direttamente dalla centrale.

#### Installazione antistrappo

Forare la parete in corrispondenza del foro sul fondo del contenitore destinato 1. all'alloggiamento dell'antistrappo. 2.

Inserire il tassello nel foro della parete ed avvitare il distanziatore.

3. Inserire dall'esterno l'antistrappo sull'apposito foro sul fondo del contenitore. Fissare saldamente il contenitore alla parete, controllando che il distanziatore avvitato sul tassello vada a premere sulla molla del pulsante antistrappo.

#### **Fissaggio contenitore**

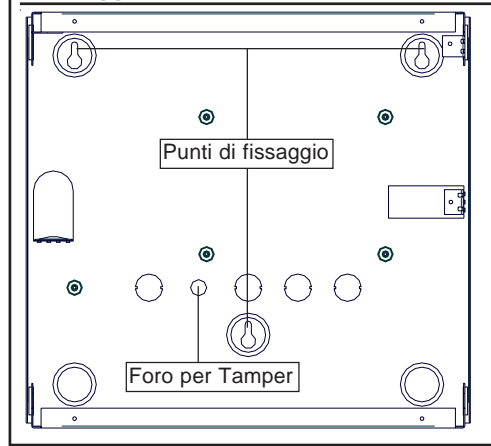

Il fissaggio a muro, per essere conforme alla normativa di sicurezza EN 60950-1, dev'essere adatto a sostenere un peso di 24 Kg.

#### Sezione alimentatrice

L'alimentatore inserito nella scheda di elaborazione é stabilizzato a 13.8V = e limitato in corrente a 1.5A. La corrente di utilizzo per il carico esterno é dipendente dalla batteria adoperata per l'autoalimentazione della centrale.

| F  | Fusibile di ingresso 230V~ | 250mA T (Ritardato) - 250V                                   |  |
|----|----------------------------|--------------------------------------------------------------|--|
| F1 | F 3.15A L 250V             | Protezione uscita alimentazione positiva della seriale RS485 |  |
| F2 | F 3.15A L 250V             | Protezione ingresso bassa tensione alternata                 |  |
| F3 | F 3.15A L 250V             | Protezione contro l'inversione di polarità della batteria    |  |
| F4 | F 1A L 250V                | Protezione uscita alimentazione positiva delle zone 1-10     |  |
| F5 | F 3.15A L 250V             | Protezione tensioni positive sezione allarme (+, S.A. e +S)  |  |

#### <u>Tabella</u>

|                                                    |                                                 | i        |
|----------------------------------------------------|-------------------------------------------------|----------|
| Alimentazione di rete                              | 230V~ (+/-10%) 50Hz                             |          |
| Tensione                                           | tensione stabilizzata nominale di alimentazione | 13,8 V=  |
| Corrente max. assorbita dalla rete 230 V~          | con assorbimento di corrente totale di 1,5A     | 200 mA   |
|                                                    | a display spento (A600-A600Plus)                | 65 mA    |
| Assorbimento tastiera a display A600 - A600Plus    | a display acceso (A600-A600Plus)                | 170 mA   |
|                                                    | Massimo A600Plus                                | 250 mA   |
| Assorbimente medule ADV/OICE                       | minimo                                          | 5 mA     |
|                                                    | massimo                                         | 20 mA    |
| Assorbimento testiera a display A200 A200 Rus      | a display spento                                | 40 mA    |
| Assorbimento tastiera a display A300 - A300Plus    | a display acceso                                | 70 mA    |
| Tanciana di unaita a 2201/ 100/                    | a vuoto                                         | 13,8 V 💳 |
|                                                    | a massimo carico                                | 13,2 V 🚞 |
| Tanciana di unaita a 2201/ 1109/                   | a vuoto                                         | 13,8 V   |
|                                                    | a massimo carico                                | 13,6 V 💳 |
| Corrente diaponibile con bottorio interno de 74 b  | utilizzo esterno                                | 900 mA   |
|                                                    | ricarica batteria                               | 250 mA   |
| Corrente diagonibile con hottoria interna da 12 Ab | utilizzo esterno                                | 700 mA   |
|                                                    | ricarica batteria                               | 450 mA   |

#### Collegamenti esterni

Inserire un interruttore di rete onnipolare avente una distanza minima fra i contatti di almeno 3 mm nell'installazione elettrica dell'edificio.

Porre un capicorda ad occhiello sul filo di terra e fissarlo alla torretta filettata contrassegnata col riferimento di terra. La scheda della centrale viene collegata a terra attraverso le torrette metalliche del contenitore.

#### Per l'ingresso alimentazione 230V~, usare cavi a doppio isolamento.

#### Trasformatore toroidale

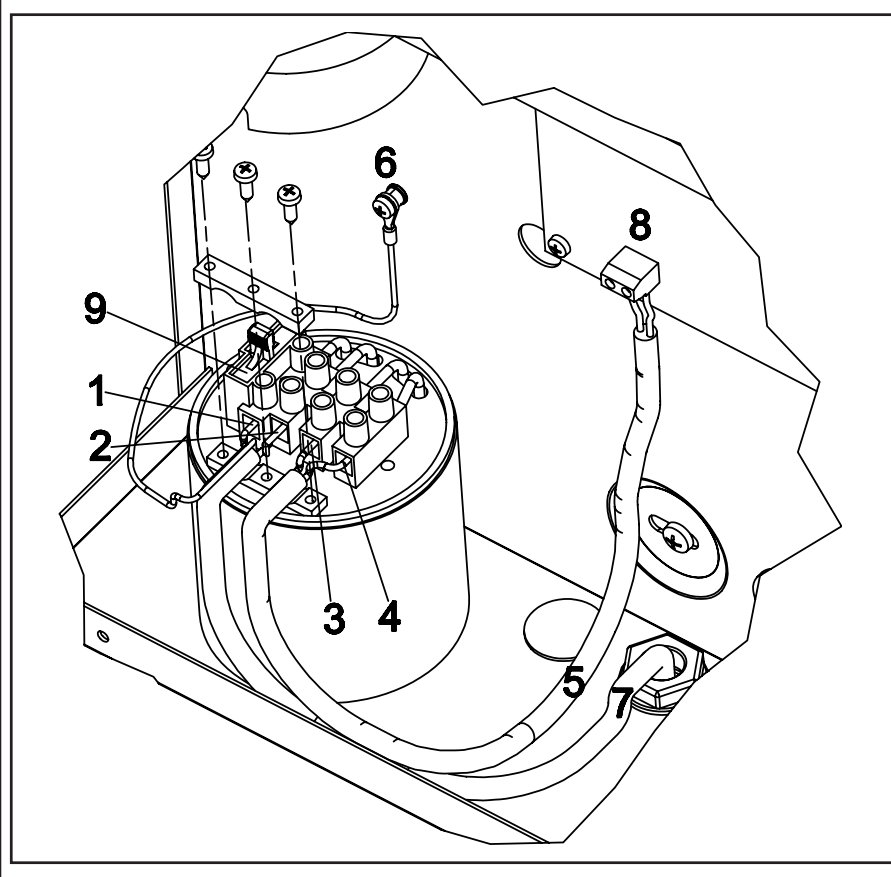

## Il trasformatore toroidale va collegato nel seguente modo:

(1) Fase 230V~

- (2) Neutro 230V~
- (3) 18V~
- (4) 18V~
- (5) Guaina H03VV 2 x 0.50 (6) Morsetto di terra

(7) Guaina doppio isolamento

- (8) Circuito elettronico
- (9) Fusibile F

(9) FUSIBILE F

## Fissaggio del trasformatore toroidale alla centrale:

per il fissaggio utilizzare le strip biadesive in dotazione.

Attaccare le strip biadesive sul fondo del trasformatore ed appoggiare lo stesso alla centrale, con una leggera pressione, nella posizione evidenziata nella figura a lato.

#### Scheda della centrale

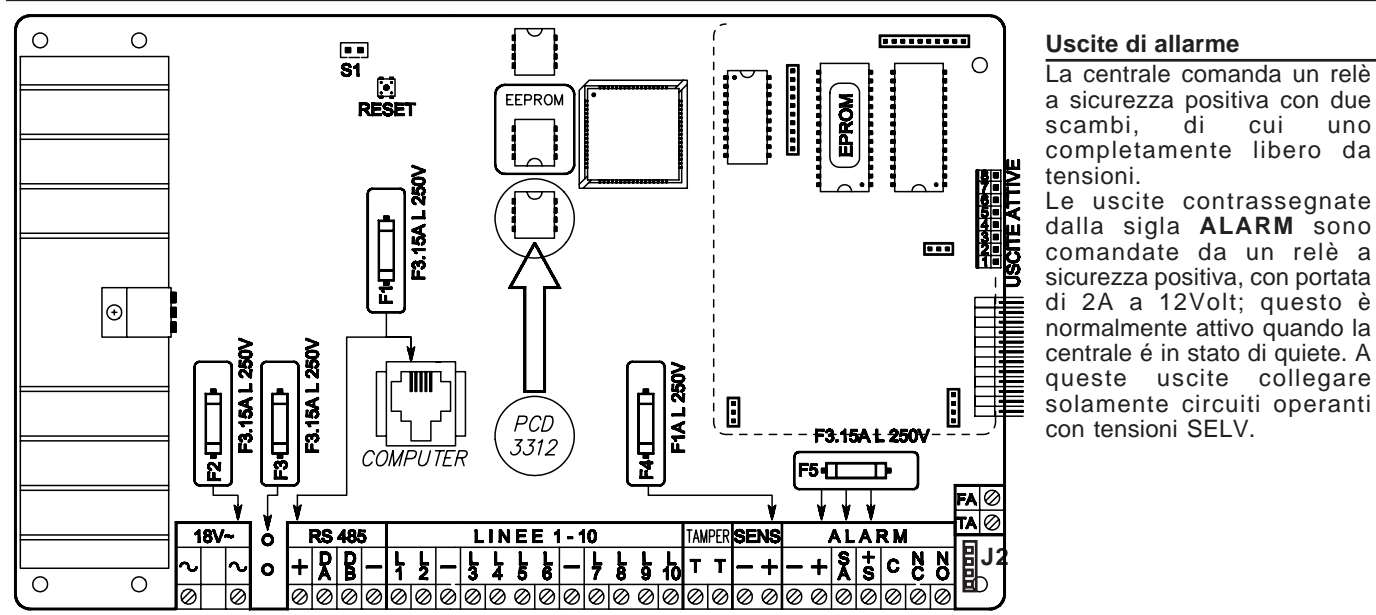

| +/-           | uscita protetta da fusibile F5 da F3.15A L 250V. Fornisce l'alimentazione per la ricarica della batteria |
|---------------|----------------------------------------------------------------------------------------------------|
|               | della sirena autoalimentata.                                                                             |
| + S.A.        | uscita protetta da fusibile F5 da F3.15A L 250V. E' il comando di allarme per la sirena                  |
|               | autoalimentata e fornisce costantemente un positivo che viene a mancare quando la centrale é in          |
|               | stato di allarme.                                                                                        |
| + S           | uscita protetta da fusibile F5 da F3.15A L 250V. E' il comando di allarme per la sirena interna non      |
|               | autoalimentata a 12 Volt                                                                                 |
| [C] [NC] [NO] | scambio non alimentato, completamente libero da tensioni del relè di allarme a sicurezza positiva.       |
|               | C scambio comune, NC scambio normalmente chiuso e NO scambio normalmente aperto.                         |

#### Uscite attive O.C.

La centrale ha **otto** uscite attive transistorizzate, così come il **SAT03**; forniscono un negativo transistorizzato, per collegamento con modulo opzionale (mod.MR4), quando si verifica l'evento che é stato associato.

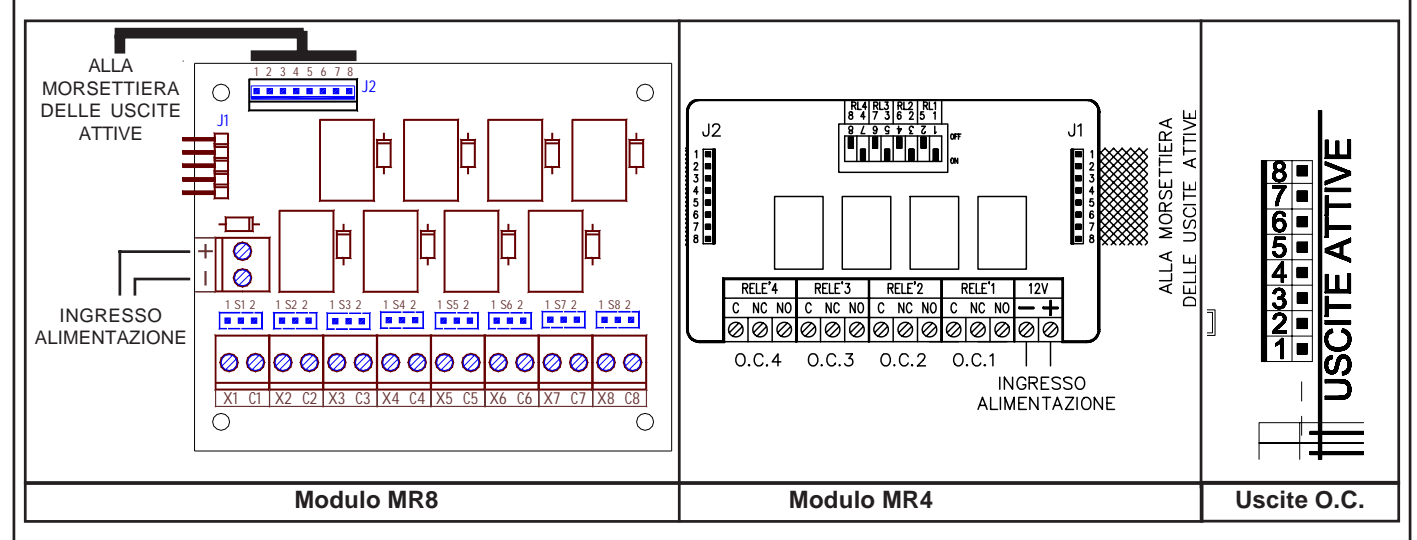

#### Uscite O.C.

Per il collegamento del modulo MR4 / MR8 con la micro-morsettiera tagliare il cavetto e fissare i terminali dei fili nella morsettiera.

Uscite attive O.C. dalla n° 1 alla n° 40 sono programmabili; per attivarsi quando si verificano certi eventi o per essere attivati dall'utente.

NOTA: 8 sono disponibili in centrale, 8 sul primo satellite, 8 sul secondo, 8 sul terzo e 8 sul quarto

#### TA - Uscita transistorizzata da 100 mA

Uscita dedicata alla linea **Tamper**; è un uscita a sicurezza positiva e, quindi, fornisce costantemente un negativo transistorizzato che viene a mancare quando si verifica un allarme dell'ingresso dedicato all'antimanomissione in centrale o quando si verifica un allarme di antimanomissione delle zone programmate per **segnalare il tamper**.

#### Uscita attiva (FA)

Uscita che controlla il corretto funzionamento della centrale; é un'uscita a sicurezza positiva e, quindi, fornisce costantemente un negativo transistorizzato che viene a mancare quando si verifica un guasto con blocco del microprocessore.

#### Installazione della chiave

La centrale ha la possibilità di essere accesa anche da un attuatore esterno oltre la tastiera; per mezzo degli ingressi di zona opportunamente programmati come accensione in modalità ON, HOME o AREA.

#### Programmazione Centrale Prog. Chiave

Programmare "Impulsiva" o "A Stato" a seconda della gestione desiderata.

#### Prog. Zona

Programmare una zona come **Chiave ON:** (Accensione ON) quindi sbilanciando questo morsetto con un negativo per qualche secondo "gestione Impulsiva" o mantenendo lo sbilanciamento "gestione A Stato", la centrale si accenderà in modalità ON e le zone programmate come "Incluse in ON" saranno considerate come attive a tutti gli effetti, stesso discorso per la zona programmata come **Chiave HOME**: (Accensione HOME) e per la zona programmata come **Chiave AREA**: (Accensione AREA).

Se abilitata l'opzione "Zone doppie", la zona gemella a quella utilizzata per comandare un' accensione in qualsiasi modalità, <u>deve</u> essere configurata come "Non usata". In caso contrario, per avvertire dell' errata programmazione, in tastiera compare la scritta "Errore Prog. # 1".

#### Gestione "Impulsiva"

La gestione impulsiva permette di gestire la centrale indifferentemente sia da tastiera che da chiave elettronica.

#### Schema di collegamento RK32 e IMP32 (Impulsiva)

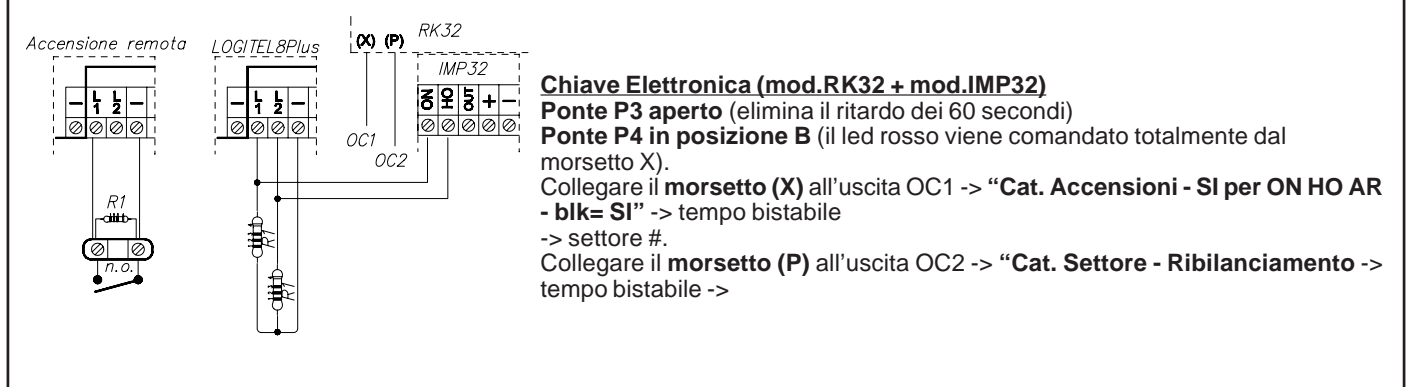

#### Gestione "A Stato"

La gestione a Stato ipotizza la <u>gestione dell'impianto solo da chiave elettronica</u> e di utilizzare la tastiera solo nel caso in cui si voglia attuare un accensione con esclusione dell'inseritore esterno (nel caso in cui si dovesse perdere una chiave elettronica e la si volesse escludere).

ATTENZIONE: in questo modo, se l'impianto fosse stato acceso in precedenza da chiave elettronica, lo si può spegnere solo da chiave elettronica.

### Le resistenze R1 nei vari disegni devono avere un valore di 4.700 ohm

#### Schema di collegamento RK32 (A Stato) **RK32** LOG8PLUS ADV PARZ. ATTIVAZ Ļ 1 2 Chiave Elettronica (mod.RK32) CHAC CHAC Ø 00 1010 Ponte P3 aperto (elimina il ritardo dei 60 secondi) Ponte P4 in posizione B (il led rosso viene comandato totalmente dal morsetto X). Collegare il morsetto (X) all'uscita OC1 -> "Cat. Accensioni - SI per ON HO AR blk= SI" -> tempo bistabile 12 V == Collegare il morsetto (P) all'uscita OC2 -> "Cat. Settore - Ribilanciamento -> O.C.1 (Acc. RK32) tempo bistabile -> O.C.2 (Stato Zona) 撑 L'organo di comando esterno deve essere almeno di Il livello IMQ e la relativa scheda di decodifica deve essere collocata all'interno della centrale. Il non rispetto di questa segnalazione fa decadere le prestazioni IMQ.

#### Schema di collegamento / programmazione scheda chiave EB1

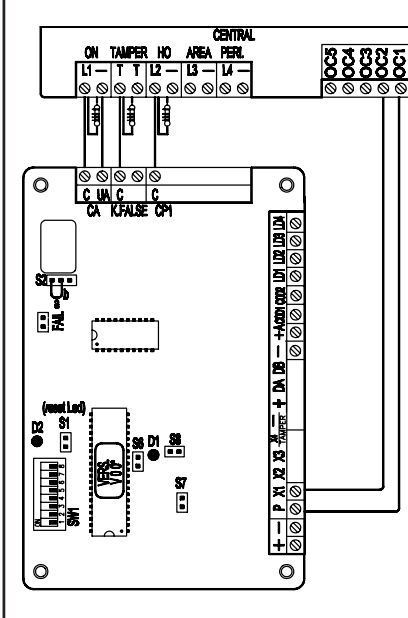

|            | (OFF) Accensione condizionata: quando si comanda una accensione,        |
|------------|-------------------------------------------------------------------------|
| (dip8:off) | questa viene eseguita solo se l'ingresso "P" è attivo o lampeggiante al |
|            | momento dell'estrazione della chiave. Se queste condizioni non si       |
|            | verificano, il comando viene ignorato. Non attivo con la funzione apri  |
|            | porta.                                                                  |
|            | (ON) Accensione condizionata: disabilitata                              |
| DIP1       | (OFF) Uscita CA: veloce                                                 |
| (dip8:on)  | (ON) Uscita CA: lenta                                                   |
| DIP 2      | (OFF) Parzializzazione tipo "sr": accendendo in parzializzato si attiva |
|            | prima il relè di parzializzazione, poi quello totale (solo a STATO)     |
|            | (ON) Parzializzazione tipo "sr": disabilitata                           |
| DIP 3      | (OFF) Led lettore normalmente ACCESI                                    |
|            | (ON) Led lettore normalmente SPENTI                                     |
| DIP 4      | (OFF) i lettori collegati in COD1 non hanno restrizioni                 |
|            | (ON) i lettori collegati in COD1 potranno operare solo accensioni in ON |
| DIP 6      | (OFF) Uscite scheda con funzionamento IMPULSIVO                         |
|            | (ON) Uscite scheda con funzionamento A STATO                            |
| DIP 7      | (OFF) 1 accensione                                                      |
| (dip8:off) | (ON) 2 accensioni                                                       |
| DIP 8      | (OFF) Funzione apri porta: disabilitata                                 |
|            | (ON) Funzione apri porta : commuta l'uscita CA, subito dopo aver        |
|            | riconosciuto la chiave, per un tempo dipendente da DIP1 e DIP6.         |
| COD 2      | I lettori collegati in COD2 non sono abilitati all'accensione ON        |

#### Programmazione della centrale

Programmare la zona L1 come Chiave ON mentre la zona L11 come Non usata.

Programmare la zona L2 come Chiave HOME mentre la zona L12 come Non usata.

L'uscita O.C. 2 deve essere programmata con modalità "Cat. Accensioni - SI per ON HO AR - memo all = SI" -> tempo bistabile L'uscita O.C. 1 deve essere programmata con modalità "Cat. Settore - Ribilanciamento -> tempo bistabile blk.-> Se la chiave elettronica viene utilizzata in modalità IMPULSIVA, programmare il Mod. funzionamento chiave come Impulsivo

Se la chiave elettronica viene utilizzata in modalità **A STATO**, programmare il **Mod. funzionamento chiave** come **A Stato** 

L'esempio di programmazione sopra riportato è da considerarsi indicativo. Qualsiasi zona di ingresso ad eccezione delle zone gemelle (L11 a L20) possono diventare ingressi di accensione.

#### Cenni sulla gestione delle accensioni

La centrale permette tre tipi di accensione: **ON, HOME e AREA**. Ad ogni tipo di accensione è possibile associare arbitrariamente qualsiasi insieme di zone della centrale.

Quando la centrale viene accesa in una delle tre modalità possibili, le zone associate a quella modalità risulteranno attive e potranno segnalare allarme.

L'accensione della centrale, se effettuata da una chiave esterna, può avvenire in due modi diversi: *impulsivo* o *a stato*. Quando viene comandata da tastiera, l'accensione è <u>sempre</u> impulsiva.

La differenza fondamentale tra la modalità *impulsiva* e quella *a stato* è che nella prima, se la centrale è stata accesa da una chiave esterna può essere spenta da tastiera e viceversa, mentre nella seconda la centrale non può essere spenta da tastiera fintanto che una chiave esterna la mantiene accesa a stato.

La centrale stabilisce un ordine gerarchico delle accensioni in cui la modalità ON è quella di livello più alto e fanno seguito nell'ordine le modalità HOME e AREA. Questo determina che se viene comandata un'accensione e più tardi subentra un'altra di livello più alto, la centrale passa alla modalità di livello maggiore.

- <u>Esempio 1</u>: la centrale viene accesa in modalità HOME da una chiave esterna *a stato*. Più tardi viene comandata da tastiera l'accensione ON. La centrale passa in accensione ON. Se poi viene spenta da tastiera, rimane accesa in modalità HOME, fino a quando la chiave esterna *a stato* la spegne completamente.
- <u>Esempio 2</u>: La centrale viene accesa in modalità ON da una chiave esterna *a stato*. Più tardi viene comandata da tastiera l'accensione AREA. La centrale rimane accesa in modalità ON. Se poi viene spenta dalla chiave *a stato*, passa in accensione AREA, fino a quando viene spenta completamente da tastiera.
- <u>Esempio 3</u>: La centrale viene accesa da tastiera in qualsiasi modalità. Più tardi interviene una chiave *impulsiva* di qualsiasi modalità. La centrale si spegne. Lo stesso accade se la centrale viene accesa da chiave impulsiva e poi viene spenta da tastiera.

## L'organo di comando esterno deve essere almeno di Il livello IMQ e la relativa scheda di decodifica deve essere collocata all'interno della centrale. Il non rispetto di questa segnalazione fa decadere le prestazioni IMQ.

### Installazione della chiave seriale EB3

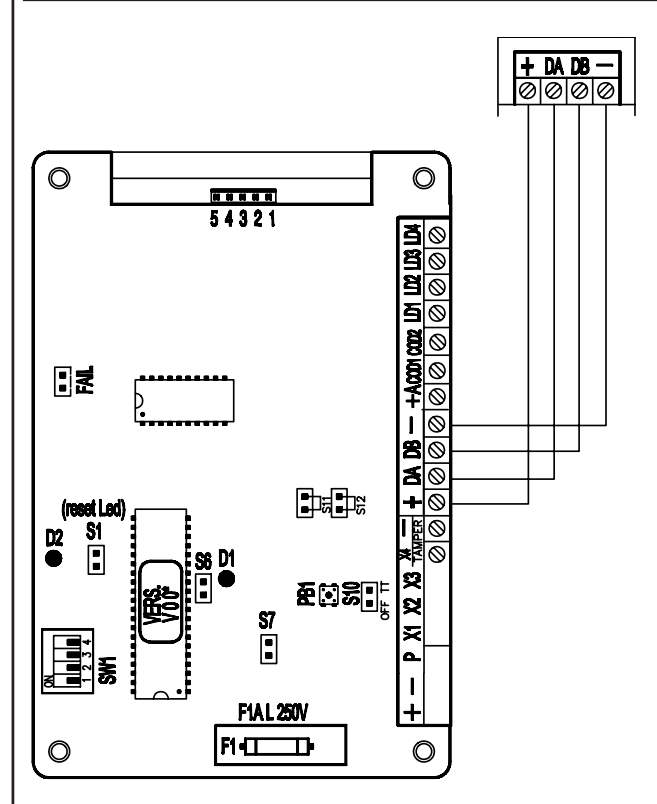

La chiave seriale EB3 va collegata ai morsetti della linea seriale RS485 normalmente utilizzata per il collegamento delle tastiere o dei satelliti.

- Può essere collegata, in parallelo sulla stessa porta seriale RS485, 1 scheda chiave (Mod.EB3),
- Si consigliano cavi schermati a quattro conduttori della sezione di 0.5mm ciascuno.
- La lunghezza totale del cavo di collegamento può essere di 600 metri e dev'essere suddivisa tra tutte le schede chiave, le tastiere e le espansioni collegate
- L'uscita di alimentazione positiva della porta seriale RS485 è protetta da fusibile F1 da 2A 250V.

#### Indirizzamento

Lasciare tutti i dip (SW1) posti sulla scheda impostati in OFF.

Per indirizzare la scheda EB3, posizionare i dip secondo la tabella.

| Indirizzo         | Dip | Dip | Dip | Dip |
|-------------------|-----|-----|-----|-----|
| scheda ch.seriale | 1   | 2   | 3   | 4   |
| Scheda 1          | Off | Off | Off | Off |

#### Uscite Locali scheda chiave seriale

Sulla scheda chiave EB3 sono presenti 5 uscite attive che forniscono un negativo transistorizzato, per il collegamento con il modulo opzionale (mod.MR4).

L'uscita n. 5 è dedicata alla segnalazione impulsiva di chiave falsa, le altre uscite, sempre impulsive, sono legate al riconoscimento di un Utente-Chiave. Queste si attivano se abilitate in programmazione (vedi Profili Utente e Chiave).

#### Modi di Funzionamento scheda EB3

La scheda chiave ha due comportamenti che rendono EB3 estremamente versatile e/o semplice nel suo utilizzo adattandosi ad ogni esigenza dell'utente.

**EB3** permette di gestire sia le **accensioni / spegnimenti** di un singolo o più settori. Se la scheda chiave è associata a più settori, "l'Utente-Chiave" sarà abilitato ad operare solo se associato ad un singolo settore. Può essere utilizzata nella modalità apriporta effettuando l'attivazione di alcune uscite locali memorizzando gli utenti che hanno operato sul lettore (RD).

#### Modo di comando istantaneo

In questa modalità la centrale opera istantaneamente le funzioni associate all'Utente-Chiave senza attendere l'allontanamento della Touch. Per quanto riguarda l'accensione, l'Utente-Chiave effettuerà sempre quella di priorità massima per la quale è abilitato oppure lo spegnimento (vedi programmazione "Sch. chiave ser.").

Si consiglia di associare la scheda chiave ad un solo settore e lasciare la visualizzazione dei LED sempre attiva (vedi programmazione "Sch. chiave ser.").

#### Modo di comando singolo

In questa modalità la scheda chiave può essere associata ad uno o più settori e vengono proposte all'utente le varie possibili attivazioni. Se la scheda chiave è associata a più settori la visualizzazione dei LED sui lettori è normalmente disattivata, si abiliteranno le visualizzazioni dello stato di un settore dopo che sarà stato riconosciuto un "Utente-Chiave": se invece la scheda chiave è associata ad un singolo settore, i LED potranno essere programmati sia come normalmente accesi o disattivati. Le operazioni che saranno consentite sono quelle abilitate per quell'Utente-Chiave (vedi programmazione "Sch. chiave ser.").

> L'organo di comando esterno deve essere almeno di Il livello IMQ e la relativa scheda di decodifica deve essere collocata all'interno della centrale. Il non rispetto di questa segnalazione fa decadere le prestazioni IMQ.

| LOGICOM - Caratteristiche tecniche                                                 |                                                                                                    |
|------------------------------------------------------------------------------------|----------------------------------------------------------------------------------------------------|
| Collegamenti esterni:                                                              | Iinea telefonica commutata e derivata interna                                                                                                    |
| Profili di numeri di telefono:                                                     | nº 8 di 4 numeri ciascuno, associabili a qualsiasi evento di allarme o tecnico                                                                                                    |
| Protocolli:                                                                        | <ul> <li>FAST FORMAT con canali assegnabili</li> <li>VOCALE (mod.EUROSINT88)</li> <li>SIA per modem Mar o Sysnet (fuori produzione)</li> <li>SIA_HAYES per modem hayes XM40 o XM40Plus o certificato AVS</li> <li>CONTACT-ID</li> </ul> |
| Controllo Telefonico Remoto RTC - Solo con scheda di sintesi vocale mod.EUROSINT88 | <ul> <li>attivazione programmabile per ogni singolo profilo utente</li> </ul>                                                                                                    |
| Tensione:                                                                          | tensione nominale: 12 V ==                                                                                                    |
| Condizioni ambientali:                                                             | • + 5 °C / + 40 °C                                                                                                    |
| Assorbimento:                                                                      | <ul> <li>in quiete: 20 mA</li> <li>in trasmissione: 58 mA</li> </ul>                                                                                                    |
| Dimensioni scheda:                                                                 | • 200 x 20 x 60 mm                                                                                                    |
| Omologazione:                                                                      | • Min. PP.TT: n° IT/96/TF/080                                                                                                    |

#### Installazione

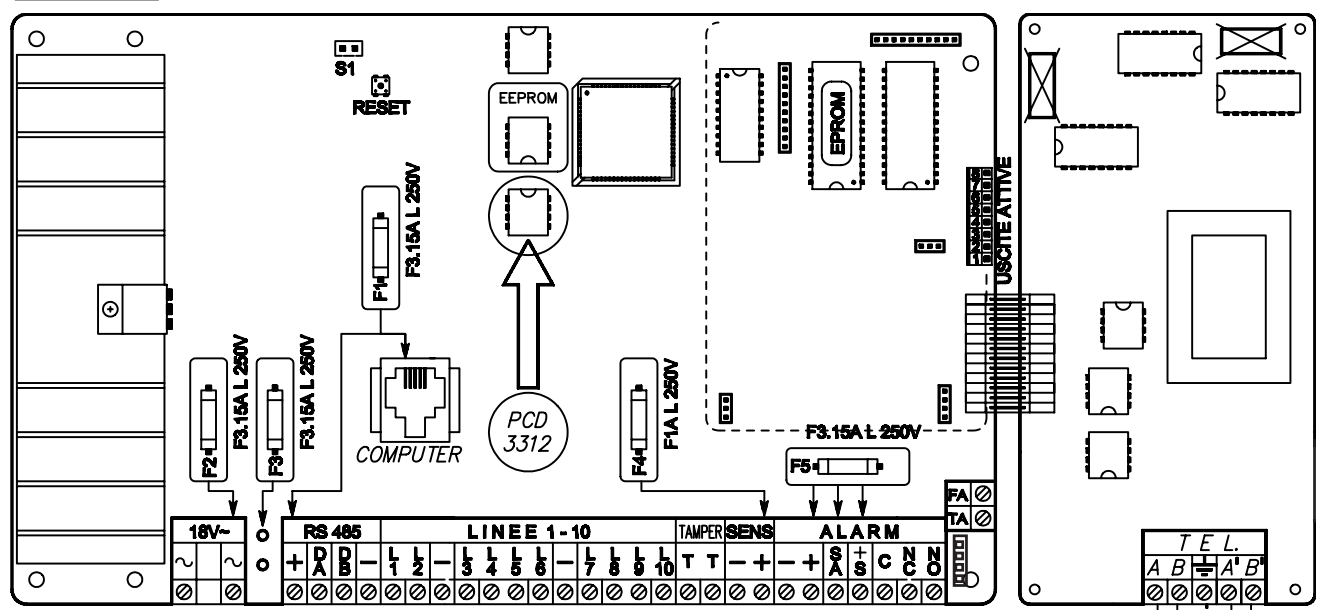

#### Come procedere

- a. Deve essere tolta completamente l'alimentazione, sia di rete che batteria.
- b. Inserire gli appositi distanziatori in plastica nei fori posti sulla destra della base di fissaggio della scheda della centrale.
- c. Inserire la scheda, rispettando i fori di fissaggio, del combinatore telefonico unendo i due connettori.
- d. Avvitare la scheda del combinatore sui distanziatori di plastica e torrette in metallo.
- e. Ridare l'alimentazione alla centrale.

#### Collegamento della linea telefonica

La linea telefonica va collegata tenendo presente che, per un corretto funzionamento degli scaricatori di tensione inseriti nel circuito, deve essere collegata la linea di terra all'apposito morsetto.

#### Questa sicurezza è garantita dall'integrità della messa a terra di protezione.

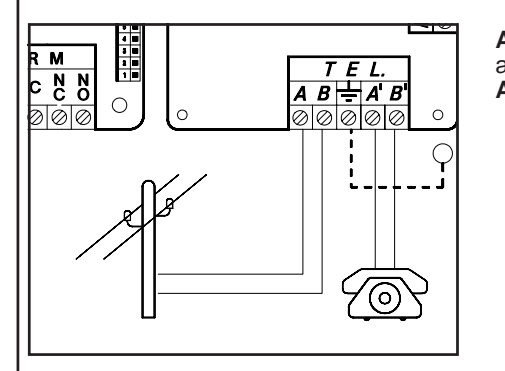

AB : collegamento alla linea telefonica di entrata, a monte di tutti gli eventuali apparecchi telefonici dell'impianto.
 A'B' : collegamento agli eventuali apparecchi telefonici dell'impianto.

| GSM Plus - Caratteristiche tecniche                                                                                     |                                                                                                    |
|----------------------------------------------------------------------------------------------------|----------------------------------------------------------------------------------------------------|
| Collegamenti esterni:                                                                                                   | Canale GSM                                                                                                    |
| Profili Numeri di telefono:<br>Protocolli:                                                                              | <ul> <li>n° 8 di 4 numeri ciascuno, associabili a qualsiasi evento di allarme o tecnico</li> <li>FAST FORMAT con canali assegnabili</li> <li>VOCALE (mod.EUROSINT88)</li> <li>SIA</li> </ul> |
|                                                                                                    | CONTACT-ID                                                                                                    |
| Controllo Telefonico Remoto <b>RTC</b> - Solo con<br>s c h e d a d i s i n t e s i v o c a l e<br><b>mod.EUROSINT88</b> | <ul> <li>attivazione programmabile per ogni singolo profilo utente</li> </ul>                                                                                                    |
| Tensione:                                                                                                    | tensione nominale: 12 V ==                                                                                                    |
| Condizioni ambientali:                                                                                                  | • + 5 °C / + 40 °C                                                                                                    |
| Assorbimento:                                                                                                    | in quiete: 50 mA                                                                                                    |
|                                                                                                    | in trasmissione: 400 mA                                                                                                    |
| Dimensioni scheda:                                                                                                    | • 200 x 20 x 60 mm                                                                                                    |
| Dichiarazione                                                                                                    | <ul> <li>I moduli GSM utilizzati sono conformi alla direttiva R&amp;TTE 99/05/CE come<br/>dichiarato sotto la propria responsabilità dello stesso produttore.</li> </ul>                     |

#### **Installazione**

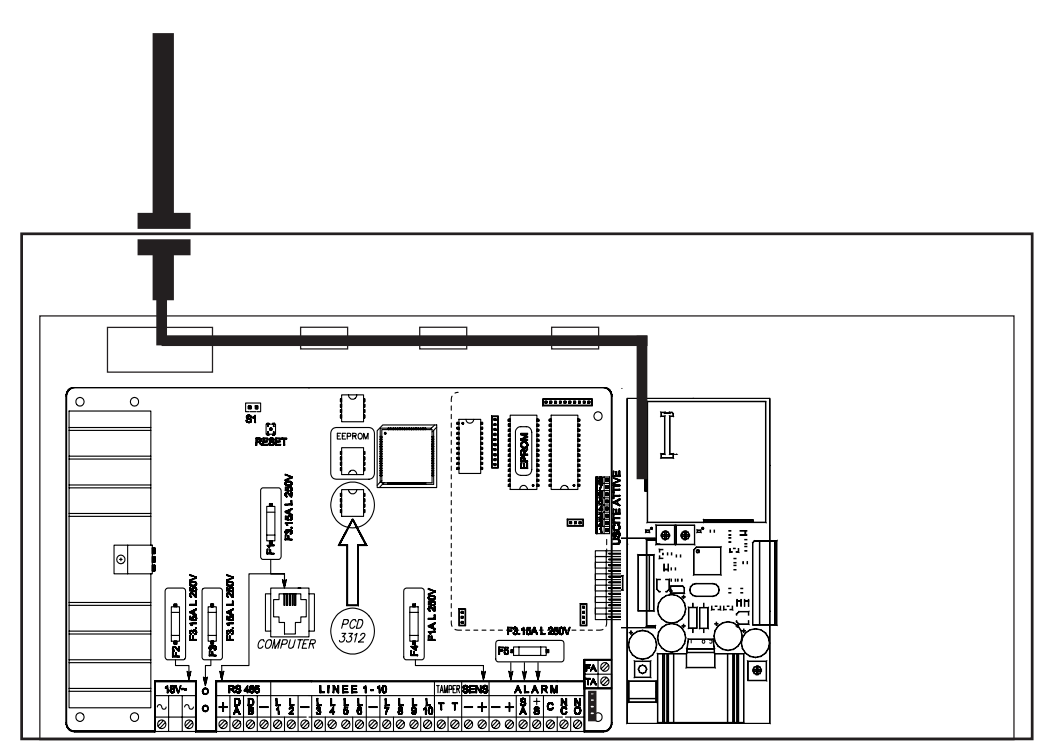

#### Come procedere

- a. Deve essere tolta completamente l'alimentazione, sia di rete che batteria.
- b. Inserire gli appositi distanziatori in plastica nei fori posti sulla destra della base di fissaggio della scheda della centrale.
- c. Inserire la scheda, rispettando i fori di fissaggio, del combinatore GSM unendo i due connettori.
- d. Avvitare la scheda del combinatore sui distanziatori di plastica e torrette in metallo.
- e. Rompere la predisposizione sul contenitore della centrale.
- f. Inserire l'antenna e fissare serrando bene il dado.
- g. Passare il cavo dell'antenna attraverso il foro sulla piastra ed inserirlo sulle predisposizioni come illustrato in figura.
- h. Connettere il cavo dell'antenna al modulo GSM.
- i. Ridare l'alimentazione alla centrale.

#### LOGICOM + GSM Plus

Se si desidera avere sia la linea telefonica che il canale GSM, è necessario collegare entrambe le schede, LOGICOM e GSM Plus, come illustrato nella figura. La gestione delle chiamate è subordinata al tipo di interfaccia scelto in programmazione.

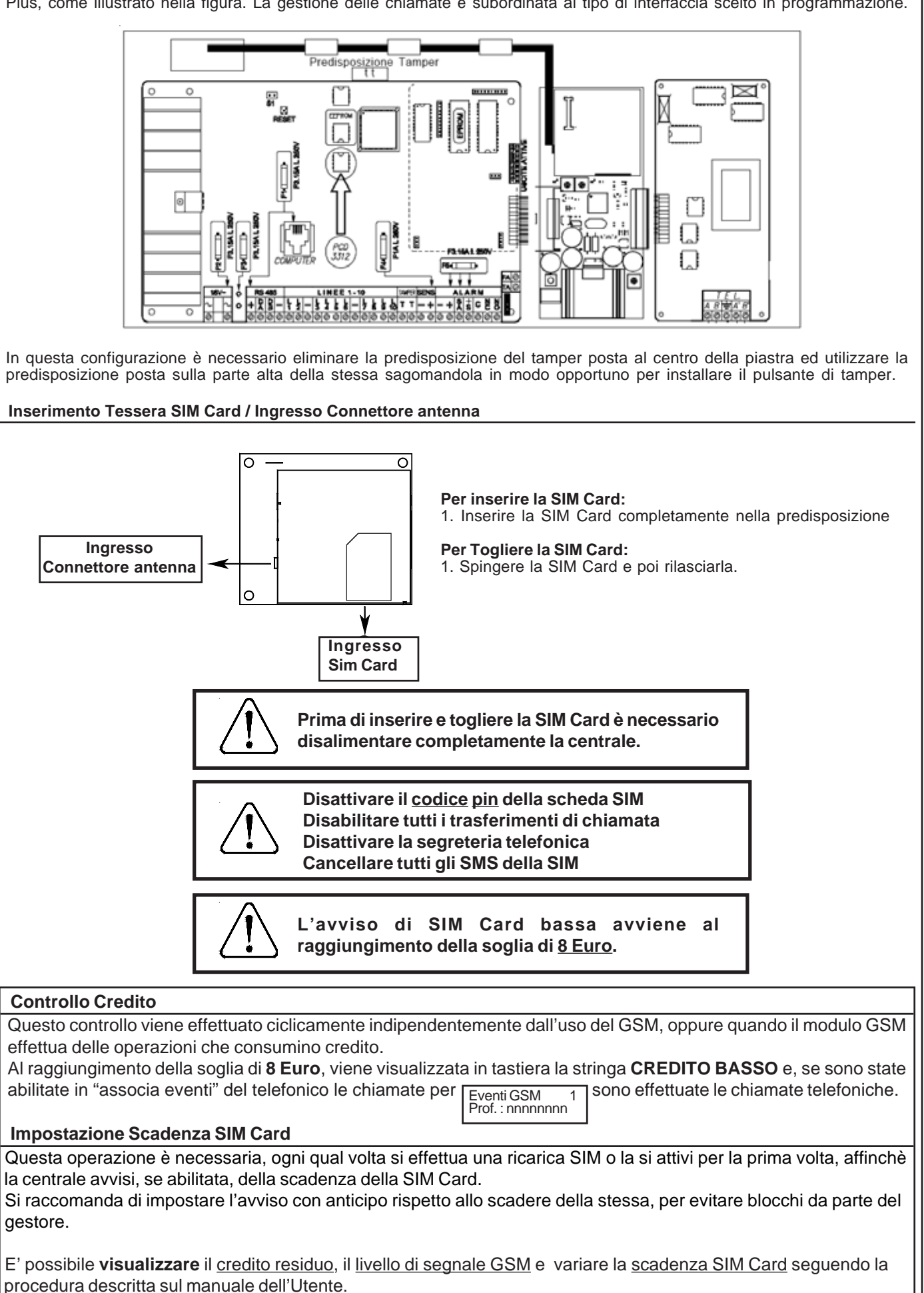

| EUROSINT88 - Caratteristiche tecniche |                                                                                                    |  |  |  |  |  |  |  |
|---------------------------------------|----------------------------------------------------------------------------------------------------|--|--|--|--|--|--|--|
| Protocolli:                           | VOCALE (mod.EUROSINT88)                                                                                                    |  |  |  |  |  |  |  |
| Messaggi:                             | <ul> <li>messaggio di presentazione personalizzato</li> </ul>                                                                                                    |  |  |  |  |  |  |  |
|                                       | <ul> <li>una libreria di messaggi pre-registrati, permette la composizione automatica e<br/>personalizzata di messaggi di allarme ed eventi tecnici diversi</li> </ul> |  |  |  |  |  |  |  |
| Controllo Telefonico Remoto RTC       | attivazione programmabile per ogni singolo profilo utente                                                                                                    |  |  |  |  |  |  |  |
| Tensione:                             | <ul> <li>tensione nominale: 12 V =</li> </ul>                                                                                                    |  |  |  |  |  |  |  |
| Condizioni ambientali:                | • + 5 °C / + 40 °C                                                                                                    |  |  |  |  |  |  |  |
| Assorbimento:                         | • in quiete: 20 mA                                                                                                    |  |  |  |  |  |  |  |
|                                       | in trasmissione: 60 mA                                                                                                    |  |  |  |  |  |  |  |
| Dimensioni scheda:                    | • 85 x 60 mm                                                                                                    |  |  |  |  |  |  |  |

### Scheda di sintesi vocale

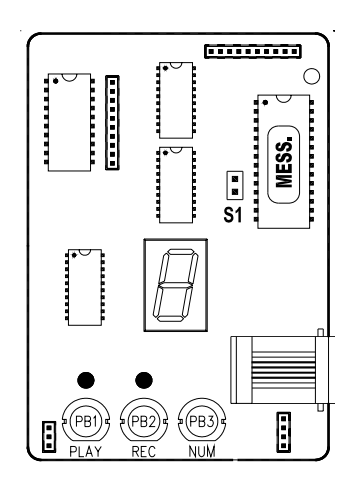

E' una scheda opzionale di sintesi vocale che deve essere collegata alla scheda della centrale mediante 4 connettori.

Il modello EUROSINT 88 permette:

- 1. di inviare 1 messaggio personalizzato, seguito da messaggi pre-registrati composti automaticamente dalla centrale indicanti l'evento da comunicare ai numeri programmati;
- di attivare la funzione RTC (Controllo Telefonico Remoto); questa funzione consente di accedere, mediante un telefono DTMF su linea telefonica commutata o cellulare, all'interrogazione degli stati della centrale ed alla gestione remota della centrale stessa.

La comunicazione si attiverà quando si verificheranno gli eventi associati al numero di telefono che ha il protocollo programmato con "**VOCALE**"

#### Inserimento del circuito

- 1. Togliere completamente l'alimentazione alla centrale.
- 2. Inserire in modo corretto la scheda di sintesi vocale sul circuito della centrale **ADVANCE 88** facendo coincidere i 4 connettori maschi posti sulla faccia inferiore del circuito con altrettanti connettori femmine posti sul circuito della centrale **ADVANCE 88**; premere poi delicatamente fino al suo completo inserimento.

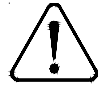

Per poter registrare ed ascoltare i messaggi su **EUROSINT 88**, la scheda **mod.LOGICOM** deve essere collegata alla centrale ed <u>in programmazione il telefoni-</u> co deve essere programmato come installato.

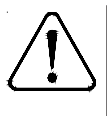

<u>Se è presente solamente la scheda GSM Plus</u>, è possibile effettuare la registarzione del messaggio su **EUROSINT 88** ma non l'ascolto del messaggio registrato. Per avere conferma della registrazione è necessario far inviare una telefonata alla centra-le per verificare la registrazione.

#### Registrazione e controllo dei messaggi

Per registrare i messaggi e per poterli controllare è sufficiente un normale apparecchio telefonico elettronico BCA a basso assorbimento, collegato all'apposita presa a plug posta sul circuito di sintesi vocale; verificare che il telefono sia in modalità DTMF (MF)

- 1. Ridare alimentazione alla centrale.
- 2. Chiudere il ponte **S1**
- 3. Collegare l'apparecchio telefonico usando la presa a plug, posta sulla scheda di sintesi.
- 4. Alzare il ricevitore dell'apparecchio telefonico
- 5. Premere insieme i pulsanti REC (PB2) e PLAY (PB1) e rilasciarli.
- 6. Parlare con voce forte e chiara sul ricevitore dell'apparecchio telefonico; controllare sul display il trascorrere dei secondi.
- 7. **NOTA:** Se il messaggio termina prima dei 10" è consigliabile premere nuovamente il tasto **REC (PB2)** per sospendere la registrazione (in questo modo si evita di lasciare una coda di silenzio nel messaggio)
- 8. Per controllare le registrazioni, con il pulsante **PLAY (PB1)** è possibile avviare la riproduzione ascoltandola dal ricevitore dell'apparecchio telefonico connesso.
- 9. Se la registrazione non fosse avvenuta in modo soddisfacente, devono essere ripetute le operazioni partendo dal punto 5
- 10. Al termine, sconnettere l'apparecchio telefonico dal plug posto sulla scheda di sintesi.
- 11. Aprire il ponte **S1**.

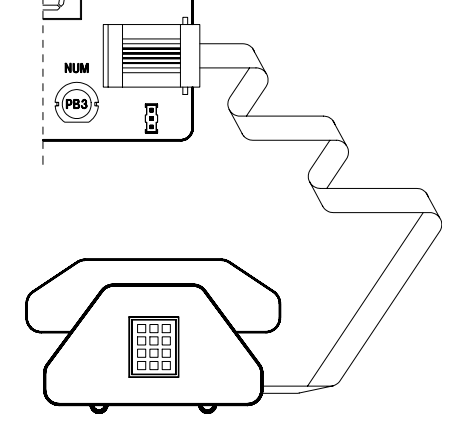

#### Messaggi vocali

ADVANCE 88 ha la possibilità di inoltrare dei messaggi vocali specifici in funzione degli eventi che si generano. Questi messaggi possono essere di carattere tecnico o di allarme e/o di ripristino degli ingressi.

*Messaggi tecnici* sono relativi a situazioni quali le anomalie di alimentazione, la mancanza della linea telefonica od altri, e vengono composti in automatico sfruttando la libreria di parole pre-registrate che sono riportate nella **Tabella Fonia**; a questi messaggi <u>è</u> normalmente associato ed anteposto il messaggio di presentazione *MESSAGGIO 1* (Cod.Fonia 154) dove usualmente l'installatore registra l'indirizzo dello stabile dov'è installata ADVANCE 88 e, se si abilitano i settori, il messaggio relativo al settore di appartenenza dell'evento.

Questi messaggi (Messaggio 1 e Settore) possono essere abilitati o meno alla trasmissione per ogni singolo profilo di numeri telefonici.

#### Comunicazioni automatiche zone

Messaggi di allarme / ripristino zone sono relativi all'apertura o chiusura degli ingressi.

Le comunicazioni di apertura / chiusura degli ingressi sono normalmente composte in automatico da ADVANCE 88 in relazione al tipo di linea impostata in codifica SIA (es. linea furto o linea gas ecc), al numero di zona (1-88) ed <u>è normalmente associato ed anteposto</u> il messaggio di presentazione <u>MESSAGGIO 1</u> (Cod.Fonia 154) e, se si abilitano i settori, il messaggio relativo al settore di appartenenza dell'evento.

Questi messaggi (Messaggio 1 e Settore) possono essere abilitati o meno alla trasmissione per ogni singolo profilo di numeri telefonici.

#### Comunicazioni personalizzate zone

Se fosse necessario forzare le comunicazioni di ADVANCE 88, creando un messaggio diverso, si può attingere alla libreria di parole pre-registrate ed inserire il codice della parola nei passi "Parola vocale 1-2-3-4" come da "**Tabella Fonia**" all'interno del menù del telefonico.

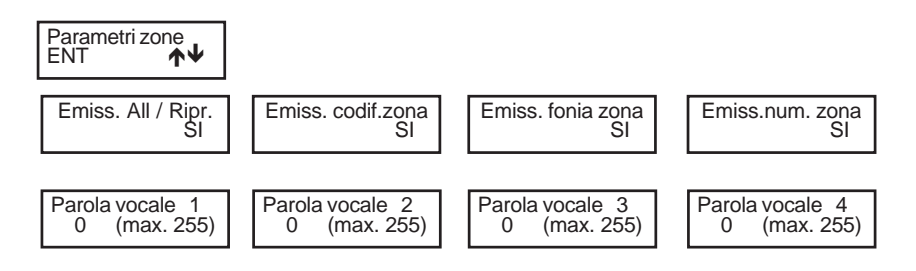

Per ogni singolo ingresso è possibile personalizzare la comunicazione potendo imporre alla centrale di comunicare o meno le parole "automatiche" ed avere a disposizione altre 4 fonie extra ("Parola vocale 1-2-3-4").

### Tabella Fonia

| Ad ogni Codice di Fonia corrisponde un determinato vocabolo pre-registrato di fabbrica che si può utilizzare per personalizzare i |
|----------------------------------------------------------------------------------------------------|
| messaggi vocali della centrale.                                                                                                   |
| Luceshell del sedice di ferie 454 in nei, serence receriuibili e quindi nerece elimpobili                                         |

I vocaboli dal codice di fonia 154 in poi, saranno rescrivibili e quindi personalizzabili. Registrando un vocabolo in una di quelle locazioni è possibile integrare le fonie a disposizione; i precedenti vocaboli saranno cancellati e non più disponibili.

| Cod.<br>Fonia | Comunicazione<br>vocale |   | Cod.<br>Fonia | Comunicazione<br>vocale |          | Cod.<br>Fonia | Comunicazione<br>vocale |   | Cod.<br>Fonia | Comunicazione<br>vocale |
|---------------|-------------------------|---|---------------|-------------------------|----------|---------------|-------------------------|---|---------------|-------------------------|
| 1             | UNO                     | • |               |                         | •        | 146           | LATO                    | • | 125           | SEMINTERRATO            |
| 2             | DUE                     | • | 148           | CAMERA                  | •        |               |                         | • |               |                         |
| 3             | TRE                     | • | 137           | CAMERETTA               | •        | 126           | MAGAZZINO               | • | 68            | SETTORE                 |
| 4             | QUATTRO                 | • | 139           | CANCELLO                | •        | 51            | MANCANZA                | • | 112           | SOFFITTA                |
| 5             | CINQUE                  | • | 96            | CANTINA                 | •        | 127           | MANSARDA                | • | 124           | SOGGIORNO               |
| 6             | SEI                     | • | 90            | CARICO                  | •        |               |                         | • | 48            | SPENTA                  |
| 7             | SETTE                   | • | 41            | CENTRALE                | •        | 75            | MEDICO                  | • | 107           | STUDIO                  |
| 8             | OTTO                    | • | 67            | CHIAVE                  | •        | 150           | MENO                    | • | 105           | SUD                     |
| 9             | NOVE                    | • | 42            | CODICE                  | •        | 84            | MONTAGGIO               | • | 33            | TAMPER                  |
| 10            | DIECI                   | • | 88            | COLLAUDO                | •        | 119           | MURO                    | • | 38            | TASTIERA                |
| 11            | UNDICI                  | • | 65            | COMANDO                 | •        | 62            | NON                     | • | 129           | TAVERNA                 |
| 12            | DODICI                  | • | 81            | COMMERCIALE             | •        | 133           | NORD                    | • | 80            | TECNICO                 |
| 13            | TREDICI                 | • | 113           | COMUNE                  | •        | 98            | NOTTE                   | • | 76            | TEMPERATURA             |
| 14            | QUATTORDICI             | • | 40            | COMUNICAZIONE           | •        | 149           | OFF                     | • |               |                         |
| 15            | QUINDICI                | • |               |                         | •        | 45            | ON                      | • |               |                         |
| 16            | SEDICI                  | • | 69            | CONSENTITO              | •        | 117           | ORE                     | • |               |                         |
| 17            | DICIASSETTE             | • |               |                         | •        | 140           | OVEST                   | • | 118           | TERRA                   |
| 18            | DICIOTTO                | • | 130           | CORRIDOIO               | •        | 30            | PANICO                  | • | 138           | TERRAZZA                |
| 19            | DICIANNOVE              | • | 152           | CREDITO                 | •        | 106           | PAVIMENTO               | • | 131           | TERZO                   |
| 20            | VENTI                   | • | 147           | CUCINA                  | •        | 122           | PERCENTO                | • | 144           | TETTO                   |
| 121           | VENTUNO                 | • | 92            | DIREZIONE               | •        | 64            | PERIFERICA              | • | 128           | UFFICIO                 |
| 21            | TRENTA                  | • | 60            | DISATTIVAZIONE          | •        | 115           | PERIMETRALE             | • | 151           | UMIDITA'                |
| 111           | TRENTUNO                | • | 136           | E                       | •        | 99            | PIANEROTTOLO            | • | 61            | USCITA                  |
| 22            | QUARANTA                | • |               |                         | •        | 109           | PIANO                   | • | 43            | UTENTE                  |
| 23            | QUARANTUNO              | • | 77            | EMERGENZA               | •        |               |                         | • | 102           | VECCHIO                 |
| 24            | CINQUANTA               | • | 153           | ESAURITO                | •        | 135           | PORTA                   | • | 86            | VENDITE                 |
| 25            | CINQUANTUNO             | • | 58            | ESCLUSA                 | •        |               |                         | • |               |                         |
| 26            | SESSANTA                | • | 35            | ESCLUSIONE              | •        | 143           | PRESSIONE               | • |               |                         |
| 27            | SETTANTA                | • | 134           | EST                     | •        | 104           | PRIMO                   | • |               |                         |
| 28            | OTTANTA                 | • | 55            | FALSA                   | •        | 85            | PRODOTTO                | • | 36            | ZONA                    |
| 29            | ZERO                    | • | 54            | FALSO                   | •        | 82            | PRODUZIONE              | • |               |                         |
| 44            | ACCESA                  | • | 141           | FINESTRA                | •        | 52            | RAPINA                  | • |               |                         |
| 93            | ACCETTAZIONE            | • | 89            | FINITO                  | •        | 37            | REINCLUSIONE            | • |               |                         |
| 49            | ALIMENTAZIONE           | • | 101           | FRONTE                  | •        | 100           | REPARTO                 | • |               |                         |
| 79            | ALLAGAMENTO             | • | 73            | FURTO                   | •        | 50            | RETE                    | • |               |                         |
| 32            | ALLARME                 | • | 110           | GARAGE                  | •        | 142           | RETRO                   | • |               |                         |
| 83            | AMMINISTRAZIONE         | • | 74            | GAS                     | •        | 94            | RICAMBI                 | • |               |                         |
| 66            | APERTA                  | • | 145           | GIARDINO                | •        | 57            | RICONOSCIUTO            | • |               |                         |
| 47            | ARFA                    | • | 97            | GIORNO                  | •        | 34            | RIPRISTINO              | • |               |                         |
|               |                         | • | 114           | GRADI                   | •        |               |                         | • |               |                         |
| 63            | ATTIVA                  | • | 46            | HOME                    | •        | 87            | SALDATURA               | • |               |                         |
| 59            | ATTIVAZIONE             | • | 53            | INCENDIO                | •        | 120           | SALOTTO                 | • |               |                         |
| 70            | AUTOTEST                | • | 108           | INGRESSO                | •        | 39            | SATELLITE               | • |               |                         |
| 103           | BAGNO                   | • | 56            | INSERIRE                | •        | 123           | SCALA                   | • |               |                         |
| 95            | BARRIERA                | • | 31            | INTERFERENZA            | •        | 91            | SCARICO                 | • |               |                         |
| 72            | BASSA                   | • | 78            | IRRIGAZIONE             | •        | 132           | SECONDO                 | • |               |                         |
| 71            | BATTERIA                | • | 116           | LAMPIONE                | •        |               |                         | • |               |                         |
| <u> </u>      |                         | L |               |                         | <u> </u> |               |                         | - |               |                         |

### ATTIVAZIONE RTC DA UNA CHIAMATA DELLA CENTRALE

E' possibile attivare la funzione RTC durante una comunicazione telefonica di allarme, premendo il **tasto (7)** dopo il segnale bitonale. Successivamente la centrale risponderà - INSERIRE CODICE -, a questo punto seguire le indicazioni riportate nel paragrafo seguente.

#### ATTIVAZIONE RTC UTENTE

- 1. Comporre, con un telefono in DTMF (multifrequenza o "a toni"), il numero telefonico dove si trova installata la centrale ADVANCE 88, completa di telefonico LOGICOM e/o GSM Plus e sintesi vocale EUROSINT88.
- 2. Al raggiungimento del numero di "Squilli Risposta" impostato per chiamate POTS ed al primo squillo per GSM, una voce sintetizzata dirà INSERIRE CODICE -.
  - Per le chiamate tramite POTS, se fosse inserita una segreteria telefonica, si può attuare lo scavalcamento:
- a. Comporre il numero telefonico e lasciare squillare per una volta.
- b. Riattaccare il ricevitore e richiamare ancora, almeno dopo 8 secondi e non oltre 20 secondi dal primo squillo.
- c. La centrale risponderà al primo squillo, INSERIRE CODICE -. o, solo su canale GSM, "INSERIRE COMANDO" se è abilitata la procedura del riconoscimento del numero entrante.
- 3. Digitare lentamente il Codice dell'Utente, il quale deve essere abilitato alle funzioni RTC; una voce sintetizzata dirà -CODICE RICONOSCIUTO -; seguito da - INSERIRE SETTORE - (se il codice è associato a più i settori).
- 4. Ora si possono attivare le varie funzioni ricordando che, dopo l'inserimento di un comando, bisogna attendere il

#### segnale bitonale di conferma della centrale.

#### Comandi DTMF

I comandi vengono attivati direttamente premendo i tasti sulla tastiera telefonica. I comandi DTMF descritti di seguito sono attivi o meno in base al profilo cui l'utente è associato.

**ATTENZIONE:** tra una chiamata in RTC e la successiva esiste un tempo di interdizione di due minuti che raddoppia se il codice inserito nella precedente chiamata è errato.

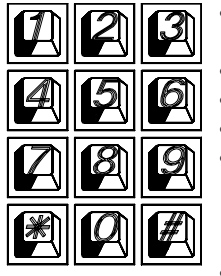

- [0] OFF ZONE: attiva la possibilità di escludere/includere le zone di ingresso della centrale dalla n° 1 alla n° 88. Esempio: [0] + (numero zona) + (#).
- [1] ESC: cambio settore.
- [3] OFF TEL: provoca l'interruzione della comunicazione telefonica.
- [5] OFF: provoca lo spegnimento della centrale CENTRALE SPENTA -
  - [6] O.C.: attiva la possibilità di comandare le uscite Open Collector dalla n° 1 alla n° 40; si attivano solo gli O.C. che sono programmati come "O.C.Utente/Sett" da utenti abilitati a loro volta alla funzione "Abil. OC Utente". Esempio: per comandare l'O.C. n° 2; premere successivamente i tasti [6] e [2] seguito da [#] o [6] [0] [2].
- [7] TEST: esplica le informazioni sullo stato della centrale.
- [9] ON: provoca l'accensione della centrale in modalità ON CENTRALE ACCESA ON-
- [#] ENTER: si preme per confermare un dato introdotto dalla tastiera.

#### **RTC UTENTE con riconoscimento del numero entrante**

Questa funzione permette al chiamante di entrare direttamente in comunicazione senza dover digitare il codice Utente; è attiva solo per chiamate su canale GSM, quindi è necessario il Kit GSMPlus. Questa funzione avviene solamente se in programmazione è stato associato il numero telefonico da cui si fa l'operazione RTC ad un Utente abilitato all'RTC ed alla "Validazione RTC automatica. **ATTIVAZIONE RTC INSTALLATORE** 

#### 1 vedi punto 1 "Attivezione RTC Utent

- 1. vedi punto 1 "Attivazione RTC Utente"
- 2. vedi punto 2 "Attivazione RTC Utente"
- 3. Digitare lentamente il codice Installatore
- 4. Ora si possono attivare le varie funzioni ricordando che, **dopo l'inserimento di un comando, bisogna attendere il** segnale bitonale di conferma della centrale.

|   | 2 | 3 |
|---|---|---|
| 4 | 2 | 6 |
|   | 8 | 9 |
|   | 2 |   |

- [2] Premendolo si attiva lo Scarico Memoria Eventi attraverso il numero di telegestione.
- [4] Premendolo si attiva la possibilità di variare la Data e l'Ora a distanza.

Dopo il [4], digitare in sequenza le cifre della Data e Ora. Ad ogni cifra ricevuta corrisponde un beep della centrale.

<u>Per esempio</u>, per impostare la data 10 Luglio 050, ore 9 e 50, digitare le cifre: 1 0 0 7 0 5 0 9 5 0 **[#]**, la centrale comunicherà "*inserire comando*", digitare **[3]** per chiudere la comunicazione.

#### Comandi DTMF

#### Esempio di utilizzo della funzione RTC

- 1) Telefonare al numero dove risiede l'impianto ADVANCE 88, il quale risponderà:
- 2) INSERIRE CODICE digitare il codice utente abilitato confermando con "#" se il codice è inferiore a 6 cifre.
- 3) CODICE RICONOSCIUTO -
- 4) INSERIRE SETTORE se richiesto digitare: 1, 2, 3 o 4
- 5) CENTRALE ACCESA se la centrale è accesa, altrimenti non dice nulla.
- 6) INSERIRE COMANDO inserire uno dei comandi sopra citati in (Attivazione RTC utente).
- **Esempio:** con il tasto **[7]** la centrale comunica la situazione dell'impianto.
- Esempio: con il tasto [5] la centrale si spegne confermando CENTRALE SPENTA -
- Esempio: con il tasto [9] la centrale si accende confermando CENTRALE ACCESA -
- Esempio: con il tasto [6] + [1] + [#] è possibile accendere il riscaldamento.
- **Esempio:** con il tasto **[3]** la telefonata viene interrotta.

#### Gestione SMS uscenti

ADVANCE 88 ha la possibilità di inoltrare dei messaggi SMS specifici in funzione degli eventi che si generano. Questi messaggi possono essere di carattere tecnico o di allarme e/o di ripristino degli ingressi.

*Messaggi tecnici* sono relativi a situazioni quali le anomalie di alimentazione, di batteria od altri, e vengono composti in automatico sfruttando una libreria di SMS pre-registrati

Messaggi di zona sono relativi a segnalazioni degli ingressi di zona sia per comunicazioni di allarme, ripristino ed esclusione .

Gli SMS di zona sono composti dalla sequenza delle 4 parole standard a cui si può aggiungere la stringa di zona.

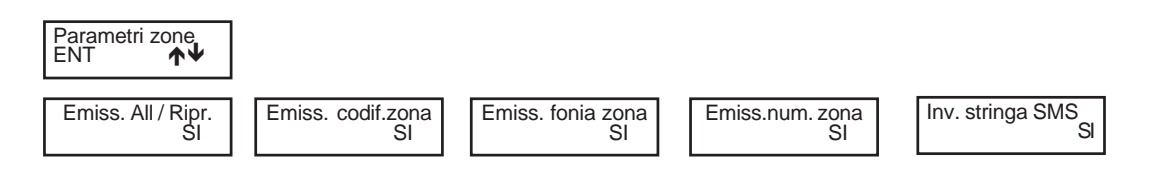

#### **Gestione SMS entranti**

E' possibile chiedere alla centrale l'esecuzione di comandi da remoto utilizzando sms opportunamente codificati.

Si possono richiedere le stesse operazioni previste per il collegamento RTC vocale.

#### I messaggi sms entranti vengono eseguiti solo se:

- il numero di telefono mittente risulta associato a un utente

- l'utente associato è abilitato a RTC con validazione automatica in base al numero tel.
- sono sintatticamente corretti
- richiedono azioni cui l'utente è abilitato

#### **Elenco Comandi**

| Tipologia            | Tipologia Sintassi       |             | Più comandi possono essere accodati nello stesso sms       |  |  |  |  |
|----------------------|--------------------------|-------------|------------------------------------------------------------|--|--|--|--|
| attivazione oc       | #att numero_oc#          | #att 13#    | purché:                                                    |  |  |  |  |
| disattivazione oc    | #disatt numero_oc#       | #disatt 13# | - la lunghezza totale non superi i <b>30</b> caratteri     |  |  |  |  |
| accensione centrale  | #acc [on ho ar] settore# | #acc ho 2#  | - ogni comando sia preceduto e seguito dal carattere #     |  |  |  |  |
| spegnimento centrale | #sp settore#             | #sp 2#      | Gli spazi in eccesso vengono scartati                      |  |  |  |  |
| esclusione zona      | #escl numero_zona#       | #escl 36#   | Esempi di sequenze corrette                                |  |  |  |  |
| reinclusione zona    | #reincl numero_zona#     | #reincl 36# | #escl 12#escl 15#acc on 2#stato#                           |  |  |  |  |
| richiesta stato      | #stato#                  | #stato#     | Esempi di sequenze NON corrette<br>#escl 12#acc on 2#stato |  |  |  |  |
| conferma operazione  | #ris#                    | #ris#       | escl 12 acc on 2#stato#                                    |  |  |  |  |

Solo il comando #ris# e #stato# prevede l'invio di un messaggio di risposta; gli altri non generano riscontro (nemmeno in caso di errore).

Il comando #ris# invia, in uno o più sms, la conferma delle operazioni comandate; può essere inserito in una qualsiasi posizione nell'sms.

Il comando #stato# invia, in uno o più sms, la situazione relativa alle seguenti sezioni:

- stato di accensione della centrale
- stato di bilanciamento delle zone (a centrale spenta) o di memoria di allarme (centrale accesa)
- stato di esclusione delle zone
- eventuale mancanza rete e/o batteria
- stato degli oc utente associati al profilo dell'utente mittente del messaggio di richiesta.
- credito residuo SIM CARD

Esso può essere inserito più volte nel messaggio di richiesta ed invierà lo stato dell'impianto nei diversi momenti: es.: #stato#acc on 3#stato#

Le sezioni "zone" ed "esclusioni" contengono l'elenco numerico delle zone relative (sequenza di numero separati da spazi). Viene inviato uno o più sms; ogni sezione è contenuta in un solo sms, ma un sms può contenere più sezioni. Qualora la singola sezione avesse dimensione tale da superare il limite max previsto, il messaggio viene troncato e terminato con puntini di sospensione.

Esempio: #aperta zona 1 2 23 24 25 26 27 28 29 30 31 32 33 45 46 47 ...# In questo caso, i parametri eccedenti non vengono comunicati.

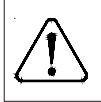

Se vi fosse un invio continuo di SMS, la centrale lo interrompe per evitare di scaricare la tessera SIM ed invia un SMS di avviso (es: "INVIO SMS SOSPESO"); gli eventi non comunicati, verranno persi. Il ripristino avverrà in modo graduale.

| Prog     | Programmazione Zone |      |    |    |          |        |           |         |         |  |  |
|----------|---------------------|------|----|----|----------|--------|-----------|---------|---------|--|--|
|          |                     |      |    |    |          |        | econdario |         |         |  |  |
|          | Tipo                | Sett | ON | НО | AR       | Tamper | Tipo      | Mod.att | STRINGA |  |  |
| 1        |                     |      |    |    |          |        |           |         |         |  |  |
| 2        |                     |      |    |    |          |        |           |         |         |  |  |
| 3        |                     |      |    |    |          |        |           |         |         |  |  |
| 4        |                     |      |    |    |          |        |           |         |         |  |  |
| 5        |                     |      |    |    |          |        |           |         |         |  |  |
| 7        |                     |      |    |    |          |        |           |         |         |  |  |
| 8        |                     |      |    |    |          |        |           |         |         |  |  |
| 9        |                     |      |    |    |          |        |           |         |         |  |  |
| 10       |                     |      |    |    |          |        |           |         |         |  |  |
| 11       |                     |      |    |    |          |        |           |         |         |  |  |
| 12       |                     |      |    |    |          |        |           |         |         |  |  |
| 13       |                     |      |    |    |          |        |           |         |         |  |  |
| 14       |                     |      |    |    |          |        |           |         |         |  |  |
| 15       |                     |      |    |    |          |        |           |         |         |  |  |
| 16       |                     |      |    |    |          |        |           |         |         |  |  |
| 18       |                     |      |    |    |          |        |           |         |         |  |  |
| 19       |                     |      |    |    |          |        |           |         |         |  |  |
| 20       |                     |      |    |    |          |        |           |         |         |  |  |
| 21       |                     |      |    |    |          |        |           |         |         |  |  |
| 22       |                     |      |    |    |          |        |           |         |         |  |  |
| 23       |                     |      |    |    |          |        |           |         |         |  |  |
| 24       |                     |      |    |    |          |        |           |         |         |  |  |
| 25       |                     |      |    |    |          |        |           |         |         |  |  |
| 26       |                     |      |    |    |          |        |           |         |         |  |  |
| 27       |                     |      |    |    |          |        |           |         |         |  |  |
| 20       |                     |      |    |    |          |        |           |         |         |  |  |
| 30       |                     |      |    |    |          |        |           |         |         |  |  |
| 31       |                     |      |    |    |          |        |           |         |         |  |  |
| 32       |                     |      |    |    |          |        |           |         |         |  |  |
| 33       |                     |      |    |    |          |        |           |         |         |  |  |
| 34       |                     |      |    |    |          |        |           |         |         |  |  |
| 35       |                     |      |    |    |          |        |           |         |         |  |  |
| 36       |                     |      |    |    |          |        |           |         |         |  |  |
| 37       |                     |      |    |    |          |        |           |         |         |  |  |
| 30       |                     |      |    |    |          |        |           |         |         |  |  |
| 40       |                     |      |    |    |          |        |           |         |         |  |  |
| 41       |                     |      |    |    |          |        |           |         |         |  |  |
| 42       |                     |      |    |    |          |        |           |         |         |  |  |
| 43       |                     |      |    |    |          |        |           |         |         |  |  |
| 44       |                     |      |    |    |          |        |           |         |         |  |  |
| 45       |                     |      |    |    |          |        |           |         |         |  |  |
| 46       |                     |      |    |    | <u> </u> |        |           |         |         |  |  |
| 47       |                     |      |    |    |          |        |           |         |         |  |  |
| 48       |                     |      |    |    |          |        |           |         |         |  |  |
| 49<br>50 |                     |      |    |    |          |        |           |         |         |  |  |
| 51       |                     |      |    |    |          |        |           |         |         |  |  |
| 52       |                     |      |    |    |          |        |           |         |         |  |  |
| 53       |                     |      |    |    |          |        |           |         |         |  |  |
| 54       |                     |      |    |    |          | İ      |           |         |         |  |  |
| 55       |                     |      |    |    |          |        |           |         |         |  |  |
| 56       |                     |      |    |    |          |        |           |         |         |  |  |

| <u>Zone</u> |      |      |    |    |    |        |            |           |         |
|-------------|------|------|----|----|----|--------|------------|-----------|---------|
|             |      |      |    |    |    |        | Profilo se | econdario |         |
|             | Tipo | Sett | ON | НО | AR | Tamper | Tipo       |           | STRINGA |
| 57          |      |      |    |    |    |        |            |           |         |
| 58          |      |      |    |    |    |        |            |           |         |
| 59          |      |      |    |    |    |        |            |           |         |
| 60          |      |      |    |    |    |        |            |           |         |
| 61          |      |      |    |    |    |        |            |           |         |
| 62          |      |      |    |    |    |        |            |           |         |
| 63          |      |      |    |    |    |        |            |           |         |
| 64          |      |      |    |    |    |        |            |           |         |
| 65          |      |      |    |    |    |        |            |           |         |
| 66          |      |      |    |    |    |        |            |           |         |
| 67          |      |      |    |    |    |        |            |           |         |
| 68          |      |      |    |    |    |        |            |           |         |
| 69          |      |      |    |    |    |        |            |           |         |
| 70          |      |      |    |    |    |        |            |           |         |
| 71          |      |      |    |    |    |        |            |           |         |
| 72          |      |      |    |    |    |        |            |           |         |
| 73          |      |      |    |    |    |        |            |           |         |
| 74          |      |      |    |    |    |        |            |           |         |
| 75          |      |      |    |    |    |        |            |           |         |
| 76          |      |      |    |    |    |        |            |           |         |
| 77          |      |      |    |    |    |        |            |           |         |
| 78          |      |      |    |    |    |        |            |           |         |
| 79          |      |      |    |    |    |        |            |           |         |
| 80          |      |      |    |    |    |        |            |           |         |
| 81          |      |      |    |    |    |        |            |           |         |
| 82          |      |      |    |    |    |        |            |           |         |
| 83          |      |      |    |    |    |        |            |           |         |
| 84          |      |      |    |    |    |        |            |           |         |
| 85          |      |      |    |    |    |        |            |           |         |
| 86          |      |      |    |    |    |        |            |           |         |
| 87          |      |      |    |    |    |        |            |           |         |
| 88          |      |      |    |    |    |        |            |           |         |

## Prog. O.C.

|    | FUNZIONE | TEMPO | ASSOCIA ZONE | STRINGA |
|----|----------|-------|--------------|---------|
| 1  |          |       |              |         |
| 2  |          |       |              |         |
| 3  |          |       |              |         |
| 4  |          |       |              |         |
| 5  |          |       |              |         |
| 6  |          |       |              |         |
| 7  |          |       |              |         |
| 8  |          |       |              |         |
| 9  |          |       |              |         |
| 10 |          |       |              |         |
| 11 |          |       |              |         |
| 12 |          |       |              |         |
| 13 |          |       |              |         |
| 14 |          |       |              |         |
| 15 |          |       |              |         |
| 16 |          |       |              |         |
| 17 |          |       |              |         |
| 18 |          |       |              |         |
| 19 |          |       |              |         |
| 20 |          |       |              |         |
| 21 |          |       |              |         |
| 22 |          |       |              |         |
| 23 |          |       |              |         |
| 24 |          |       |              |         |

| Prog.O.     | <u>C.</u>       |         |         |         |          |         |         |         |         |         |
|-------------|-----------------|---------|---------|---------|----------|---------|---------|---------|---------|---------|
|             | FUNZIONE        | TEMPC   |         | ASS     | SOCIA ZO | NE      |         | S       | TRINGA  |         |
| 25          |                 |         |         |         |          |         |         |         |         |         |
| 26          |                 |         |         |         |          |         |         |         |         |         |
| 27          |                 |         |         |         |          |         |         |         |         |         |
| 28          |                 |         |         |         |          |         |         |         |         |         |
| 29          |                 |         |         |         |          |         |         |         |         |         |
| 30          |                 |         | _       |         |          |         |         |         |         |         |
| 31          |                 |         | _       |         |          |         |         |         |         |         |
| 32          |                 |         | _       |         |          |         |         |         |         |         |
| 33          |                 |         |         |         |          |         |         |         |         |         |
| 34          |                 |         |         |         |          |         |         |         |         |         |
| 36          |                 |         |         |         |          |         |         |         |         |         |
| 37          |                 |         |         |         |          |         |         |         |         |         |
| 38          |                 |         |         |         |          |         |         |         |         |         |
| 39          |                 | 1       |         |         |          |         |         |         |         |         |
| 40          |                 |         |         |         |          |         |         |         |         |         |
| Codici l    | <u>Jtente</u>   | •       |         |         |          |         |         |         |         |         |
|             | Default Stringa |         | Default | Stringa |          | Default | Stringa |         | Default | Stringa |
| Cod. 1      | 000010          | Cod. 17 | 000170  |         | Cod. 33  | 000330  |         | Cod. 49 | 000490  |         |
| Cod. 2      | 000020          | Cod. 18 | 000180  |         | Cod. 34  | 000340  |         | Cod. 50 | 000500  |         |
| Cod. 3      | 000030          | Cod. 19 | 000190  |         | Cod. 35  | 000350  |         | Cod. 51 | 000510  |         |
| Cod. 4      | 000040          | Cod. 20 | 000200  |         | Cod. 36  | 000360  |         | Cod. 52 | 000520  |         |
| Cod. 5      | 000050          | Cod. 21 | 000210  |         | Cod. 37  | 000370  |         | Cod. 53 | 000530  |         |
| Cod. 6      | 000060          | Cod. 22 | 000220  |         | Cod. 38  | 000380  |         | Cod. 54 | 000540  |         |
| Cod. 7      | 000070          | Cod. 23 | 000230  |         | Cod. 39  | 000390  |         | Cod. 55 | 000550  |         |
| Cod. 8      | 000080          | Cod. 24 | 000240  |         | Cod. 40  | 000400  |         | Cod. 56 | 000560  |         |
| Cod. 9      | 000090          | Cod. 25 | 000250  |         | Cod. 41  | 000410  |         | Cod. 57 | 000570  |         |
| Cod. 10     | 000100          | Cod. 26 | 000260  |         | Cod. 42  | 000420  |         | Cod. 58 | 000580  |         |
| Cod. 11     | 000110          | Cod. 27 | 000270  |         | Cod. 43  | 000430  |         | Cod. 59 | 000590  |         |
| Cod. 12     | 000120          | Cod. 28 | 000280  |         | Cod. 44  | 000440  |         | Cod. 60 | 000600  |         |
| Cod. 13     | 000130          | Cod. 29 | 000290  |         | Cod. 45  | 000450  |         | Cod. 61 | 000610  |         |
| Cod. 14     | 000140          | Cod. 30 | 000300  |         | Cod. 46  | 000460  |         | Cod. 62 | 000620  |         |
| Cod. 15     | 000150          | Cod. 31 | 000310  |         | Cod. 47  | 000470  |         | Cod. 63 | 000630  |         |
| Cod. 16     | 000160          | Cod. 32 | 000320  |         | Cod. 48  | 000480  |         | Cod. 64 | 000640  |         |
| Profili U   | Jtente          |         | I       |         |          | II      |         |         | !       |         |
|             |                 |         | 1       | 2       | 3        | 4       | 5       | 6       | 7       | 8       |
| Accende     | in ON           |         | si      | no      | no       | no      | no      | no      | no      | no      |
| Accende     | in HOME         |         | no      | no      | no       | no      | no      | no      | no      | no      |
| Accende     | in AREA         |         | no      | no      | no       | no      | no      | no      | no      | no      |
| Spegne c    | centrale        |         | si      | no      | no       | no      | no      | no      | no      | no      |
| Spegne s    | senza OFF       |         | no      | no      | no       | no      | no      | no      | no      | no      |
| Spegne F    |                 |         | no      | no      | no       | no      | no      | no      | no      | no      |
| Combio o    |                 |         | si      | 10      | no       | 10      | 10      | 10      | 10      | 10      |
| Cambia t    | elefoni         |         | si      | no      | no       | no      | no      | no      | no      | no      |
| Vede me     | moria           |         | si      | no      | no       | no      | no      | no      | no      | no      |
| Abilit. OF  | FZONE           |         | si      | no      | no       | no      | no      | no      | no      | no      |
| Abil. O.C   | . Utente        |         | si      | no      | no       | no      | no      | no      | no      | no      |
| Esclude E   | Buzzer          |         | si      | no      | no       | no      | no      | no      | no      | no      |
| Comunica    | a Codice        |         | no      | no      | no       | no      | no      | no      | no      | no      |
| Com. Co     | d. Emergenza    |         | no      | no      | no       | no      | no      | no      | no      | no      |
| Abil.fun. I | RTC             |         | no      | no      | no       | no      | no      | no      | no      | no      |
|             | pe com.         |         | no      | no      | no       | no      | no      | no      | no      | no      |
|             |                 |         |         | no      | no       | no      | no      | no      | no      | no      |
| Test Lleci  | ite             |         | no      | no      | no       | no      | no      | no      | no      | no      |
| Reset line  | ea Fire         |         | si      | no      | no       | no      | no      | no      | no      | no      |
| Abilita Te  | mpi OFF         |         | no      | no      | no       | no      | no      | no      | no      | no      |
| Attiva O.   | C.              |         | 0       | no      | no       | no      | no      | no      | no      | no      |
| O.C. eme    | ergenza         |         | 0       | no      | no       | no      | no      | no      | no      | no      |
| Chiave Is   | tantanea        |         | no      | no      | no       | no      | no      | no      | no      | no      |

| Programmato            | ore orario                |           |       |              |            |         |          |          |          |          |               |            |              |            |                    |              |           |                |
|------------------------|---------------------------|-----------|-------|--------------|------------|---------|----------|----------|----------|----------|---------------|------------|--------------|------------|--------------------|--------------|-----------|----------------|
| Operazioni             | (1) L                     | UN        | (2    | 2) MAR       | (          | (3) MEI | R        | (4)      | GIO      |          | (5) VI        | EN         | ((           | 6) S/      | ٩B                 | (7           | ') D      | ОМ             |
| 1                      |                           |           |       |              |            |         |          |          |          |          |               |            |              |            |                    |              |           |                |
| 2                      |                           |           |       |              |            |         |          |          |          |          |               |            |              |            |                    |              |           |                |
| 3                      |                           |           |       |              |            |         |          |          |          |          |               |            |              |            |                    |              |           |                |
| 4                      |                           |           |       |              |            |         |          |          |          |          |               |            |              |            |                    |              |           |                |
| 5                      |                           |           |       |              |            |         |          |          |          |          |               |            |              |            |                    |              |           |                |
| 6                      |                           |           |       |              |            |         |          |          |          |          |               |            |              |            |                    |              |           |                |
| 7                      |                           |           |       |              |            |         |          |          |          |          |               |            |              |            |                    |              |           |                |
| 8                      |                           |           |       |              |            |         |          |          |          |          |               |            |              |            |                    |              |           |                |
| 9                      |                           |           |       |              |            |         |          |          |          | T        |               |            |              |            |                    |              |           |                |
| 10                     |                           |           |       |              |            |         |          |          |          | T        |               |            |              |            |                    |              |           |                |
| 11                     |                           |           |       |              |            |         |          |          |          | T        |               |            |              |            |                    |              |           |                |
| 12                     |                           |           |       |              |            |         |          |          |          |          |               |            | 1            |            |                    |              |           |                |
| Festività              |                           |           |       |              |            |         |          |          |          |          |               |            | <u> </u>     |            |                    | <u> </u>     |           |                |
|                        | 4                         | 2         |       | 2            |            | 4       |          | 5        | 6        |          | 7             |            | 0            |            |                    |              |           | 10             |
| Dal                    | -                         | 2         |       | 3            |            | 4       |          | 5        | 0        |          | · ·           |            | 0            |            |                    | <u>,</u>     |           | 10             |
| Al                     |                           |           |       |              |            |         |          |          |          |          |               |            |              |            |                    |              |           |                |
| Programmazi            | ione Prof                 | ili di nu | ımeri | i Telefonic  | : <u>:</u> |         | I        |          | <u> </u> |          | <u> </u>      | I          |              |            |                    | I            |           |                |
|                        | Proto-<br>collo           | Nun       | n. 1  | Num.         | 2          | Nun     | n. 3     | Nu       | m. 4     | Int      | erfac-<br>cia | Con<br>nia | n.fo-<br>gen | Cor<br>nia | n.fo-<br>sett      | Ass<br>Sette | s.<br>ori | Tenta-<br>tivi |
| Profilo 1              |                           |           |       |              |            |         |          |          |          |          |               |            |              |            |                    |              |           |                |
| Profilo 2              |                           |           |       |              |            |         |          |          |          |          |               |            |              |            |                    |              |           |                |
| Profilo 3              |                           |           |       |              |            |         |          |          |          |          |               |            |              |            |                    |              |           |                |
| Profilo 4              |                           |           |       |              |            |         |          |          |          |          |               |            |              |            |                    |              |           |                |
| Profilo 5              |                           |           |       |              |            |         |          |          |          |          |               |            |              |            |                    |              |           |                |
| Profilo 6              |                           |           |       |              |            |         |          | <b> </b> |          |          |               |            |              |            |                    |              | _         |                |
| Profilo 7              |                           |           |       |              |            |         |          |          |          |          |               |            |              |            |                    |              | _         |                |
| Tologostiono           |                           |           |       | NO           | _          | NI      | <u> </u> | <u> </u> |          |          |               | N          |              |            | 0                  | NC           |           | NO             |
| Associa Setto          | l<br><u>pri</u>           | <b>_</b>  |       |              |            |         | 5        | <b>'</b> | 10       | <u> </u> |               |            | <u> </u>     |            |                    |              | <u> </u>  | NO             |
|                        |                           |           |       | Sette        | ore 1      |         |          | Sett     | ore 2    |          |               | Setto      | ere 3        |            |                    | Sett         | ore       | 4              |
| Account                | Code Pro                  | filo 1    | +     | 5011         |            |         |          |          |          |          | <u> </u>      |            |              |            |                    | 2.511        |           | -              |
| Account                | Code Pro                  | filo 2    |       |              |            |         |          |          |          |          | 1             |            |              |            |                    |              |           |                |
| Account                | Code Pro                  | filo 3    | +     |              |            |         |          |          |          |          | 1             |            |              |            |                    |              |           |                |
| Account                | Account Code Profilo 4    |           |       |              |            |         |          |          |          |          | 1             |            |              |            | 1                  |              |           |                |
| Account                | Code Pro                  | filo 5    |       |              |            |         |          |          |          |          | 1             |            |              |            |                    |              |           |                |
| Account Code Profilo 6 |                           |           |       |              |            |         |          |          |          |          | 1             |            |              |            | 1                  |              |           |                |
| Account                | Code Pro                  | filo 7    |       |              |            |         |          |          |          |          | 1             |            |              |            |                    |              |           |                |
| Account                | Code Pro                  | filo 8    |       |              |            |         | L        |          |          |          |               |            |              |            |                    |              |           |                |
| Account Co             | Account Code Telegestione |           |       |              |            |         |          |          |          |          |               |            |              |            |                    |              |           |                |
| Opzioni telef          | oniche                    |           |       |              |            |         |          |          |          |          |               |            |              |            |                    |              |           |                |
| Ascolto linea          | libera :                  |           | Nun   | n. ripetizir | ne vo      | ocale:  |          | Num      | ero sq   | uilli    | RB:           |            |              | (          | Chiam.autotest.pr: |              |           |                |
| Numerazione            | :                         |           | Asc   | olto alla r  | ispo       | sta     |          | Abil.    | RTC da   | a GS     | SM:           |            |              |            | Abilit.            | A600:        |           |                |
| Pausa tentativi : Sa   |                           |           | Salt  | o segrete    | ria:       |         |          | Tem      | po auto  | otes     | t GSM:        |            |              |            |                    |              |           |                |

#### Programmazione

#### Cenni sulla gestione dei settori

La ADVANCE 88 include la gestione dei settori.

Ciò significa che con la centrale si possono creare fino a 4 impianti indipendenti tra di loro. E' inoltre possibile definire un'area comune (settore comune o settore 0) che contiene zone che si attivano unicamente quando tutti i settori dell'impianto sono inseriti. In fase di programmazione si definisce quanti settori sono attivi nell'impianto, in altre parole, quanti settori indipendenti esistono in esso.

I settori risultano utili quando nasce la necessità di avere più impianti gestiti da un'unica centrale. Le applicazioni normali, che gestiscono un solo impianto, non richiedono l'uso di questa funzionalità, quindi avranno soltanto il settore 1 attivo e tutte le zone associate ad esso.

#### **Accensioni**

I settori si possono attivare in modalità diverse una dall'altra. **Esempio:** il settore 1 può essere acceso in modalità ON, mentre i settori 2 e 3 sono accesi in modalità AREA. In ogni momento, il settore comune (settore 0) risulta acceso in automatico nella modalità di livello più basso presente tra i settori dell'impianto, dove il livello più alto corrisponde all'accensione ON e in ordine decrescente HOME, AREA.

Ogni zona utilizzata della centrale deve essere associata ad un settore e risulterà attiva quando detto settore viene acceso in una modalità di accensione che contiene quella zona.

#### Uscite di allarme

Le uscite di allarme dell'impianto si attivano quando avviene un allarme in uno o più settori, ma possono essere disattivati soltanto spegnendo il settore a cui appartiene la zona che ha causato l'allarme in corso. Questo vale sia per le uscite a relè sia per le uscite Open Collector. Alcune funzioni applicabili alle uscite Open Collector richiedono di specificare il numero del settore di riferimento. **Esempio:** OC di accensione, OC da utente, ecc.

#### Tastiere

Le tastiere dell'impianto devono essere associate ad uno o più settori. Questo determina quali messaggi di allarme vengono visualizzati in esse. Gli allarmi di zona vengono mostrati solo se relativi a zone dei settori associati. Gli allarmi tecnici vengono mostrati sempre.

La funzione di accensione veloce (Quick Arm) é legata alla tastiera sulla quale viene effettuata. Si attiva, con questa procedura, il settore cui la tastiera è associata o contemporaneamente tutti i settori cui essa è associata.

Il messaggio "**0 zone attive**", in uscita dal codice installatore, viene visualizzato in tastiera quando le zone comuni non risultano associate alle tre diverse modalità di accensione (ON, HOME, AREA). Questa visualizzazione scompare quando si digita un codice utente.

Il messaggio "**0** zone attive", dopo aver acceso un settore, viene visualizzato in tastiera per segnalare all'utente che non ci sono zone attive in quella modalità di accensione.

#### Esempio di comportamento della tastiera

L'Utente1 associato ai settori 1,2,3,4 ed impostato come "Utente master -> NO" Gli Utenti 2/3 sono impostati come "Utente master -> NO"

| Utenti/Settori             | TASTIERA (settore 1,2,3,4) | TASTIERA (settore 1) | TASTIERA (settore 2) |
|----------------------------|----------------------------|----------------------|----------------------|
| UTENTE 1 (settore 1,2,3,4) | scelta settori             | visualizza settore 1 | visualizza settore 2 |
| UTENTE 2 (settore 1)       | visualizza settore 1       | visualizza settore 1 | non autorizzato      |
| UTENTE 3 (settore 2)       | visualizza settore 2       | non autorizzato      | visualizza settore 2 |

Solo l'Utente1 associato ai settori 1,2,3,4 ed impostato come "Utente master -> SI"

| Utenti/Settori             | TASTIERA (settore 1,2,3,4) | TASTIERA (settore 1) | TASTIERA (settore 2) |
|----------------------------|----------------------------|----------------------|----------------------|
| UTENTE 1 (settore 1,2,3,4) | scelta settori             | scelta settori       | scelta settori       |
| UTENTE 2 (settore 1)       | visualizza settore 1       | visualizza settore 1 | non autorizzato      |
| UTENTE 3 (settore 2)       | visualizza settore 2       | non autorizzato      | visualizza settore 2 |

#### Comportamento Zone Comuni

Lo stato delle zone comuni sarà disponibile solo all'utente che attiverà l'ultimo settore ancora spento o all'utente che per primo spegnerà un settore, quando fossero tutti accesi, oppure all'utente associato a tutti i settori ed impostato come "Somma settori". In questo modo gli utenti che in precedenza hanno acceso i propri settori non sono stati disturbati dai movimenti di utenti di settori diversi nelle zone comuni. Anche l'esclusione ed il reinserimento delle zone comuni è demandata all'utente che attiverà l'ultimo settore ancora spento oppure all'utente associato a tutti.

#### Codici Utente

I codici utente vanno associati ad uno o più settori e hanno accesso ad essi solo tramite le tastiere che sono associate ai loro settori. Se un codice viene associato ad uno o più settori ed è anche impostato come "**Utente master**", potrà accedere ai settori di competenza da qualsiasi tastiera. Quando un utente viene associato a tutti i settori ed è anche associato alla funzione "**Somma settori**", potrà accendere o spegnere tutti gli impianti contemporaneamente entrando in 0 (zero).

Gli utenti associati ad un settore specifico, se abilitati, possono consultare la memoria eventi della centrale, vedendo soltanto gli eventi relativi al loro settore. Un utente associato a tutti i settori può vedere la memoria eventi per intero. Per quanto riguarda l'esclusione di zone e l'attivazione di uscite O.C. da tastiera, l'utente è abilitato ad operare soltanto su zone e O.C. di competenza

## **Gestione mediante Tastiera**

E' possibile personalizzare il comportamento del sistema facendo attenzione ad associare i codici utente e le tastiere ai settori in modo opportuno. Infatti, nella spiegazione seguente, verranno trattati tutti i casi possibili e realizzabili, se abilitati in programmazione, oltre alle funzioni standard di sicurezza.

| Gaso 1: la tastiera è associata a tutti i settori         ♣ (ON) (ON) (ENT)       "Accende in ON tutti i settori"         ♣ (HO) (HO) (ENT)       "Accende in AR tutti i settori"         ♣ (AR) (AR) (ENT)       "Accende in ON il settore n"         ♣ (ON) (ON) (ENT)       "Accende in HO il settore n"         ♣ (ON) (ON) (ENT)       "Accende in AR il settore n"         ♣ (HO) (HO) (ENT)       "Accende in AR il settore n"         ♣ (HO) (HO) (ENT)       "Accende in AR il settore n"         Spegnimento rapido       Caso 1: il codice è associato a tutti i settori + "Somma settori"         ♣ (Codice Utente) (0)       "Spegne solo il settore n"         Caso 1: il codice è associato a tutti i settori + "Somma settori"       ♣ (Codice Utente) (0)         ♣ (Codice Utente) (0)       "Accende in ON tutti i settori"         ♣ (Codice Utente) (0) (ON)       "Accende in ON tutti i settori"         ♣ (Codice Utente) (0) (ON)       "Accende in ON solo il settore n"         Lo stesso vale per le accensioni HO e AR.       Caso 2: il codice è associato a tutti i settori + "Somma settori"         ♣ (Codice Utente) (0N)       "Accende in ON il settore n"         ♣ (Codice Utente) (0N)       "Accende in ON il settore n"         Lo stesso vale per le accensioni HO e AR.       OFE-Tempi         ♣ (Codice Utente) (0N)       "Accende in ON il settore n"         ♣                                                                                                    |                                                                                                    |
|----------------------------------------------------------------------------------------------------|----------------------------------------------------------------------------------------------------|
| ♣(ON) (ON) (ENT)       "Accende in ON tutti i settori"         ♣(AR) (AR) (ENT)       "Accende in AR tutti i settori"         ♣(AR) (AR) (ENT)       "Accende in AR tutti i settori"         ♣(AR) (AR) (ENT)       "Accende in ON il settore n"         ♣(HO) (HO) (ENT)       "Accende in HO il settore n"         ♣(HO) (HO) (ENT)       "Accende in AR il settore n"         ♣(AR) (AR) (ENT)       "Accende in AR il settore n" <b>Spegnimento rapido</b> Caso 1: il codice è associato a tutti i settori + "Somma settori"         ♣(Codice Utente) (n)       "Spegne solo il settore n" <b>Caso 2:</b> il codice è associato a tutti i settori + "Somma settori"         ♣(Codice Utente) (n)       "Spegne solo il settore n" <b>Accensione normale</b> Caso 1: il codice è associato a tutti i settori + "Somma settori"         ♣(Codice Utente) (n) (ON)       "Accende in ON solo il settore n"         Lo stesso vale per le accensioni HO e AR.       Caso 2: il codice è associato a lutti i settori + "Somma settori"         ♣(A) dopo il (Codice Utente), annullo tutti i tempi di ingresso ed uscita.       Spegne solo il settore n"         Caso 1: il codice è associato a tutti i settori + "Somma settori"       ♣(Codice Utente) (0) (5) <sup>®</sup> (Lo dopo il (Codice Utente), annullo tutti i tempi di ingresso ed uscita.       Spegne solo il settore n"         Caso 1: il codice è associato a tutti i settori + "Somma settor                                                                                                    | Caso 1: la tastiera è associata a tutti i settori                                                                                                    |
| *3>(HO) (HO) (ENT)       "Accende in AR tutti i settori"         *3>(AR) (AR) (ENT)       "Accende in AR tutti i settori"         *3>(ON) (ON) (ENT)       "Accende in ON il settore n"         *3>(IHO) (HO) (ENT)       "Accende in AR il settore n"         *3>(IHO) (HO) (ENT)       "Accende in AR il settore n"         *3>(IHO) (HO) (ENT)       "Accende in AR il settore n"         *3>(IAR) (AR) (ENT)       "Accende in AR il settore n"         Spegnimento rapido       Caso 1: il codice è associato a tutti i settori + "Somma settori"         *3>(Codice Utente) (n)       "Spegne solo il settore n"         *3>(Codice Utente) (n)       "Spegne solo il settore n"         *4>(Codice Utente) (n)       "Spegne solo il settore n"         *4>(Codice Utente) (n) (ON)       "Accende in ON tuti i settori"         *5>(Codice Utente) (n) (ON)       "Accende in ON solo il settore n"         Lo stesso vale per le accensioni HO e AR.       Caso 2: il codice è associato a tutti i settori + "Somma settori"         *5>(Codice Utente) (ON)       "Accende in ON il settore n"         *4>(Codice Utente) (n) (S)       "Spegne solo il settore n"         Caso 2: il codice è associato a tutti i settori + "Somma settori"       "\$         *5<(Codice Utente) (n) (S)                                                                                                    | ↔ (ON) (ON) (ENT) "Accende in ON tutti i settori"                                                                                                    |
| **\screwter (AR) (AR) (ENT)       **\screwter (AR) (AR) (ENT)         **\screwter (AR) (AR) (ON) (ENT)       **\screwter (AR) (AR) (ENT)         **\screwter (AR) (AR) (ENT)       **\screwter (AR) (AR) (ENT)         **\screwter (AR) (AR) (ENT)       **\screwter (AR) (AR) (ENT)         **\screwter (AR) (AR) (ENT)       **\screwter (AR) (AR) (ENT)         **\screwter (AR) (AR) (ENT)       **\screwter (AR) (AR) (ENT)         **\screwter (AR) (AR) (ENT)       **\screwter (AR) (AR) (ENT)         **\screwter (AR) (AR) (ENT)       **\screwter (AR) (AR) (ENT)         **\screwter (AR) (AR) (ENT)       **\screwter (AR) (AR) (ENT)         **\screwter (AR) (AR) (ENT)       **\screwter (AR) (AR) (ENT)         **\screwter (AR) (AR) (ENT)       **\screwter (AR) (AR) (ENT)         **\screwter (AR) (AR) (ENT)       **\screwter (AR) (AR) (ENT)         **\screwter (AR) (AR) (ENT)       **\screwter (AR) (AR) (ENT)         **\screwter (Codice Utente) (0)       **>>>>>>>>>>>>>>>>>>>>>>>>>>>>>>>>>>                                                                                                    | ↔ (HO) (HO) (ENT) "Accende in HO tutti i settori"                                                                                                    |
| Caso 2: la tastiera è associata al settore n=1,2,3,4         ♣ (N) (N) (ENT)       "Accende in ON il settore n"         ♣ (HO) (HO) (ENT)       "Accende in HO il settore n"         ♣ (HO) (HO) (ENT)       "Accende in AR il settore n"         ♣ (AR) (AR) (ENT)       "Accende in AR il settore n"         ♣ (Codice Utente) (0)       "Spegne tutti i settori attivi"         ♣ (Codice Utente) (n)       "Spegne solo il settore n"         Caso 2: il codice è associato al settore n=1,2,3,4       "S (Codice Utente) (n) (ON)         ♣ (Codice Utente) (0) (ON)       "Accende in ON tutti i settori"         ♣ (Codice Utente) (0) (ON)       "Accende in ON solo il settore n"         Lo stesso vale per le accensioni HO e AR.       Caso 2: il codice è associato al settore n=1,2,3,4         ♣ (Codice Utente) (ON)       "Accende in ON il settore n"         Lo stesso vale per le accensioni HO e AR.       OFF.Tempi         ▲ (Codice Utente) (ON)       "Accende in ON il settore n"         ♣ (Codice Utente) (ON)       "Accende in ON il settore n"         ▲ Lo stesso vale per le accensioni HO e AR.       OFF.Tempi         ▲ (Codice Utente) (ON)       "Accende in ON il settore n"         ♣ (Codice Utente) (O) (5)       "Spegne solo il settore n"         ▲ Codice Utente) (O) (5)       "Spegne solo il settore n"         ▲ (Codice Utente) (n) (5)       "Spe                                                                                                    | ↔ (AR) (AR) (ENT) "Accende in AR tutti i settori"                                                                                                    |
| ¬◊(ON) (ON) (ENT)       "Accende in HO il settore n"         ¬◊(HO) (HO) (ENT)       "Accende in HO il settore n"         ¬◊(HO) (AR) (ENT)       "Accende in AR il settore n"         Spegnimento rapido       Caso 1: il codice è associato a tutti i settori i settori attivi"         ¬◊(Codice Utente) (0)       "Spegne solo il settore n"         Caso 2: il codice è associato al settore n=1,2,3,4       ¬◊(Codice Utente) (n)         ¬◊(Codice Utente) (n)       "Spegne solo il settore n"         Caso 1: il codice è associato a tutti i settori + "Somma settori"       ¬◊(Codice Utente) (n) (ON)         ¬∧(Codice Utente) (n) (ON)       "Accende in ON solo il settore n"         Lo stesso vale per le accensioni HO e AR.       Caso 2: il codice è associato al settore n=1,2,3,4         ¬◊(Codice Utente) (n) (ON)       "Accende in ON solo il settore n"         Lo stesso vale per le accensioni HO e AR.       Caso 2: il codice è associato a tutti i settori + "Somma settori"         ¬◊(Lodice Utente) (ON)       "Accende in ON il settore n"         ¬◊(Codice Utente) (O) (5)       "Spegne solo il settore n"         Caso 1: il codice è associato a tutti i settori + "Somma settori"         ¬◊(Codice Utente) (n) (5)       "Spegne solo il settore n"         Caso 1: il codice è associato a tutti i settori + "Somma settori"         ¬◊(Codice Utente) (n) (MEM) visualizza l'ultimo evento accaduto         • se n= 1                                                                                                    | Caso 2: la tastiera è associata al settore n=1,2,3,4                                                                                                    |
| ¬>(HO) (HO) (ENT)       "Accende in AR il settore n"         Spegnimento rapido       Caso 1: il codice è associato a tutti i settori + "Somma settori"         ¬>(Codice Utente) (0)       "Spegne solo il settore n"         Caso 2: il codice è associato al settore n=1,2,3,4       ">(Codice Utente) (0)         ¬>(Codice Utente) (0)       "Spegne solo il settore n"         Accensione normale       "Spegne solo il settore n"         Caso 1: il codice è associato a tutti i settori + "Somma settori"       ">(Codice Utente) (0) (ON)         ¬Accende in ON tutti i settori + "Somma settori"       ">(Codice Utente) (0) (ON)         ¬Accende in ON solo il settore n"       Lo stesso vale per le accensioni HO e AR.         Caso 2: il codice è associato al settore n=1,2,3,4       ">(Codice Utente) (ON)         ¬Accende in ON solo il settore n"       Lo stesso vale per le accensioni HO e AR.         Caso 1: il codice è associato a tutti i settori + "Somma settori"       ">         ¬>(Lo stesso vale per le accensioni HO e AR       OFF.Tempi         ¬>(4) dopo il (Codice Utente), annullo tutti i settori + "Somma settori"       ">         ¬>(Codice Utente) (0) (5)       "Spegne solo il settore n"         Caso 1: il codice è associato a tutti i settori + "Somma settori"       ">         ¬>(Codice Utente) (n) (5)       "Spegne solo il settore n"         Caso 1: icodice è associato a tutti i settori + "Somma settori"                                                                                                    | ↔ (ON) (ON) (ENT) "Accende in ON il settore n"                                                                                                    |
| ¬⇒(AR) (AR) (ENT)       "Accende in AR il settore n"         Spegnimento rapido       Caso 1: il codice è associato a tutti i settori + "Somma settori"         ¬⇒(Codice Utente) (n)       "Spegne solo il settore n"         Caso 2: il codice è associato al settore n=1,2,3,4       "⇒(Codice Utente)         ¬⇒(Codice Utente) (n)       ("Spegne solo il settore n"         Accensione normale       Caso 1: il codice è associato a tutti i settori + "Somma settori"         ¬⇒(Codice Utente) (n) (ON)       "Accende in ON tutti i settori"         ¬⇒(Codice Utente) (n) (ON)       "Accende in ON solo il settore n"         Lo stesso vale per le accensioni HO e AR.       Caso 2: il codice è associato a tutti i settori + "Somma settori"         ¬⇒(Codice Utente) (ON)       "Accende in ON il settore n"         Lo stesso vale per le accensioni HO e AR.         Caso 1: il codice è associato a tutti i settori + "Somma settori"         ¬⇒(Codice Utente) (ON)       "Accende in ON il settore n"         Caso 1: il codice è associato a tutti i settori + "Somma settori"         ¬⇒(Codice Utente) (O) (5)       "Spegne solo il settore n"         Caso 2: il codice è associato a tutti i settori + "Somma settori"         ¬⇒(Codice Utente) (n) (5)       "Spegne solo il settore n"         Caso 1: codice è associato a tutti i settori + "Somma settori"         ¬⇒(Codice Utente) (n) (MEM) visualizza l'ultimo evento accaduto                                                                                                    | ↔ (HO) (HO) (ENT) "Accende in HO il settore n"                                                                                                    |
| Spegnimento rapido         Caso 1: il codice è associato a tutti i settori + "Somma settori"         Produce Utente) (0)       "Spegne tutti i settori attivi"         Produce Utente) (n)       "Spegne solo il settore n"         Caso 2: il codice è associato al settore n=1,2,3,4         Produce Utente)       "Spegne solo il settore n"         Accensione normale       Caso 1: il codice è associato a tutti i settori + "Somma settori"         Produce Utente) (0) (ON)       "Accende in ON tutti i settori"         Produce Utente) (n) (ON)       "Accende in ON solo il settore n"         Lo stesso vale per le accensioni HO e AR.       Caso 2: il codice è associato al settore n=1,2,3,4         Produce Utente) (ON)       "Accende in ON il settore n"         Produce Utente) (ON)       "Accende in ON il settore n"         Lo stesso vale per le accensioni HO e AR.       Caso 1: il codice è associato a tutti i settori + "Somma settori"         Produce Utente) (ON)       "Accende in ON il settore n"         Codice Utente) (O) (5)       "Spegne tutti i settori"         Produce Utente) (n) (5)       "Spegne solo il settore n"         Caso 2: il codice è associato a tutti i settori + "Somma settori"         Produce Utente) (n) (5)       "Spegne solo il settore n"         Caso 2: il codice è associato a tutti i settori + "Somma settori"         Prod (Codice Utente) (n) (MEM) visualizza l'ul                                                                                                    | ↔ (AR) (AR) (ENT) "Accende in AR il settore n"                                                                                                    |
| Caso 1: il codice è associato a tutti i settori + "Somma settori"         ♣ (Codice Utente) (0)       "Spegne tutti i settori attivi"         ♣ (Codice Utente) (n)       "Spegne solo il settore n"         Caso 2: il codice è associato al settore n=1,2,3,4       ♣ (Codice Utente)         ♣ (Codice Utente)       "Spegne solo il settore n"         Accensione normale       Caso 1: il codice è associato a tutti i settori + "Somma settori"         ♣ (Codice Utente) (0) (ON)       "Accende in ON tutti i settori"         ♣ (Codice Utente) (n) (ON)       "Accende in ON solo il settore n"         Lo stesso vale per le accensioni HO e AR.       Caso 2: il codice è associato al settore n=1,2,3,4         ♣ (Codice Utente) (ON)       "Accende in ON il settore n"         ♣ Lo stesso vale per le accensioni HO e AR.       OFF.Tempi         ♣ (Codice Utente) (ON)       "Accende in ON il settore n"         ♣ (Codice Utente) (ON)       "Accende in ON il settore n"         ♣ (Codice Utente) (ON)       "Accende in ON is settore n"         ♣ (Codice Utente) (ON)       "Accende in ON is settore n"         ♣ (Codice Utente) (ON)       "Accende in ON is settore n"         ♣ (Codice Utente) (ON)       "Accende in ON is settore n"         ♣ (Codice Utente) (ON)       "Spegne solo il settore n"         Caso 1: il codice à associato a tutti i settori + "Somma settori" <t< td=""><td><u>Spegnimento rapido</u></td></t<>                                                                                                    | <u>Spegnimento rapido</u>                                                                                                    |
| <sup>1</sup> → (Codice Utente) (n)       "Spegne solo il settore n" <b>Caso 2:</b> il codice è associato al settore n=1,2,3,4 <sup>1</sup> → (Codice Utente)       "Spegne solo il settore n" <b>Accensione normale Caso 1:</b> il codice è associato a tutti i settori + "Somma settori" <sup>1</sup> → (Codice Utente) (0) (ON)       "Accende in ON tutti i settori" <sup>1</sup> → (Codice Utente) (n) (ON)       "Accende in ON solo il settore n"         Lo stesso vale per le accensioni HO e AR. <b>Caso 2:</b> il codice è associato al settore n=1,2,3,4 <sup>1</sup> → (Codice Utente) (ON)       "Accende in ON il settore n" <sup>1</sup> → Lo stesso vale per le accensioni HO e AR. <b>OFF.Tempi</b> <sup>1</sup> → (Codice Utente) (ON)       "Accende in ON il settore n" <sup>2</sup> → (Codice Utente) (ON)       "Accende in ON il settore n" <sup>2</sup> → (Codice Utente) (ON)       "Accende in ON il settore n" <sup>3</sup> → (Codice Utente) (ON)       "Accende in ON il settore n" <sup>3</sup> → (Codice Utente) (O) (5)       "Spegne tutti i settori" <sup>3</sup> → (Codice Utente) (0) (5)       "Spegne solo il settore n" <b>Caso 1:</b> il codice è associato a tutti i settori + "Somma settori" <sup>3</sup> → (Codice Utente) (5)       "Spegne solo il settore n" <b>Caso 1:</b> codice è associato a tutti i settori + "Somma settori" <sup>3</sup> → (Codice Utente) (n) (ME                                                                                                    | Caso 1: il codice è associato a tutti i settori + "Somma settori"                                                                                                    |
| ¬⇒ (Codice Utente) (n)       "Spegne solo il settore n"         Caso 2: il codice è associato al settore n=1,2,3,4       ">         ¬> (Codice Utente)       "Spegne solo il settore n"         Accensione normale       Caso 1: il codice è associato a tutti i settori + "Somma settori"         ¬> (Codice Utente) (n) (ON)       "Accende in ON tutti i settori"         ¬> (Codice Utente) (n) (ON)       "Accende in ON solo il settore n"         Lo stesso vale per le accensioni HO e AR.       Caso 2: il codice è associato al settore n=1,2,3,4         ¬> (Codice Utente) (ON)       "Accende in ON il settore n"         ¬> Lo stesso vale per le accensioni HO e AR.         Caso 1: il codice è associato a tutti i settori + "Somma settori"         ¬> (A) (A) dopo il (Codice Utente), annullo tutti i tempi di ingresso ed uscita.         Spegnimento normale         Caso 1: il codice è associato a tutti i settori + "Somma settori"         ¬> (Codice Utente) (n) (5)       "Spegne solo il settore n"         Caso 2: il codice è associato a tutti i settori + "Somma settori"         ¬> (Codice Utente) (n) (5)       "Spegne solo il settore n"         Caso 1: codice è associato a tutti i settori + "Somma settori"         ¬> (Codice Utente) (n) (MEM) visualizza l'ultimo evento accaduto         • se n=0 viene visualizzata l'intera memoria eventi         • se n=1 viene visualizzata l'intera memoria allarmata                                                                                                    | ↔ (Codice Utente) (0) "Spegne tutti i settori attivi"                                                                                                    |
| Caso 2: il codice è associato al settore n=1,2,3,4 <sup>™</sup> (Codice Utente)       "Spegne solo il settore n"         Accensione normale         Caso 1: il codice è associato a tutti i settori + "Somma settori" <sup>™</sup> (Codice Utente) (0) (ON)       "Accende in ON tutti i settori" <sup>™</sup> (Codice Utente) (n) (ON)       "Accende in ON solo il settore n"         Lo stesso vale per le accensioni HO e AR.         Caso 2: il codice è associato al settore n=1,2,3,4 <sup>™</sup> (Codice Utente) (ON)       "Accende in ON il settore n" <sup>™</sup> (Codice Utente) (ON)       "Accende in ON il settore n" <sup>™</sup> (Codice Utente) (ON)       "Accende in ON il settore n" <sup>™</sup> (Codice Utente) (ON)       "Accende in ON il settore n" <sup>™</sup> (Codice Utente) (O)       "Accende in ON il settore n" <sup>™</sup> (Codice Utente) (O) (5)       "Spegne tuti i settori" <sup>™</sup> (Codice Utente) (n) (5)       "Spegne solo il settore n"         Caso 1: il codice è associato al settore n=1,2,3,4       "Accende è associato al settore n=1,2,3,4 <sup>™</sup> (Codice Utente) (n) (5)       "Spegne solo il settore n"         Caso 1: codice è associato a tutti i settori + "Somma settori"       "Accende à ssociato a tutti i settori + "Somma settori" <sup>™</sup> (Codice Utente) (n) (MEM) visualizza l'ultimo evento accaduto       • se n=1 viene visualizza l'evento precedente <sup>™</sup>                                                                                                    | ↔ (Codice Utente) (n) "Spegne solo il settore n"                                                                                                    |
| ¬⇒(Codice Utente)       "Spegne solo il settore n"         Accensione normale       Caso 1: il codice è associato a tutti i settori + "Somma settori"         ¬⇒(Codice Utente) (0) (ON)       "Accende in ON tutti i settori "         ¬⇒(Codice Utente) (n) (ON)       "Accende in ON solo il settore n"         Lo stesso vale per le accensioni HO e AR.         Caso 2: il codice è associato al settore n=1,2,3,4         ¬>(Codice Utente) (ON)       "Accende in ON il settore n"         ¬>Lo stesso vale per le accensioni HO e AR         OFF.Tempi         ¬>(A) (d) dopo il (Codice Utente), annullo tutti i tempi di ingresso ed uscita.         Spegnimento normale         Caso 1: il codice è associato a tutti i settori + "Somma settori"         ¬>(Codice Utente) (0) (5)       "Spegne solo il settore n"         Caso 2: il codice è associato al settore n=1,2,3,4         ¬>(Codice Utente) (1) (5)       "Spegne solo il settore n"         Caso 1: codice è associato a tutti i settori + "Somma settori"         ¬>(Codice Utente) (n) (MEM) visualizza l'ultimo evento accaduto         • se n=1 viene visualizzata l'intera memoria eventi         • se n=1 viene visualizza l'evento precedente         ¬>(Colce Utente) (MEM) visualizza l'ultimo evento accaduto         ¬>(CAR) visualizza l'evento successivo         ¬>(CAR) visualizza l'evento precedente         ¬>(ON) visualizza l'evento                                                                                                    | <b>Caso 2:</b> il codice è associato al settore n=1,2,3,4                                                                                                    |
| Accensione normale         Caso 1: il codice è associato a tutti i settori + "Somma settori"         ♣ (Codice Utente) (0) (ON)       "Accende in ON tutti i settori"         ♣ (Codice Utente) (n) (ON)       "Accende in ON solo il settore n"         Lo stesso vale per le accensioni HO e AR.         Caso 2: il codice Utente) (ON)       "Accende in ON il settore n"         ♣ (Codice Utente) (ON)       "Accende in ON il settore n"         ♣ Lo stesso vale per le accensioni HO e AR         OFF.Tempi         ♣ (4) dopo il (Codice Utente), annullo tutti i tempi di ingresso ed uscita.         Spegnimento normale         Caso 1: il codice è associato a tutti i settori + "Somma settori"         ♣ (Codice Utente) (0) (5)       "Spegne solo il settore n"         Caso 2: il codice è associato al settore n=1,2,3,4         ♣ (Codice Utente) (n) (5)       "Spegne solo il settore n"         Caso 2: il codice è associato at settori n=1,2,3,4         ♣ (Codice Utente) (5)       "Spegne solo il settore n"         Memoria Allarme         Caso 1: codice è associato a tutti i settori + "Somma settori"         ♣ (Codice Utente) (n) (MEM) visualizza l'ultimo evento accaduto         • se n=1 viene visualizzata la memoria del settore 1         ♣ (Codice Utente) (n) (MEM) visualiza l'ultimo evento accaduto         ♣ (Calc associato al settore n=1,2,3,4 <t< td=""><td>↔ (Codice Utente) "Spegne solo il settore n"</td></t<>                                                                                                    | ↔ (Codice Utente) "Spegne solo il settore n"                                                                                                    |
| Caso 1: il codice è associato a tutti i settori + "Somma settori"         ♣ (Codice Utente) (0) (ON)       "Accende in ON tutti i settori"         ♣ (Codice Utente) (n) (ON)       "Accende in ON solo il settore n"         Lo stesso vale per le accensioni HO e AR.         Caso 2: il codice è associato al settore n=1,2,3,4         ♣ (Codice Utente) (ON)       "Accende in ON il settore n"         ♣ Lo stesso vale per le accensioni HO e AR         OFF.Tempi         ♣ (4) dopo il (Codice Utente), annullo tutti i tempi di ingresso ed uscita.         Spegnimento normale         Caso 1: il codice è associato a tutti i settori + "Somma settori"         ♣ (Codice Utente) (0) (5)       "Spegne tutti i settori"         ♣ (Codice Utente) (0) (5)       "Spegne solo il settore n"         Caso 1: il codice è associato al settore n=1,2,3,4       ♣ (Codice Utente) (n) (5)         ♣ (Codice Utente) (n) (5)       "Spegne solo il settore n"         Caso 2: il codice è associato a tutti i settori + "Somma settori"       ♣ (Codice Utente) (5)         ♣ (Codice Utente) (5)       "Spegne solo il settore n"         Caso 1: codice è associato a tutti i settori + "Somma settori"       ♣ (Codice Utente) (n) (MEM) visualizza l'ultimo evento accaduto         • se n=1 viene visualizzata l'intera memoria eventi       • se n=1 viene visualizzata l'amemoria del settore 1         ♣ (Codice Utente) (N) (MEM) visualizza l'ultimo evento                                                                                                    | Accensione normale                                                                                                    |
| <ul> <li><sup>1</sup>→ (Codice Utente) (0) (ON) "Accende in ON tutti i settori"</li> <li><sup>1</sup>→ (Codice Utente) (n) (ON) "Accende in ON solo il settore n"<br/>Lo stesso vale per le accensioni HO e AR.</li> <li><b>Caso 2</b>: il codice è associato al settore n=1,2,3,4</li> <li><sup>1</sup>→ (Codice Utente) (ON) "Accende in ON il settore n"</li> <li><sup>1</sup>→ Lo stesso vale per le accensioni HO e AR</li> <li>OFF.Tempi</li> <li><sup>1</sup>→ (4) dopo il (Codice Utente), annullo tutti i tempi di ingresso ed uscita.</li> <li>Spegnimento normale</li> <li><b>Caso 1</b>: il codice è associato a tutti i settori + "Somma settori"</li> <li><sup>1</sup>→ (Codice Utente) (0) (5) "Spegne tutti i settori"</li> <li><sup>1</sup>→ (Codice Utente) (n) (5) "Spegne solo il settore n"</li> <li><b>Caso 2</b>: il codice è associato a tutti i settori + "Somma settori"</li> <li><sup>1</sup>→ (Codice Utente) (5) "Spegne solo il settore n"</li> <li><b>Caso 2</b>: il codice è associato a tutti i settori + "Somma settori"</li> <li><sup>2</sup>→ (Codice Utente) (5) "Spegne solo il settore n"</li> <li><b>Caso 1</b>: codice è associato a tutti i settori + "Somma settori"</li> <li><sup>3</sup>→ (Codice Utente) (n) (MEM) visualizza l'ultimo evento accaduto</li> <li>• se n=0 viene visualizzata l'intera memoria eventi</li> <li>• se n=1 viene visualizzata la memoria del settore 1</li> <li><sup>3</sup>→ (ON) visualizza l'evento precedente</li> <li><sup>3</sup>→ (ON) visualizza l'evento successivo</li> <li><sup>3</sup>→ (CLR) visualizza l'evento precedente</li> <li><sup>3</sup>→ (ON) visualizza l'evento precedente</li> <li><sup>3</sup>→ (ON) visualizza l'evento precedente</li> <li><sup>3</sup>→ (ON) visualizza l'evento precedente</li> <li><sup>3</sup>→ (ON) visualizza l'evento precedente</li> <li><sup>3</sup>→ (ON) visualizza l'evento precedente</li> <li><sup>3</sup>→ (ON) visualizza l'evento precedente</li> <li><sup>3</sup>→ (ON) visualizza l'evento precedente</li> <li><sup>3</sup>→ (ON) visualizza l'evento precedente</li> <li><sup>3</sup>→ (ON) visualizza l'evento precedente</li> <li><sup>3</sup>→ (ON) visualizza l'evento precedente</li> <li><sup>3</sup>→ (ON) visualizza l'evento precedente</li> <li><sup>3</sup>→ (ON) visualizza l'evento successivo</li> <li><sup>3</sup>→ (CLR) visualizza l'even</li></ul>                                                                                                    | Caso 1: il codice è associato a tutti i settori + "Somma settori"                                                                                                    |
| <ul> <li>☆ (Codice Utente) (n) (ON) "Accende in ON solo il settore n"<br/>Lo stesso vale per le accensioni HO e AR.</li> <li>Caso 2: il codice è associato al settore n=1,2,3,4</li> <li>☆ (Codice Utente) (ON) "Accende in ON il settore n"</li> <li>☆ Lo stesso vale per le accensioni HO e AR</li> <li>OFF. Tempi</li> <li>◇ (4) dopo il (Codice Utente), annullo tutti i tempi di ingresso ed uscita.</li> <li>Spegnimento normale</li> <li>Caso 1: il codice è associato a tutti i settori + "Somma settori"</li> <li>◇ (Codice Utente) (0) (5) "Spegne tutti i settori"</li> <li>◇ (Codice Utente) (n) (5) "Spegne solo il settore n"</li> <li>Caso 2: il codice è associato al settore n=1,2,3,4</li> <li>◇ (Codice Utente) (f) "Spegne solo il settore n"</li> <li>Caso 2: il codice è associato al settore n=1,2,3,4</li> <li>◇ (Codice Utente) (f) "Spegne solo il settore n"</li> <li>Memoria Allarme</li> <li>Caso 1: codice è associato a tutti i settori + "Somma settori"</li> <li>◇ (Codice Utente) (n) (MEM) visualizza l'ultimo evento accaduto</li> <li>• se n=1 viene visualizzata l'intera memoria eventi</li> <li>• se n=1 viene visualizza l'evento precedente</li> <li>◇ (ON) visualizza l'evento successivo</li> <li>◇ (CLR) visualizza la stringa della zona allarmata</li> <li>Caso 2: codice associato al settore n=1,2,3,4</li> <li>◇ (Codice Utente) (MEM) visualizza l'ultimo evento accaduto</li> <li>◇ (HO) visualizza l'evento precedente</li> <li>◇ (ON) visualizza l'evento precedente</li> <li>◇ (ON) visualizza l'evento precedente</li> <li>◇ (ON) visualizza l'evento precedente</li> <li>◇ (ON) visualizza l'evento precedente</li> <li>◇ (OLR) visualizza l'evento successivo</li> <li>◇ (CLR) visualizza l'evento precedente</li> <li>◇ (ON) visualizza l'evento precedente</li> <li>◇ (ON) visualizza l'evento precedente</li> <li>◇ (ON) visualizza l'evento precedente</li> <li>◇ (ON) visualizza l'evento precedente</li> <li>◇ (ON) visualizza l'evento precedente</li> <li>◇ (CLR) visualizza l'evento precedente</li> <li>◇ (CLR) visualizza l'evento precedente</li> <li>◇ (CL</li></ul>                                                                                                    | (Codice Utente) (0) <b>(ON)</b> "Accende in ON tutti i settori"                                                                                                    |
| Lo stesso vale per le accensioni HO e AR.<br>Caso 2: il codice è associato al settore n=1,2,3,4<br>(Codice Utente) (ON) "Accende in ON il settore n"<br>Lo stesso vale per le accensioni HO e AR<br>OFF.Tempi<br>(4) dopo il (Codice Utente), annullo tutti i tempi di ingresso ed<br>uscita.<br>Spegnimento normale<br>Caso 1: il codice è associato a tutti i settori + "Somma settori"<br>(Codice Utente) (0) (5) "Spegne tutti i settori"<br>(Codice Utente) (n) (5) "Spegne solo il settore n"<br>Caso 2: il codice è associato al settore n=1,2,3,4<br>(Codice Utente) (5) "Spegne solo il settore n"<br>Memoria Allarme<br>Caso 1: codice è associato a tutti i settori + "Somma settori"<br>(Codice Utente) (n) (MEM) visualizza l'ultimo evento accaduto<br>se n=0 viene visualizzata l'intera memoria eventi<br>se n=1 viene visualizza le veento precedente<br>(ON) visualizza le veento precedente<br>(CLR) visualizza la stringa della zona allarmata<br>Caso 2: codice dassociato al settore n=1,2,3,4<br>(Codice Utente) (MEM) visualizza l'ultimo evento accaduto<br>(CLR) visualizza le veento precedente<br>(ON) visualizza le telefonate a buon fine<br>(CLR) visualizza le veento precedente<br>(ON) visualizza le veento successivo<br>(CLR) visualizza le veento successivo<br>(CLR) visualizza le veento successivo<br>(CLR) visualizza le veento successivo<br>(CLR) visualizza le telefonate a buon fine<br>(CLR) visualizza le veento successivo<br>(CLR) visualizza le veento successivo<br>(CLR) visualizza le veento successivo<br>(CLR) visualizza le veento successivo<br>(CLR) visualizza le veento successivo<br>(CLR) visualizza le veento successivo<br>(CLR) visualizza le telefonate a buon fine<br>(CLR) visualizza le veento successivo<br>(CLR) visualizza le veento successivo<br>(CLR) visualizza le veento successivo<br>(CLR) visualizza le veento successivo<br>(CLR) visualizza le veento successivo<br>(CLR) visualizza le veento successivo<br>(CLR) visualizza le veento successivo<br>(CLR) visualizza le veento successivo<br>(CLR) visualizza le veento successivo<br>(CLR) visualizza le veento veente devente devente devente devente devente devente devente devent                                                                                                    | ↔ (Codice Utente) (n) <b>(ON)</b> "Accende in ON solo il settore n"                                                                                                    |
| Caso 2: il codice è associato al settore n=1,2,3,4<br><sup>↑</sup> (Codice Utente) (ON) "Accende in ON il settore n"<br><sup>↑</sup> Lo stesso vale per le accensioni HO e AR<br>OFF.Tempi<br><sup>↑</sup> (4) dopo il (Codice Utente), annullo tutti i tempi di ingresso ed<br>uscita.<br>Spegnimento normale<br>Caso 1: il codice è associato a tutti i settori + "Somma settori"<br><sup>↑</sup> (Codice Utente) (0) (5) "Spegne tutti i settori"<br><sup>↑</sup> (Codice Utente) (n) (5) "Spegne solo il settore n"<br>Caso 2: il codice è associato al settore n=1,2,3,4<br><sup>↑</sup> (Codice Utente) (5) "Spegne solo il settore n"<br>Memoria Allarme<br>Caso 1: codice è associato a tutti i settori + "Somma settori"<br><sup>↑</sup> (Codice Utente) (n) (MEM) visualizza l'ultimo evento accaduto<br>• se n=1 viene visualizzata l'intera memoria eventi<br>• se n=1 viene visualizzat l'evento precedente<br><sup>↑</sup> (CN) visualizza l'evento successivo<br><sup>↑</sup> (CLR) visualizza la stringa della zona allarmata<br>Caso 2: codice associato al settore n=1,2,3,4<br><sup>↑</sup> (Codice Utente) (MEM) visualizza l'ultimo evento accaduto<br><sup>↑</sup> (CLR) visualizza l'evento precedente<br><sup>↑</sup> (ON) visualizza l'evento precedente<br><sup>↑</sup> (CLR) visualizza l'evento successivo<br><sup>↑</sup> (CLR) visualizza l'evento successivo<br><sup>↑</sup> (CLR) visualizza l'evento successi | Lo stesso vale per le accensioni HO e AR.                                                                                                    |
| <ul> <li>☆ (Codice Utente) (ON) "Accende in ON il settore n"</li> <li>☆ Lo stesso vale per le accensioni HO e AR</li> <li>OFF.Tempi</li> <li>☆ (4) dopo il (Codice Utente), annullo tutti i tempi di ingresso ed uscita.</li> <li>Spegnimento normale</li> <li>Caso 1: il codice è associato a tutti i settori + "Somma settori"</li> <li>☆ (Codice Utente) (0) (5) "Spegne tutti i settori"</li> <li>☆ (Codice Utente) (n) (5) "Spegne solo il settore n"</li> <li>Caso 2: il codice è associato al settore n=1,2,3,4</li> <li>☆ (Codice Utente) (5) "Spegne solo il settore n"</li> <li>Memoria Allarme</li> <li>Caso 1: codice è associato a tutti i settori + "Somma settori"</li> <li>☆ (Codice Utente) (n) (MEM) visualizza l'ultimo evento accaduto</li> <li>se n=1 viene visualizzata la memoria del settore 1</li> <li>☆ (ON) visualizza l'evento successivo</li> <li>☆ (CLR) visualizza la stringa della zona allarmata</li> <li>Caso 2: codice dassociato al settore n=1,2,3,4</li> <li>☆ (Codice Utente) (MEM) visualizza l'ultimo evento accaduto</li> <li>se n=1 viene visualizza l'evento successivo</li> <li>☆ (CLR) visualizza le telefonate a buon fine</li> <li>☆ (CLR) visualizza l'evento successivo</li> <li>☆ (CLR) visualizza l'evento successivo</li> <li>☆ (CLR) visualizza l'evento successivo</li> <li>☆ (CLR) visualizza l'evento successivo</li> <li>☆ (CLR) visualizza l'evento successivo</li> <li>☆ (CLR) visualizza l'evento successivo</li> <li>☆ (CLR) visualizza l'evento successivo</li> <li>☆ (CLR) visualizza l'evento successivo</li> <li>☆ (CLR) visualizza l'evento successivo</li> <li>☆ (CLR) visualizza la stringa della zona allarmata</li> <li>Esclusione e Reinserimento Zone</li> <li>Caso 1: il codice è associato a tutti i settori + "Somma settori"</li> <li>☆ (Codice Utente) (0.4) (ZONE) (numero zona) (ENT)</li> <li>Caso 2: il codice è associato al settore n=1,2,3,4</li> </ul>                                                                                                    | <b>Caso 2:</b> il codice è associato al settore n=1,2,3,4                                                                                                    |
| <ul> <li>Stesso vale per le accensioni HO e AR</li> <li>OFF. Tempi</li> <li>(4) dopo il (Codice Utente), annullo tutti i tempi di ingresso ed uscita.</li> <li>Spegnimento normale</li> <li>Caso 1: il codice è associato a tutti i settori + "Somma settori"</li> <li>(Codice Utente) (0) (5) "Spegne tutti i settori"</li> <li>(Codice Utente) (n) (5) "Spegne solo il settore n"</li> <li>Caso 2: il codice è associato al settore n=1,2,3,4</li> <li>(Codice Utente) (5) "Spegne solo il settore n"</li> <li>Memoria Allarme</li> <li>Caso 1: codice è associato a tutti i settori + "Somma settori"</li> <li>(Codice Utente) (n) (MEM) visualizza l'ultimo evento accaduto</li> <li>se n=0 viene visualizzata l'intera memoria eventi</li> <li>se n=1 viene visualizza l'evento precedente</li> <li>(ON) visualizza l'evento successivo</li> <li>(CLR) visualizza la stringa della zona allarmata</li> <li>Caso 2: codice associato al settore n=1,2,3,4</li> <li>(Codice Utente) (MEM) visualizza l'ultimo evento accaduto</li> <li>(CLR) visualizza l'evento precedente</li> <li>(CLR) visualizza l'evento successivo</li> <li>(CLR) visualizza l'evento successivo</li> <li>(CLR) visualizza l'evento precedente</li> <li>(ON) visualizza l'evento precedente</li> <li>(CN) visualizza l'evento successivo</li> <li>(CLR) visualizza l'evento successivo</li> <li>(CLR) visualizza l'evento successivo</li> <li>(CLR) visualizza l'evento successivo</li> <li>(CLR) visualizza l'evento successivo</li> <li>(CLR) visualizza l'evento successivo</li> <li>(CLR) visualizza l'evento successivo</li> <li>(CLR) visualizza l'evento successivo</li> <li>(CLR) visualizza l'evento successivo</li> <li>(CLR) visualizza l'evento successivo</li> <li>(CLR) visualizza l'evento successivo</li> <li>(CLR) visualizza l'evento successivo</li> <li>(CLR) visualizza l'evento successivo</li> <li>(CLR) visualizza la stringa della zona allarmata</li> </ul>                                                                                                    | (Codice Utente) <b>(ON)</b> "Accende in ON il settore n"                                                                                                    |
| OFF.Tempi         Image: Application of the state of the state o                                                                                                    | To stesso vale per le accensioni HO e AR                                                                                                    |
| Image: Spegnimento normale         Caso 1: il codice è associato a tutti i settori + "Somma settori"         Image: Codice Utente) (0) (5)       "Spegne tutti i settori"         Image: Codice Utente) (0) (5)       "Spegne solo il settore n"         Caso 2: il codice è associato al settore n=1,2,3,4         Image: Codice Utente) (5)       "Spegne solo il settore n"         Memoria Allarme         Caso 1: codice è associato a tutti i settori + "Somma settori"         Image: Codice Utente) (n) (MEM) visualizza l'ultimo evento accaduto         Image: set n=0 viene visualizzata l'intera memoria eventi         Image: set n=1 viene visualizzata l'evento precedente         Image: CLR) visualizza l'evento successivo         Image: CLR) visualizza la stringa della zona allarmata         Caso 2: codice utente) (MEM) visualizza l'ultimo evento accaduto         Image: CLR) visualizza l'evento precedente         Image: CLR) visualizza l'evento precedente         Image: CLR) visualizza l'evento successivo         Image: CLR) visualizza l'evento successivo         Image: CLR) visualizza l'evento successivo         Image: CLR) visualizza l'evento successivo         Image: CLR) visualizza l'evento successivo         Image: CLR) visualizza l'evento successivo         Image: CLR) visualizza l'evento successivo         Image: CLR) visualizza l'evento successivo                                                                                                    | <u>OFF.Tempi</u>                                                                                                    |
| uscita.<br>Spegnimento normale<br>Caso 1: il codice è associato a tutti i settori + "Somma settori"<br><sup>®</sup> (Codice Utente) (0) (5) "Spegne tutti i settori"<br><sup>®</sup> (Codice Utente) (n) (5) "Spegne solo il settore n"<br>Caso 2: il codice è associato al settore n=1,2,3,4<br><sup>®</sup> (Codice Utente) (5) "Spegne solo il settore n"<br><u>Memoria Allarme</u><br>Caso 1: codice è associato a tutti i settori + "Somma settori"<br><sup>®</sup> (Codice Utente) (n) (MEM) visualizza l'ultimo evento accaduto<br>• se n=0 viene visualizzata l'intera memoria eventi<br>• se n=1 viene visualizzata la memoria del settore 1<br><sup>®</sup> (HO) visualizza l'evento precedente<br><sup>®</sup> (CLR) visualizza le telefonate a buon fine<br><sup>®</sup> (CLR) visualizza le settore n=1,2,3,4<br><sup>®</sup> (Codice Utente) (MEM) visualizza l'ultimo evento accaduto<br><sup>®</sup> (CLR) visualizza le vento successivo<br><sup>®</sup> (CLR) visualizza le vento successivo<br><sup>®</sup> (CLR) visualizza le settore n=1,2,3,4<br><sup>®</sup> (Codice Utente) (MEM) visualizza l'ultimo evento accaduto<br><sup>®</sup> (CLR) visualizza le telefonate a buon fine<br><sup>®</sup> (CLR) visualizza le vento successivo<br><sup>®</sup> (CLR) visualizza le telefonate a buon fine<br><sup>®</sup> (CLR) visualizza le telefonate a buon fine<br><sup>®</sup> (CLR) visualizza le telefonate a buon   | (4) dopo il (Codice Utente), annullo tutti i tempi di ingresso ed                                                                                                    |
| Spegnimento normale         Caso 1: il codice è associato a tutti i settori + "Somma settori"         Image: Codice Utente) (0) (5)       "Spegne tutti i settori"         Image: Codice Utente) (n) (5)       "Spegne solo il settore n"         Caso 2: il codice è associato al settore n=1,2,3,4       Spegne solo il settore n"         Image: Codice Utente) (5)       "Spegne solo il settore n"         Memoria Allarme       Spegne solo il settore n"         Caso 1: codice è associato a tutti i settori + "Somma settori"       Spegne solo il settore n"         Image: Codice Utente) (n) (MEM) visualizza l'ultimo evento accaduto       • se n=0 viene visualizzata l'intera memoria eventi         • se n=1 viene visualizzata l'evento precedente       Image: Codice Utente) (n) visualizza l'evento successivo         Image: Codice Utente) (N) visualizza le telefonate a buon fine       Image: Codice Utente) (MEM) visualizza l'ultimo evento accaduto         Image: Codice Utente) (MEM) visualizza l'ultimo evento accaduto       Image: Codice Utente) (MEM) visualizza l'ultimo evento accaduto         Image: Codice Utente) (MEM) visualizza l'ultimo evento accaduto       Image: Codice Utente) (MEM) visualizza l'ultimo evento accaduto         Image: Codice Utente) (MEM) visualizza l'ultimo evento accaduto       Image: Codice Utente) (MEM) visualizza l'ultimo evento accaduto         Image: Codice Utente) (MEM) visualizza l'evento precedente       Codice (CLR) visualizza l'evento successivo         Image: Codi                                                                                                    | uscita.                                                                                                    |
| Caso 1: il codice è associato a tutti i settori + "Somma settori"                                                                                                    | Chamimanta narmala                                                                                                    |
| Image: Codice Utente) (0) (5)       "Spegne tutti i settori"         Image: Codice Utente) (n) (5)       "Spegne solo il settore n"         Caso 2: il codice è associato al settore n=1,2,3,4       Image: Codice Utente) (5)       "Spegne solo il settore n"         Image: Codice Utente) (5)       "Spegne solo il settore n"         Image: Codice Utente) (5)       "Spegne solo il settore n"         Image: Codice Utente) (5)       "Spegne solo il settore n"         Image: Codice Utente) (5)       "Spegne solo il settore n"         Image: Codice Utente) (6)       "Spegne solo il settore n"         Image: Codice Utente) (7)       "Spegne solo il settore n"         Image: Codice Utente) (7)       "Spegne solo il settore n"         Image: Codice Utente) (7)       "Spegne solo il settore n"         Image: Codice Utente) (7)       "Memoria allarmate allarmate                                                                                                    | Spegnimento normale                                                                                                    |
| <ul> <li>⇒ (Codice Utente) (n) (5) "Spegne solo il settore n"</li> <li>Caso 2: il codice è associato al settore n=1,2,3,4</li> <li>⇒ (Codice Utente) (5) "Spegne solo il settore n"</li> <li>Memoria Allarme</li> <li>Caso 1: codice è associato a tutti i settori + "Somma settori"</li> <li>⇒ (Codice Utente) (n) (MEM) visualizza l'ultimo evento accaduto</li> <li>• se n=0 viene visualizzata l'intera memoria eventi</li> <li>• se n=1 viene visualizzata la memoria del settore 1</li> <li>⇒ (NO) visualizza l'evento precedente</li> <li>⇒ (ON) visualizza le telefonate a buon fine</li> <li>⇒ (CLR) visualizza la stringa della zona allarmata</li> <li>Caso 2: codice associato al settore n=1,2,3,4</li> <li>⇒ (Codice Utente) (MEM) visualizza l'ultimo evento accaduto</li> <li>⇒ (HO) visualizza le vento precedente</li> <li>⇒ (CLR) visualizza le telefonate a buon fine</li> <li>⇒ (CLR) visualizza le vento successivo</li> <li>⇒ (CLR) visualizza le telefonate a buon fine</li> <li>⇒ (CLR) visualizza le stringa della zona allarmata</li> <li>Caso 1: il codice è associato a tutti i settori + "Somma settori"</li> <li>⇒ (Caso 1: il codice è associato a settore n=1,2,3,4</li> </ul>                                                                                                    | Caso 1: il codice è associato a tutti i settori + "Somma settori"                                                                                                    |
| Caso 2: Il codice e associato al settore n=1,2,3,4                                                                                                    | Caso 1: il codice è associato a tutti i settori + "Somma settori"<br><sup>™</sup> (Codice Utente) (0) (5) "Spegne tutti i settori"                                                                                                    |
| Image: Spegne solo if settore n°         Memoria Allarme         Caso 1: codice è associato a tutti i settori + "Somma settori"         Image: Codice Utente) (n) (MEM) visualizza l'ultimo evento accaduto         • se n=0 viene visualizzata l'intera memoria eventi         • se n=1 viene visualizzata la memoria del settore 1         Image: CLR) visualizza l'evento precedente         Image: CLR) visualizza le telefonate a buon fine         Image: CLR) visualizza la stringa della zona allarmata         Caso 2: codice associato al settore n=1,2,3,4         Image: CLR) visualizza l'evento precedente         Image: CLR) visualizza l'evento successivo         Image: CLR) visualizza l'evento precedente         Image: CLR) visualizza l'evento precedente         Image: CLR) visualizza l'evento successivo         Image: CLR) visualizza l'evento successivo         Image: CLR) visualizza l'evento successivo         Image: CLR) visualizza l'evento successivo         Image: CLR) visualizza le telefonate a buon fine         Image: CLR) visualizza le stringa della zona allarmata         Esclusione e Reinserimento Zone         Caso 1: il codice è associato a tutti i settori + "Somma settori"         Image: Clocice Utente) (04) (ZONE) (numero zona) (ENT)         Caso 2: il codice è associato al settore n=1,2,3,4                                                                                                    | Spegnmento normale         Caso 1: il codice è associato a tutti i settori + "Somma settori"         ♥ (Codice Utente) (0) (5)       "Spegne tutti i settori"         ♥ (Codice Utente) (n) (5)       "Spegne solo il settore n"                                                                                                    |
| Memoria Allarme         Caso 1: codice è associato a tutti i settori + "Somma settori"         ◇ (Codice Utente) (n) (MEM) visualizza l'ultimo evento accaduto         • se n=0 viene visualizzata l'intera memoria eventi         • se n=1 viene visualizzata la memoria del settore 1         ◇ (HO) visualizza l'evento precedente         ◇ (ON) visualizza l'evento successivo         ◇ (CLR) visualizza la stringa della zona allarmata         Caso 2: codice associato al settore n=1,2,3,4         ◇ (Codice Utente) (MEM) visualizza l'ultimo evento accaduto         ◇ (HO) visualizza l'evento precedente         ◇ (N) visualizza l'evento precedente         ◇ (CAR) visualizza l'evento successivo         ◇ (HO) visualizza l'evento successivo         ◇ (CLR) visualizza l'evento successivo         ◇ (CLR) visualizza l'evento successivo         ◇ (CLR) visualizza l'evento successivo         ◇ (CLR) visualizza l'evento successivo         ◇ (CLR) visualizza l'evento successivo         ◇ (CLR) visualizza la stringa della zona allarmata         Esclusione e Reinserimento Zone         Caso 1: il codice è associato a tutti i settori + "Somma settori"         ◇ (Codice Utente) (04) (ZONE) (numero zona) (ENT)         Caso 2: il codice è associato al settore n=1,2,3,4                                                                                                    | Spegimmento normale         Caso 1: il codice è associato a tutti i settori + "Somma settori"                                                                                                    |
| Caso 1: codice é associato a tutti i settori + "Somma settori"                                                                                                    | Spegnmento normale         Caso 1: il codice è associato a tutti i settori + "Somma settori"         Image: Codice Utente) (0) (5)       "Spegne tutti i settori"         Image: Codice Utente) (n) (5)       "Spegne solo il settore n"         Caso 2: il codice è associato al settore n=1,2,3,4         Image: Codice Utente) (5)       "Spegne solo il settore n"                                                                                                    |
| <ul> <li>♥ (Codice Utente) (n) (MEM) visualizza l'ultimo evento accaduto</li> <li>se n=0 viene visualizzata l'intera memoria eventi</li> <li>se n=1 viene visualizzata la memoria del settore 1</li> <li>♥ (HO) visualizza l'evento precedente</li> <li>♥ (ON) visualizza l'evento successivo</li> <li>♥ (CLR) visualizza la stringa della zona allarmata</li> <li>Caso 2: codice associato al settore n=1,2,3,4</li> <li>♥ (COR) visualizza l'evento precedente</li> <li>♥ (NO) visualizza l'evento precedente</li> <li>♥ (NO) visualizza l'evento precedente</li> <li>♥ (NO) visualizza l'evento precedente</li> <li>♥ (NO) visualizza l'evento precedente</li> <li>♥ (ON) visualizza l'evento successivo</li> <li>♥ (CLR) visualizza le telefonate a buon fine</li> <li>♥ (CLR) visualizza la stringa della zona allarmata</li> </ul> Esclusione e Reinserimento Zone Caso 1: il codice è associato a tutti i settori + "Somma settori" ♥ (Codice Utente) (04) (ZONE) (numero zona) (ENT) Caso 2: il codice è memoria della zona viento accaduto al settore n=1,2,3,4                                                                                                    | Spegnmento normale         Caso 1: il codice è associato a tutti i settori + "Somma settori"         २ (Codice Utente) (0) (5)       "Spegne tutti i settori"         २ (Codice Utente) (n) (5)       "Spegne solo il settore n"         Caso 2: il codice è associato al settore n=1,2,3,4       "Spegne solo il settore n"         ٩ (Codice Utente) (5)       "Spegne solo il settore n"         Memoria Allarme       "Spegne solo il settore n"                                                                                                    |
| • se n=0 viene visualizzata l'intera memoria eventi • se n=1 viene visualizzata la memoria del settore 1                                                                                                    | Spegnmento normale         Caso 1: il codice è associato a tutti i settori + "Somma settori"         Image: Codice Utente) (0) (5)       "Spegne tutti i settori"         Image: Codice Utente) (n) (5)       "Spegne solo il settore n"         Caso 2: il codice è associato al settore n=1,2,3,4       "Spegne solo il settore n"         Image: Codice Utente) (5)       "Spegne solo il settore n"         Memoria Allarme       "Somma settori"         Caso 1: codice è associato a tutti i settori + "Somma settori"                                                                                                    |
| • se n=1 viene visualizzata la memoria del settore 1  → (HO) visualizza l'evento precedente  → (ON) visualizza l'evento successivo  → (CLR) visualizza la stringa della zona allarmata  Caso 2: codice associato al settore n=1,2,3,4  → (Codice Utente) (MEM) visualizza l'ultimo evento accaduto  → (HO) visualizza l'evento precedente  → (ON) visualizza l'evento successivo  → (CLR) visualizza le telefonate a buon fine  → (CLR) visualizza la stringa della zona allarmata  Esclusione e Reinserimento Zone  Caso 1: il codice è associato a tutti i settori + "Somma settori"  → (Codice Utente) (04) (ZONE) (numero zona) (ENT)  Caso 2: il codice è associato al settore n=1,2,3,4  → (Codice Utente) (04) (CONE)                                                                                                    | Caso 1: il codice è associato a tutti i settori + "Somma settori"         ◇ (Codice Utente) (0) (5)       "Spegne tutti i settori"         ◇ (Codice Utente) (n) (5)       "Spegne solo il settore n"         Caso 2: il codice è associato al settore n=1,2,3,4       "> (Codice Utente) (5)         ◇ (Codice Utente) (5)       "Spegne solo il settore n"         Memoria Allarme       Caso 1: codice è associato a tutti i settori + "Somma settori"         ◇ (Codice Utente) (n) (MEM) visualizza l'ultimo evento accaduto                                                                                                    |
| <ul> <li>Identify the second second sec</li></ul>                                                                                                    | Spegimento normate         Caso 1: il codice è associato a tutti i settori + "Somma settori"         ♦ (Codice Utente) (0) (5)       "Spegne tutti i settori"         ♦ (Codice Utente) (n) (5)       "Spegne solo il settore n"         Caso 2: il codice è associato al settore n=1,2,3,4       "         ♦ (Codice Utente) (5)       "Spegne solo il settore n"         Memoria Allarme       Caso 1: codice è associato a tutti i settori + "Somma settori"         ♦ (Codice Utente) (n) (MEM) visualizza l'ultimo evento accaduto         • se n=0 viene visualizzata l'intera memoria eventi                                                                                                    |
| Image: String and String and Strin                                                                                                    | Spegimiento normate         Caso 1: il codice è associato a tutti i settori + "Somma settori"         Image: Codice Utente) (0) (5)       "Spegne tutti i settori"         Image: Codice Utente) (n) (5)       "Spegne solo il settore n"         Caso 2: il codice è associato al settore n=1,2,3,4         Image: Codice Utente) (5)       "Spegne solo il settore n"         Memoria Allarme         Caso 1: codice è associato a tutti i settori + "Somma settori"         Image: Codice Utente) (n) (MEM) visualizza l'ultimo evento accaduto         • se n=0 viene visualizzata l'intera memoria eventi         • se n=1 viene visualizzata la memoria del settore 1                                                                                                    |
| Image: CLR) visualizza la stringa della zona allarmata         Image: CLR) visualizza la stringa della zona allarmata         Image: CLR) visualizza la stringa della zona allarmata         Image: CLR) visualizza la stringa della zona allarmata         Image: CLR) visualizza la stringa della zona allarmata         Image: CLR) visualizza l'evento precedente         Image: CLR) visualizza l'evento successivo         Image: CLR) visualizza l'evento successivo         Image: CLR) visualizza le telefonate a buon fine         Image: CLR) visualizza la stringa della zona allarmata         Esclusione e Reinserimento Zone         Caso 1: il codice è associato a tutti i settori + "Somma settori"         Image: Clocice Utente) (04) (ZONE) (numero zona) (ENT)         Caso 2: il codice è associato al settore n=1,2,3,4                                                                                                    | Spegimiento normate         Caso 1: il codice è associato a tutti i settori + "Somma settori"         ♦ (Codice Utente) (0) (5)       "Spegne solo il settore n"         ♦ (Codice Utente) (n) (5)       "Spegne solo il settore n"         Caso 2: il codice è associato al settore n=1,2,3,4       • (Codice Utente) (5)         ♥ (Codice Utente) (5)       "Spegne solo il settore n"         Memoria Allarme       Caso 1: codice è associato a tutti i settori + "Somma settori"         ♦ (Codice Utente) (n) (MEM) visualizza l'ultimo evento accaduto         • se n=0 viene visualizzata l'intera memoria eventi         • se n=1 viene visualizzata la memoria del settore 1         ♥ (HO) visualizza l'evento precedente                                                                                                    |
| <ul> <li>(CLR) Visualizza la stringa della zona allarmata</li> <li>Caso 2: codice associato al settore n=1,2,3,4</li> <li>(Codice Utente) (MEM) visualizza l'ultimo evento accaduto</li> <li>(HO) visualizza l'evento precedente</li> <li>(ON) visualizza l'evento successivo</li> <li>(CLR) visualizza le telefonate a buon fine</li> <li>(CLR) visualizza la stringa della zona allarmata</li> <li>Esclusione e Reinserimento Zone</li> <li>Caso 1: il codice è associato a tutti i settori + "Somma settori"</li> <li>(Codice Utente) (04) (ZONE) (numero zona) (ENT)</li> <li>Caso 2: il codice è associato al settore n=1,2,3,4</li> </ul>                                                                                                    | Spegimiento normate         Caso 1: il codice è associato a tutti i settori + "Somma settori"                                                                                                    |
| Caso 2: coolce associato al settore n=1,2,3,4                                                                                                    | Spegimento normate         Caso 1: il codice è associato a tutti i settori + "Somma settori"                                                                                                    |
| <ul> <li>♦ (Codice of ente) (MEM) visualizza l'utilito evento accaduto</li> <li>♦ (HO) visualizza l'evento precedente</li> <li>♦ (ON) visualizza le telefonate a buon fine</li> <li>♦ (CLR) visualizza la stringa della zona allarmata</li> <li>Esclusione e Reinserimento Zone</li> <li>Caso 1: il codice è associato a tutti i settori + "Somma settori"</li> <li>♦ (Codice Utente) (04) (ZONE) (numero zona) (ENT)</li> <li>Caso 2: il codice è associato al settore n=1,2,3,4</li> </ul>                                                                                                    | Spegimento normate         Caso 1: il codice è associato a tutti i settori + "Somma settori"                                                                                                    |
| <ul> <li>♦ (ON) visualizza l'evento precedente</li> <li>♦ (ON) visualizza l'evento successivo</li> <li>♦ (CLR) visualizza le telefonate a buon fine</li> <li>♥ (CLR) visualizza la stringa della zona allarmata</li> <li>Esclusione e Reinserimento Zone</li> <li>Caso 1: il codice è associato a tutti i settori + "Somma settori"</li> <li>♥ (Codice Utente) (04) (ZONE) (numero zona) (ENT)</li> <li>Caso 2: il codice è associato al settore n=1,2,3,4</li> </ul>                                                                                                    | Spegimmento normate         Caso 1: il codice è associato a tutti i settori + "Somma settori"         ♦ (Codice Utente) (0) (5)       "Spegne solo il settore n"         ♦ (Codice Utente) (n) (5)       "Spegne solo il settore n"         Caso 2: il codice è associato al settore n=1,2,3,4       ♦ (Codice Utente) (5)         ♥ (Codice Utente) (5)       "Spegne solo il settore n"         Memoria Allarme       Caso 1: codice è associato a tutti i settori + "Somma settori"         ♥ (Codice Utente) (n) (MEM) visualizza l'ultimo evento accaduto         • se n=0 viene visualizzata l'intera memoria eventi         • se n=1 viene visualizzata l'evento precedente         ♥ (ON) visualizza l'evento successivo         ♥ (CLR) visualizza la stringa della zona allarmata         Caso 2: codice associato al settore n=1,2,3,4 |
| <ul> <li>CLR) visualizza le vento successivo</li> <li>CLR) visualizza le telefonate a buon fine</li> <li>CLR) visualizza la stringa della zona allarmata</li> <li>Esclusione e Reinserimento Zone</li> <li>Caso 1: il codice è associato a tutti i settori + "Somma settori"</li> <li>Codice Utente) (04) (ZONE) (numero zona) (ENT)</li> <li>Caso 2: il codice è associato al settore n=1,2,3,4</li> </ul>                                                                                                    | Spegimmento normate         Caso 1: il codice è associato a tutti i settori + "Somma settori"                                                                                                    |
| <ul> <li>CLR) visualizza la stringa della zona allarmata</li> <li>Esclusione e Reinserimento Zone</li> <li>Caso 1: il codice è associato a tutti i settori + "Somma settori"</li> <li>Codice Utente) (04) (ZONE) (numero zona) (ENT)</li> <li>Caso 2: il codice è associato al settore n=1,2,3,4</li> </ul>                                                                                                    | Spegimmento normate         Caso 1: il codice è associato a tutti i settori + "Somma settori"                                                                                                    |
| Esclusione e Reinserimento Zone<br>Caso 1: il codice è associato a tutti i settori + "Somma settori"<br><sup>(C</sup> (Codice Utente) (04) (ZONE) (numero zona) (ENT)<br>Caso 2: il codice è associato al settore n=1,2,3,4<br><sup>(C)</sup> (C)(C)(C)(C)(C)(C)(C)(C)(C)(C)(C)(C)(C)(                                                                                                    | Spegimento normate         Caso 1: il codice è associato a tutti i settori + "Somma settori"                                                                                                    |
| Caso 1: il codice è associato a tutti i settori + "Somma settori"<br><sup>®</sup> (Codice Utente) (04) ( <b>ZONE</b> ) (numero zona) (ENT)<br><b>Caso 2:</b> il codice è associato al settore n=1,2,3,4<br><sup>®</sup> (Codice Utente) (CONE) (CONE)                                                                                                    | Spegimento normate         Caso 1: il codice è associato a tutti i settori + "Somma settori"                                                                                                    |
| Codice Utente) (04) (ZONE) (numero zona) (ENT) Caso 2: il codice è associato al settore n=1,2,3,4                                                                                                    | Spegimiento normate         Caso 1: il codice è associato a tutti i settori + "Somma settori"                                                                                                    |
| <b>Course</b> $(Course )$ (Course) (number 2014) (ENT)<br><b>Caso 2:</b> il codice è associato al settore n=1,2,3,4                                                                                                    | Spegimiento normate         Caso 1: il codice è associato a tutti i settori + "Somma settori"                                                                                                    |
| $\Sigma$ ( $\Sigma$ = 1, $\Sigma$ , $\Sigma$ = 1, $\Sigma$ , $\Sigma$ = 0.000 $\Sigma$ = 0.000 $\Sigma$ = 0.000 $\Sigma$ = 0.000 $\Sigma$                                                                                                    | Spegimiento normate         Caso 1: il codice è associato a tutti i settori + "Somma settori"                                                                                                    |
| ₹ (Codice Utente) (ZONE) (numero zona) (ENT)                                                                                                    | Spegimiento normate         Caso 1: il codice è associato a tutti i settori + "Somma settori"                                                                                                    |

### Variazioni Numeri Telefonici

Codice Utente) (0..4 "se richiesto") (1) (4) (ENT) ⅔ (CLR) (1)..(8) (ENT) "per selezionare il numero" (CLR) (Nuovo Numero) (ENT)"per confermare il numero"

Reset Linee Fuoco Codice Utente) (0..4 "se richiesto") (2) (ESC)

Esclusione e Reinserimento Cicalino

Codice Utente) (0..4 "se richiesto") (**\+**)+(**\**) ♦ (ENT) (esclude / reinclude il cicalino)

Attivazione e Disattivazione O.C. 각 (Codice Utente) (0..4 "se richiesto") ( (마) (1)..(40) (ENT)

Test Allarme <sup>2</sup> (Codice Utente) (0..4 "se richiesto") (1) (↓+(↓)+(↓) (ENT) (ENT) Attiva Straordinario

Codice di Emergenza २२ (Codice Utente) + 1 unità senza riporto

Esempio: Se il codice utente è 123456 digitando 123457 può essere attivata una comunicazione telefonica silenziosa.

#### **Dispaccio Panico**

Mantenendo premuto il tasto (1) seguito dal tasto (CLR) può essere attivata una comunicazione telefonica silenziosa.

## Dispaccio Fuoco

Mantenendo premuto il tasto (2) seguito dal tasto (CLR). **Dispaccio Medico** 

- Mantenendo premuto il tasto (3) seguito dal tasto (CLR). LED GIALLO
- acceso: la tensione di rete è presente
- spento: la tensione di rete è assente

#### LED ROSSO

- · acceso: tutti i settori associati alla tastiera sono accesi
- spento: la centrale è spenta
- lampeggiante: la centrale è spenta, indicando un avvenuto allarme nella precedente accensione
- · lampeggiante veloce: almeno un settore acceso

#### LED VERDE

- acceso: le zone sono chiuse e la centrale può essere attivata
- spento: almeno una zona risulta aperta
- · lampeggiante: almeno una zona è stata esclusa

#### Visualizzazione su display

Tutte le segnalazioni di allarme e di stato delle zone appaiono direttamente sul display; la retroilluminazione si attiva quando viene premuto un tasto qualsiasi. Es. il tasto (CLR)

#### Prova circuito zone

Le zone aperte o escluse vengono visualizzate direttamente su display, digitando il (Codice Utente)

#### Visualizzazione degli allarmi

Le zone che hanno provocato l'allarme della centrale vengono visualizzate in sequenza, nella seconda riga del display, mentre la data e l'ora corrente viene proposta sopra

#### **Chiamate Telefoniche**

Dopo aver ricevuto la telefonata ed ascoltato per intero il messaggio seguito da un suono bitonale, risulta possibile premere:

- il tasto (3) interrompe l'intero ciclo di chiamate vocali
- ⇒ il tasto (4) interrompe il ciclo di chiamate vocali di profilo
- ⇒ il tasto (7) entra nella funzione RTC ed operare come riportato nel tagliandino colorato, le normali operazioni di gestione a distanza dell'impianto
- Se si è nelle vicinanze della tastiera è sufficiente digitare il proprio (Codice Utente) abilitato ad "interrompi com.", per interrompere il ciclo di chiamate di tutti i settori che le hanno generate

## Variazione Codici Personali २२ (Codice Utente) (0..4) (1) (ENT)

- ∛(CLR) (Nuovo Codice Utente) (ÉNT)

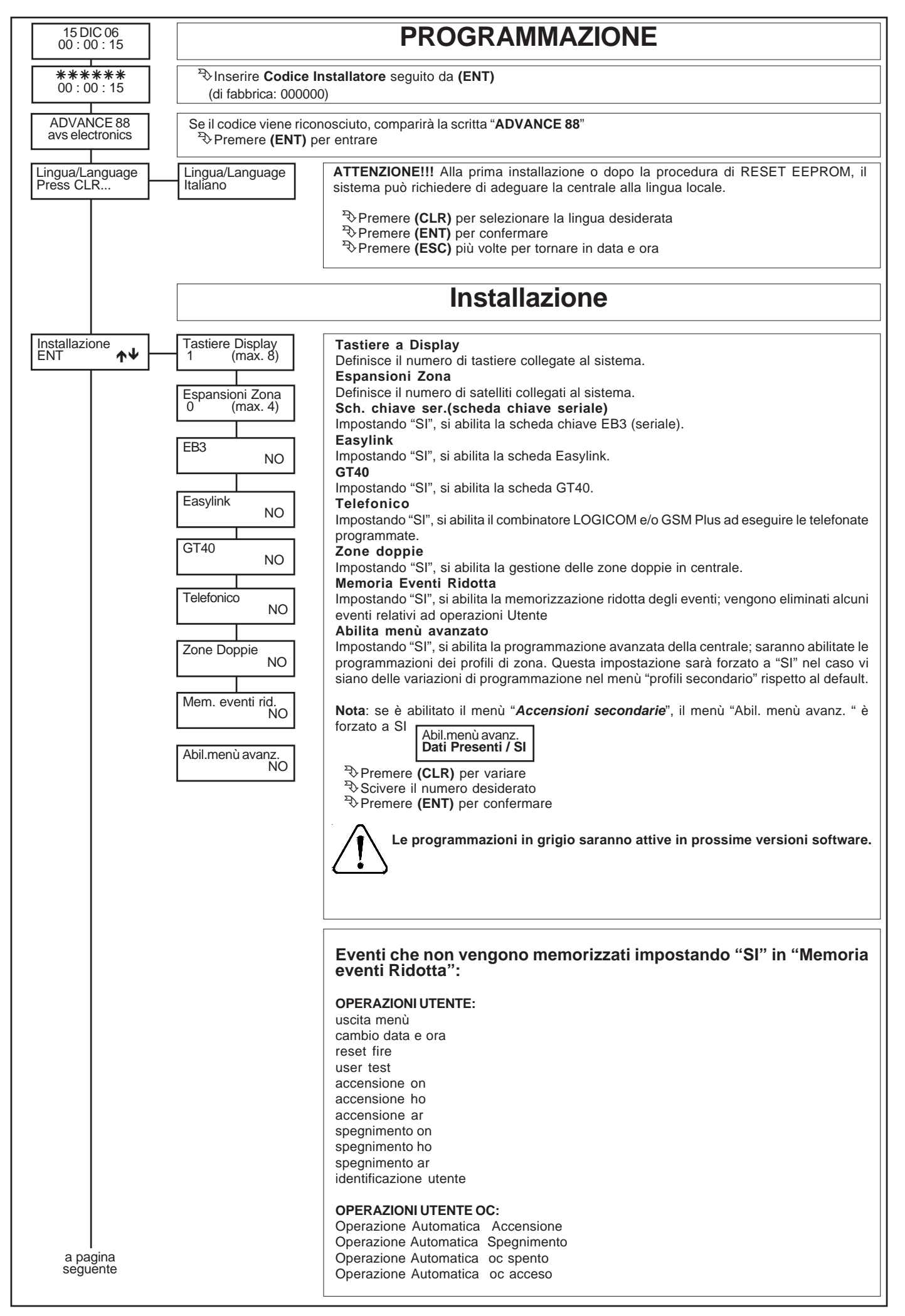

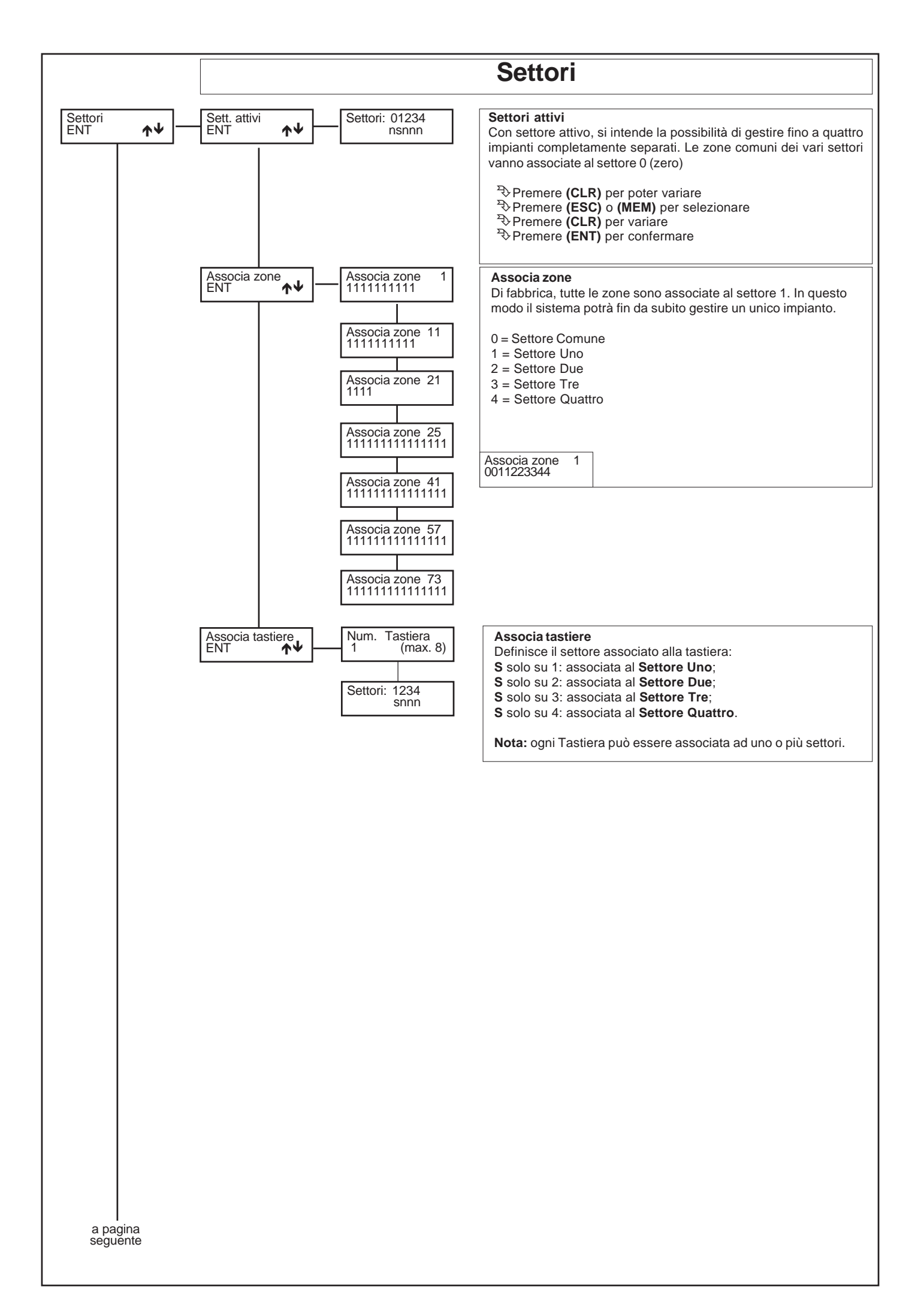

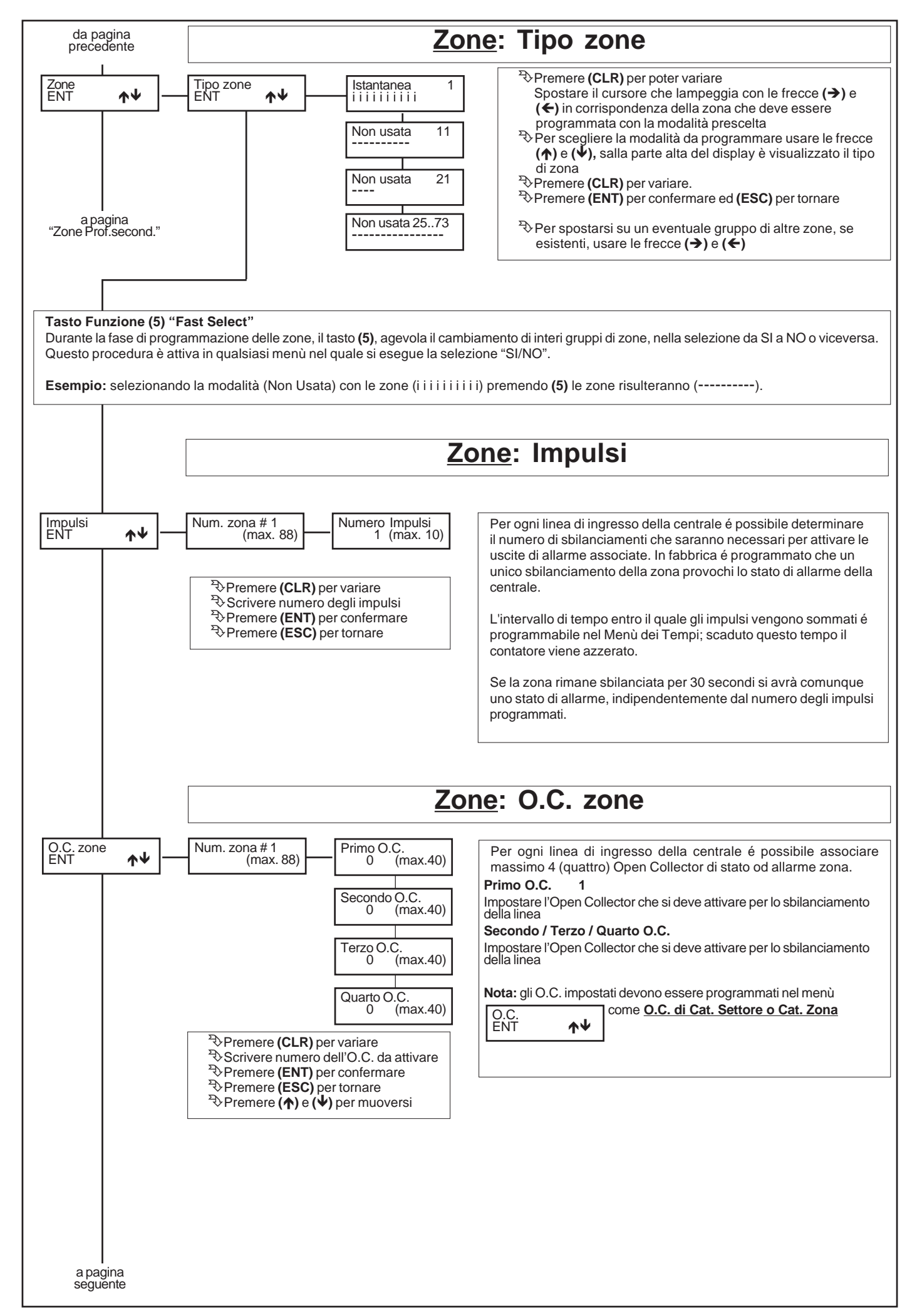

## Funzioni: Tipo zone

[-] Non usata: la zona non viene considerata dall'analisi della centrale. Questi ingressi devono essere comunque bilanciati con una resistenza (4K7).

[i] Istantanea: zona che provoca un allarme immediato quando si sbilancia a centrale accesa.

[h] Zona 24 ore: zona indipendente dall'accensione della centrale, attiva sia a centrale spenta che a centrale accesa; può essere esclusa dalla funzione di "OFF ZONE".

[1] Temporizzata 1 / [2] Tempor. 2 / [3] Tempor. 3: all'accensione della centrale si rende attivo il tempo di uscita [1-2-3], segnalato dal suono intermittente del cicalino della tastiera. Terminato questo tempo, se l'ingresso viene sbilanciato, si rende disponibile il tempo di rientro [1-2-3], segnalato da un suono intermittente a frequenza elevata; scaduto quest'ultimo tempo si attiva un allarme, se la centrale non è stata, nel frattempo, spenta.

[c] Condizionata: zona istantanea che viene automaticamente esclusa durante il tempo di ingresso e di uscita di una zona temporizzata; nel caso ci fossero più zone temporizzate, si deve far riferimento a quella con il tempo più lungo. A centrale accesa, quando non sono in corso né il tempo di uscita né quello di rientro, lo sbilanciamento di questo ingresso provoca un allarme immediato. Questa particolare zona può essere utilizzata per proteggere il percorso che va dalla zona di ingresso alla tastiera, affinché entrando da un ingresso temporizzato, le zone programmate come istantanee interne risultino temporaneamente escluse, mentre entrando da un qualsiasi ingresso diverso da quello temporizzato queste zone risultino istantanee.

[a] Ist.escl.perm.: (Istantanea con esclusione permanente): zona istantanea che viene automaticamente esclusa se risulta sbilanciata al momento dell'accensione della centrale; rimane esclusa fino allo spegnimento della centrale stessa. Questa particolare zona può essere utilizzata per automatizzare l'esclusione della zona da proteggere al momento dell'accensione. Se per esempio volessimo escludere in modo automatico dei balconi o porte che al momento dell'accensione possono risultare aperti.

[b] Ist.escl.temp.: (zona istantanea con esclusione temporanea); viene automaticamente esclusa se risulta sbilanciata al momento dell'accensione della centrale; viene inserita automaticamente al suo ribilanciamento.

[4] Temporizzata1 con Esclusione Permanente / [5] T2 Escl.perm / [6] T3 Escl.perm: sono zone temporizzate con esclusione permanente. Vengono automaticamente escluse se risultano sbilanciate al termine del tempo di uscita [1-2-3]; rimangono escluse fino allo spegnimento della centrale stessa.

[7] Temporizzata 1 con Esclusione temporanea / [8] T2 Escl.temp / [9] T3 Escl.temp 3: zona che viene automaticamente esclusa se, al termine del tempo di uscita [1-2-3] della zona temporizzata [1-2-3], risulta sbilanciata; viene inserita automaticamente al suo ribilanciamento. Ad un suo successivo sbilanciamento, la zona sarà temporizzata con tempo di ingresso secondario [1-2-3].

Queste particolari zone possono essere utili per la protezione di automatismi quali portoni, basculanti o cancelli soggetti ad una propria temporizzazione in chiusura. Questo blocco permette di escludere momentaneamente la zona che si trova ancora aperta nel momento in cui termina la temporizzazione in uscita, per poi reincluderla quando la zona si richiude.

[j] Zona 24 ore Temporizzata 1 / [k] 24H T 2 [l] 24H T 3: zona indipendente dall'accensione della centrale, attiva sia a centrale spenta che a centrale accesa. Al suo sbilanciamento, si rende disponibile il tempo di rientro [1-2-3], segnalato da un suono intermittente a frequenza elevata; scaduto quest'ultimo tempo si attiva un allarme, se non è stato, nel frattempo, digitato il codice utente; può essere esclusa dalla funzione di "OFF ZONE".

[X] Zona 24 ore con preallarme 4/ [W] 24H preall. 3 / [V] 24H preall. 2 / [U] 24H preall. 1: zona indipendente dall'accensione della centrale, attiva sia a centrale spenta che a centrale accesa. Zona che provoca un allarme quando si sbilancia, al termine del tempo di preallarme [1-2-3 - 4]. Se durante questo tempo la zona si bilancia, si interrompe e ripristina il conteggio di preallarme. Durante il tempo di preallarme la zona può attivare: buzzer (door-chime), O.C. di preallarme, O.C. di stato zona, messaggi di preallarme in tastiera, memoria eventi di preallarme.

[x] Istantanea con pre-allarme 4/ [w] Ist. preall. 3 / [v] Ist. preall. 2 / u] Ist.preall. 1: zona che provoca un allarme quando si sbilancia a centrale accesa, al termine del tempo di preallarme [1- 2 -3 - 4]. Se durante questo tempo la zona si bilancia, si interrompe e ripristana il conteggio di preallarme. Durante il tempo di preallarme la zona può attivare: buzzer (door-chime), O.C. di preallarme, O.C. di stato zona, messaggi di preallarme in tastiera, memoria eventi di preallarme.

[t] Tamper: zona indipendente dall'accensione della centrale, attiva sia a centrale spenta che a centrale accesa; é usata per collegare le antimanomissioni e non può essere esclusa dalla funzione di "OFF ZONE".

[A] Chiave AREA: zona per accensione remota in modalità AREA; quindi, lo sbilanciamento della zona così programmata provocherà l'accensione in modalità AREA della centrale, attivando le relative zone associate.

[H] Chiave HOME: zona per accensione remota in modalità HOME; quindi, lo sbilanciamento della zona così programmata provocherà l'accensione in modalità HOME della centrale, attivando le relative zone associate.

[O] Chiave ON: zona per accensione remota in modalità ON; quindi, lo sbilanciamento della zona così programmata provocherà l'accensione in modalità ON della centrale, attivando le relative zone associate.

**N.B.** Se abilitata l'opzione "Zone doppie", la zona gemella a quella utilizzata per comandare un' accensione in qualsiasi modalità, <u>deve</u> essere configurata come "**Non usata**". In caso contrario, per avvertire dell' errata programmazione, in tastiera compare la scritta "**Errore prog. # 1**". **N.B.** Le zone dalla 11 alla 88 sono programmate di fabbrica come **[-] Non usata** 

N.B. Le zone programmate come "zona 24 ore" per la segnalazione della rapina, non devono attivare il relè d'allarme.

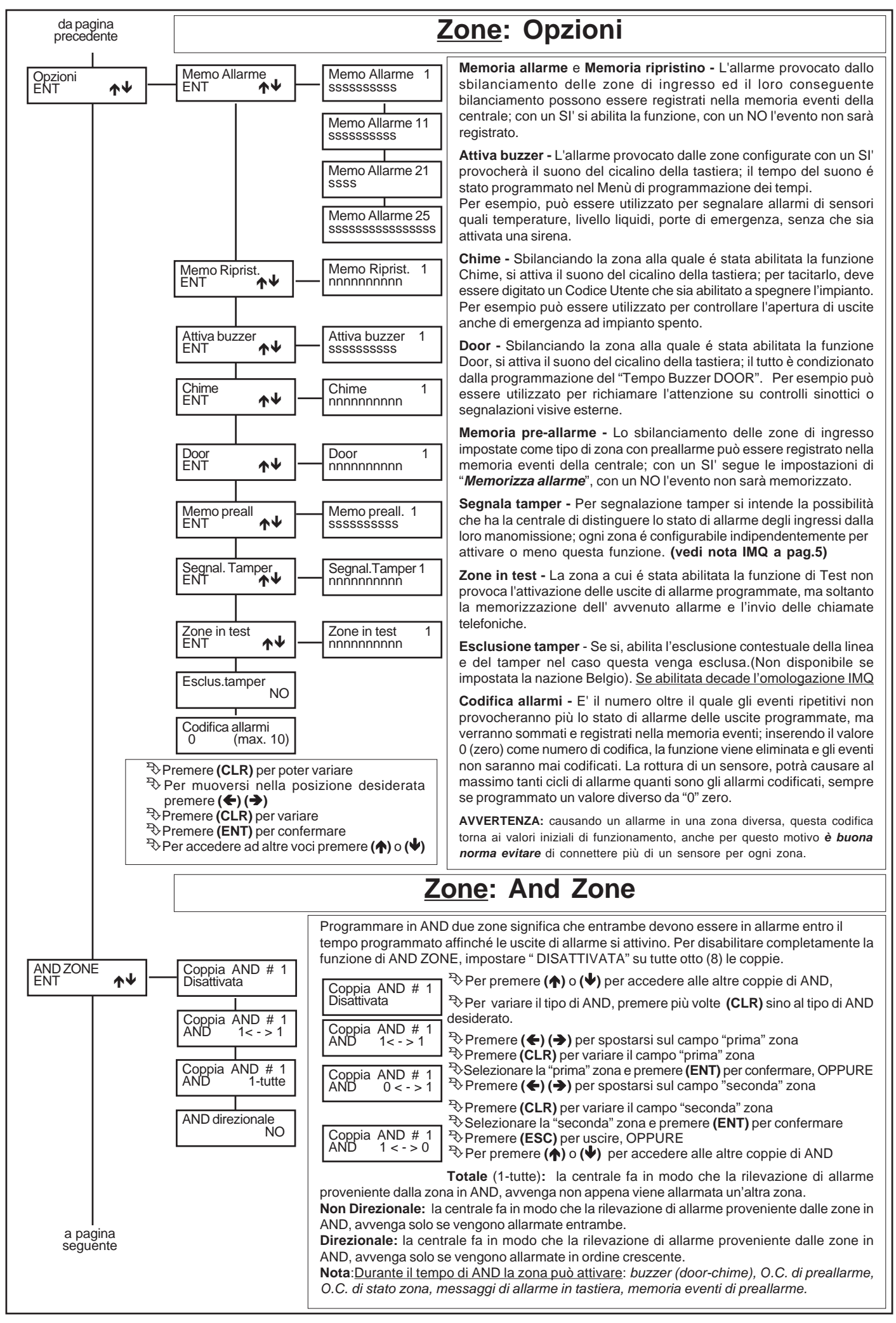

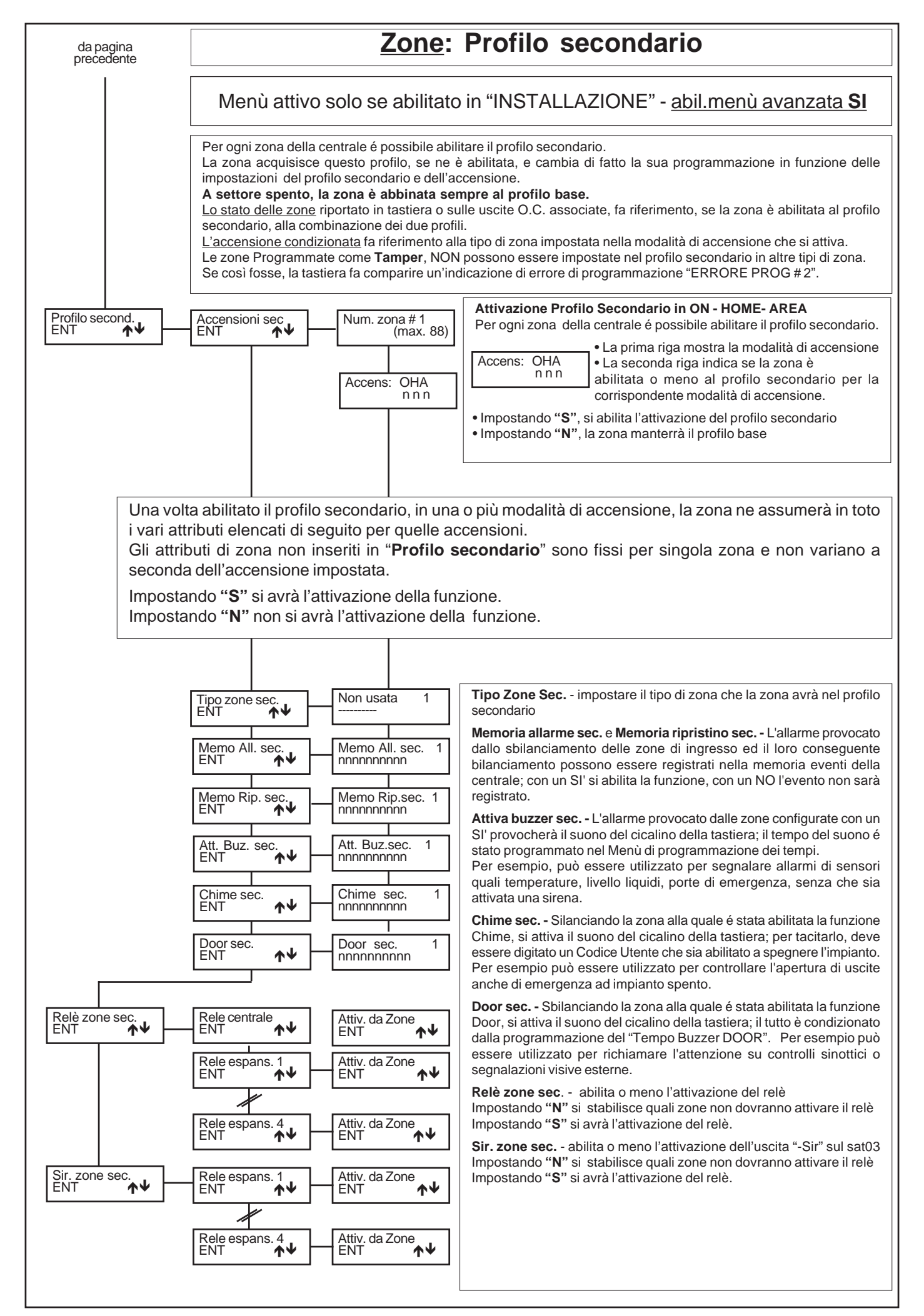

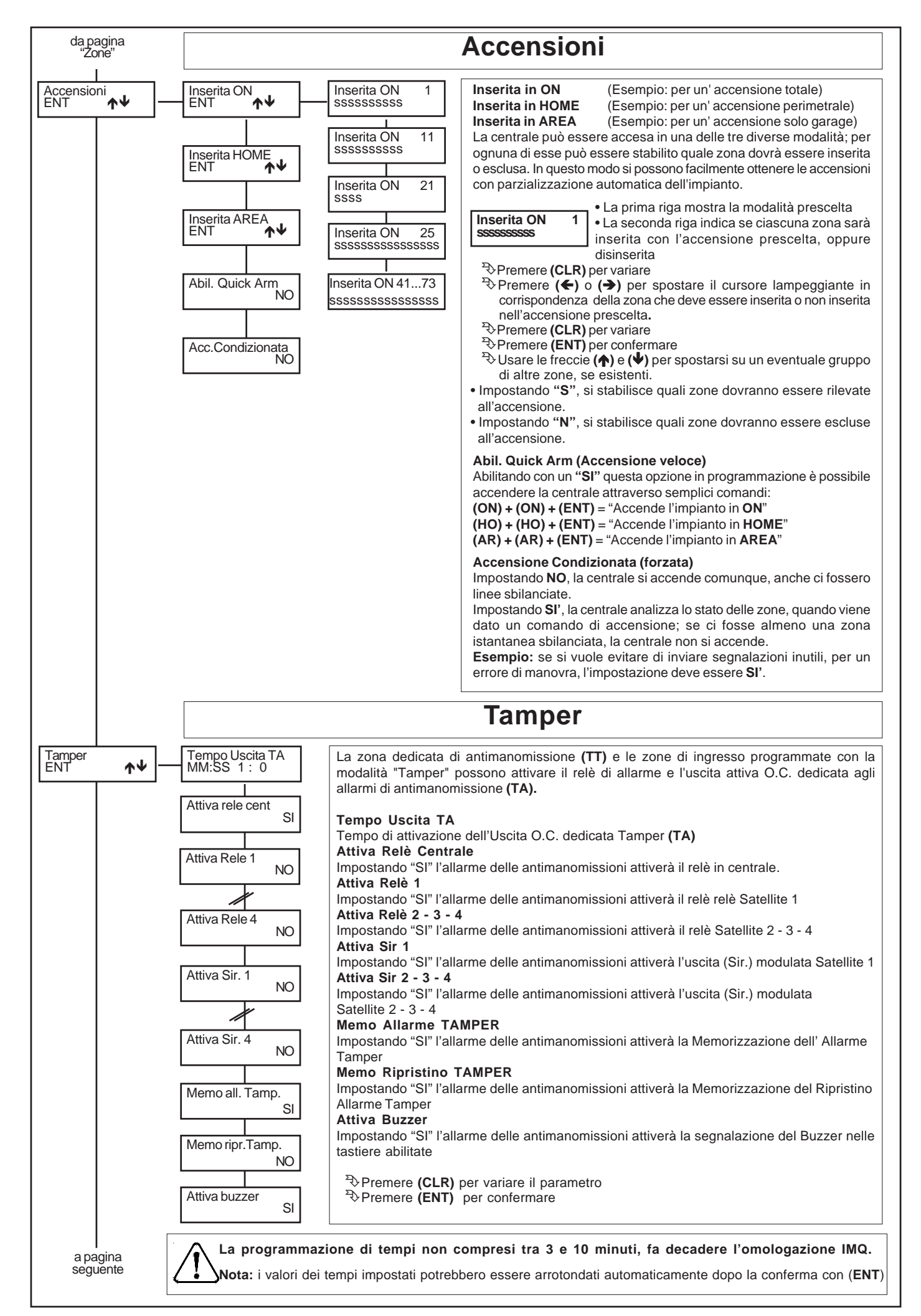

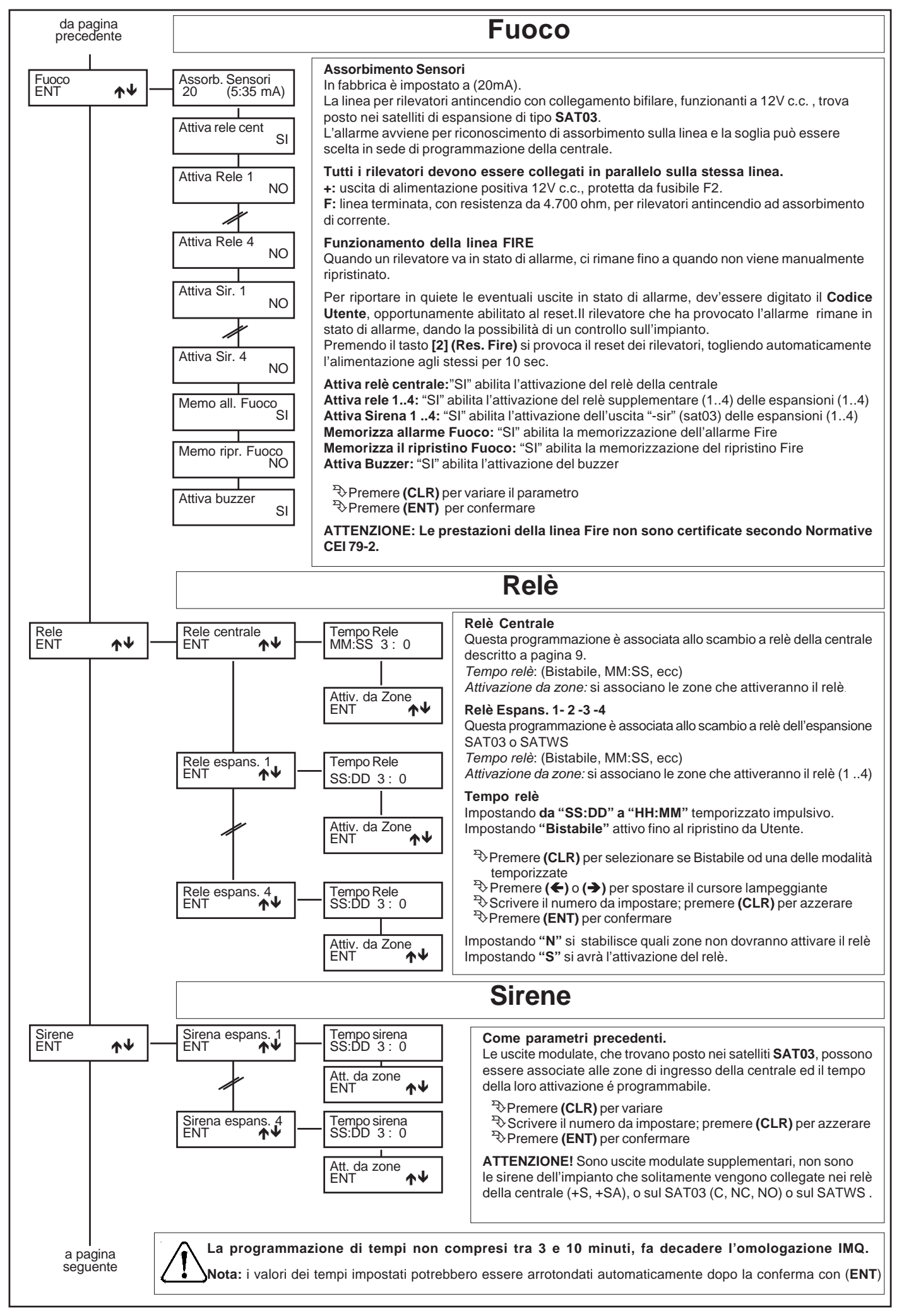

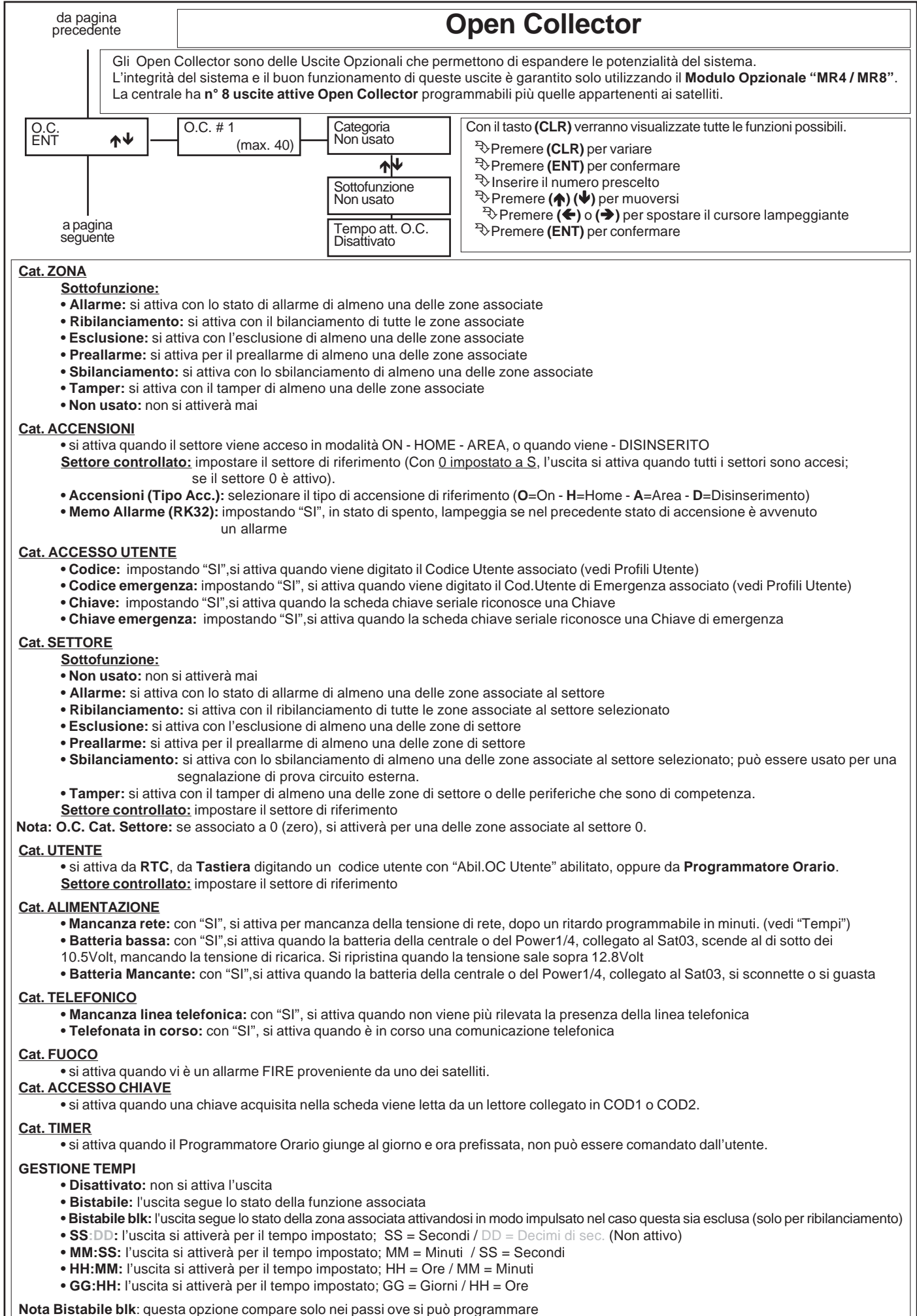

Nota "Tempi": i valori impostati potrebbero essere arrotondati automaticamente dopo la conferma con (ENT)

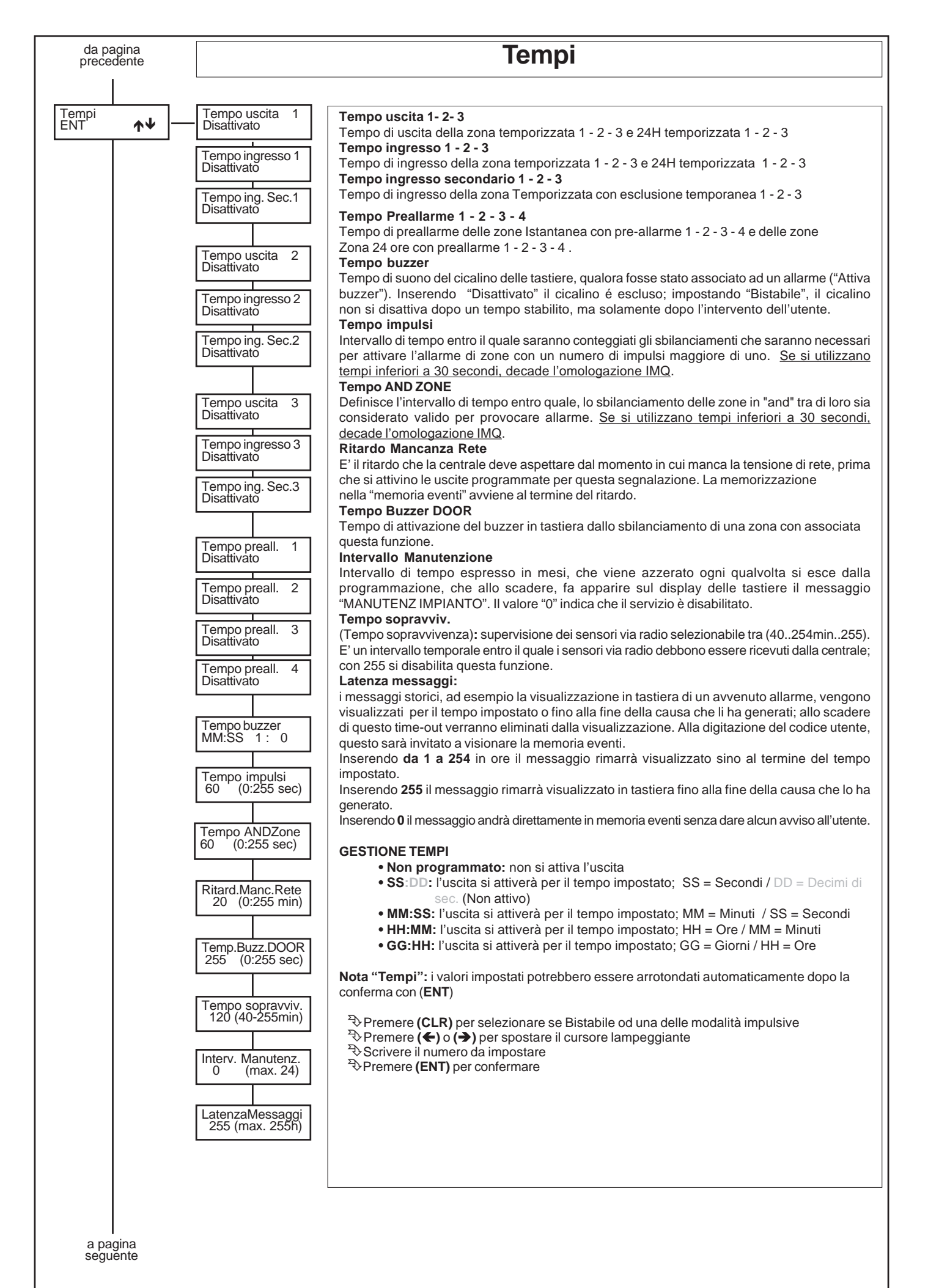

- 38 -

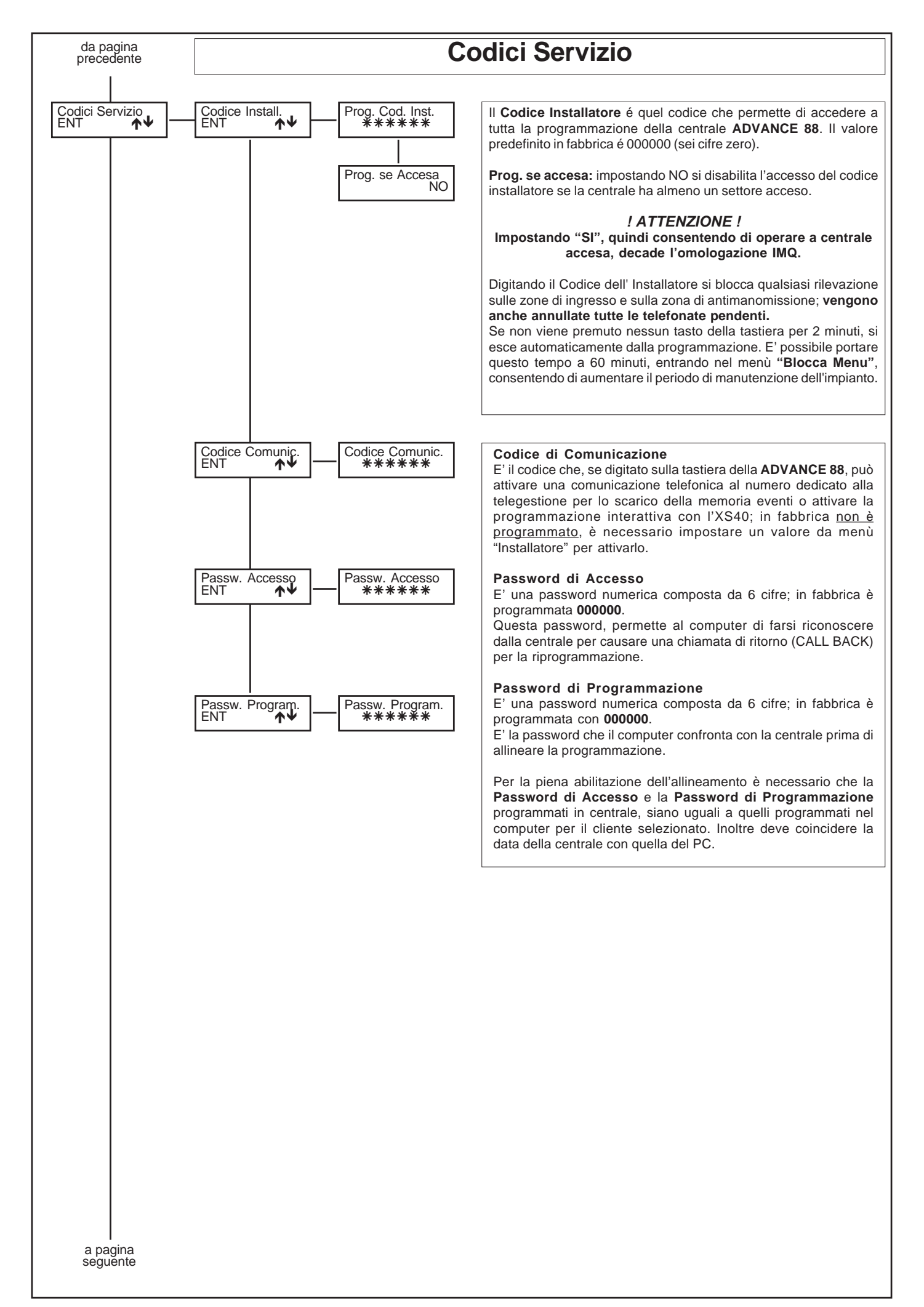

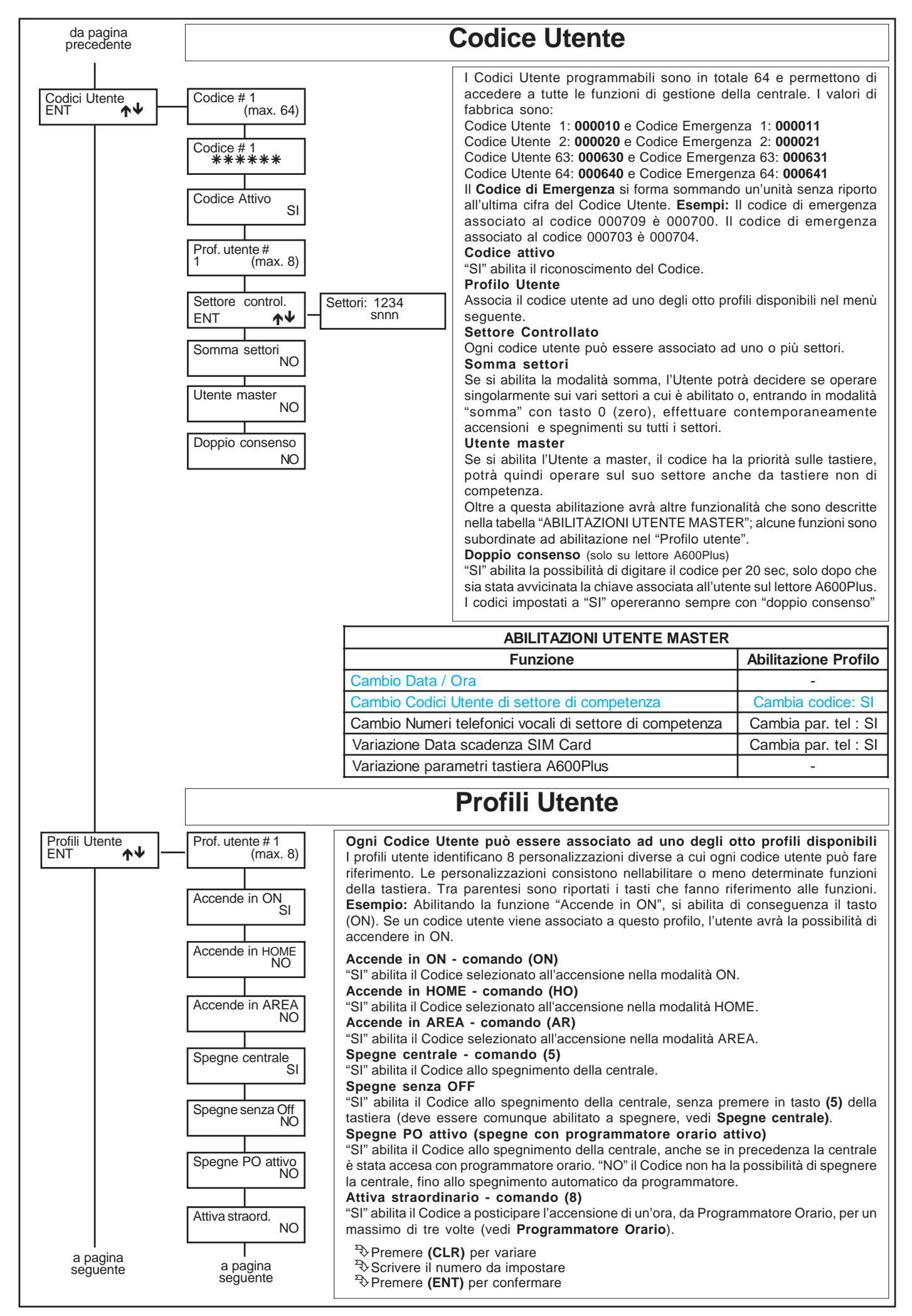

| da pagina<br>precedente | da pagina<br>precedente    | Cambia codice - comando (1)                                                                                                    |
|-------------------------|----------------------------|----------------------------------------------------------------------------------------------------|
|                         | · .                        | "SI" abilita il Codice alla possibilità di variare sé stesso e quelli di settore se il codice è Master.<br>Cambia par. tel. (Cambia parametri telefonico)- comando (1)                            |
|                         | Cambia codice              | "SI" abilita il Codice alla possibilità di variare / verificare dei parametri telefonici:                                                                                                    |
|                         |                            | - <u>Numeri telefonici di settore</u> se il codice è Master                                                                                                    |
|                         | Cambia par. tel.           | - <u>Verifica credito residuo</u> SIM Card<br>- Verifica intensità campo GSM                                                                                                    |
|                         |                            | - <u>Variazione Data scadenza SIM Card</u> se il codice è Master                                                                                                    |
|                         | Vede memoria               | "SI" abilita il Codice alla possibilità di esaminare la memoria eventi della centrale.                                                                                                    |
|                         |                            | Abilita OFF ZONE - comando (ZONE)<br>"SI" abilita il Codice alla possibilità di escludere le zone da tastiera o da RTC con il comando (0).                                                        |
|                         | Abilit. OFF ZONE<br>SI     | Abilita OC Utente - comando ( $\square$ -)                                                                                                    |
|                         |                            | comando (6).                                                                                                    |
|                         | NO                         | Esclude buzzer<br>"SI" abilita il Codice alla possibilità di escludere il suono del cicalino della tastiera.                                                                                      |
|                         | Esclude buzzer             | Comunica codice                                                                                                    |
|                         | SI                         | relativo all'utente, inviando l'evento "Codice Utente #".                                                                                                    |
|                         | Comunica codice            | Comunica cod.emer (comunica il codice di emergenza)                                                                                                    |
|                         | NO                         | di Emergenza Utente (vedi "Manuale Utente"), inviando l'evento "Codice Emergenza Utente #".                                                                                                    |
|                         | Comuni.cod.emer            | "SI" abilita il Codice a poter gestire a distanza la Centrale attraverso la linea POTS o GSM (vedi                                                                                                |
|                         |                            | Tagliandino Azzurro).<br>Interrompe com. (interrompe comunicazione telefonica)                                                                                                    |
|                         | Abil. fun. RTC             | "SI" abilita il Codice alla possibilità di interrompere le comunicazioni telefoniche, digitando                                                                                                   |
|                         |                            | Valida RTC automatico                                                                                                    |
|                         | Interrompe com.<br>NO      | "SI" abilità il Codice alla possibilità di entrare direttamente in RTC senza richiesta di inserire il codice, dopo aver digitato il tasto "7" a seguito di una chiamata, o in collegamento RTC da |
|                         |                            | modulo GSM.<br>RTC A600Plus                                                                                                    |
|                         | Valid. RTC autom           | "SI" abilita il Codice alla possibilità di entrare in RTC sulle tastiere A600Plus dopo aver inserito                                                                                              |
|                         |                            | <b>Test Uscite - comando (7)</b>                                                                                                    |
|                         | RTC A600Plus<br>NO         | "SI" abilita il Codice Utente a fare una verifica funzionale delle uscite della centrale che consiste nell'attivarle per un tempo di 3 secondi (Manuale Utente).                                  |
|                         |                            | Reset linea fire - comando (2)                                                                                                    |
|                         | Test uscite NO             | Abil. tempi Off - comando (4)                                                                                                    |
|                         |                            | "SI" consente al Codice di attivare e disattivare la funzione "off tempi" delle linee temporizzate in<br>ingresso ed uscita.                                                                      |
|                         | SI                         | <b>O.C. utente</b>                                                                                                    |
|                         | Abil. Tempi Off            | che questo sarà digitato, si attiverà l'O.C. (0 - disabilitato, 1 a 40 abilitato).                                                                                                    |
|                         | NO                         | <b>C.C. utente di Emergenza</b><br>E' possibile associare un'uscita attiva Open Collector al Codice di Emergenza selezionato; in                                                                  |
|                         | O.C. utente                | questo modo, tutte le volte che sarà digitato, si attiverà l' O.C. (0 - disabilitato, 1 a 40 abilitato).                                                                                          |
|                         | 0 (max.40)                 | crea agiungendo un'unità al "Codice Utente originale"; ogni Codice Utente, quindi, ha il proprio                                                                                                  |
|                         | O.C. utente emer.          | Codice d'Emergenza.<br>Chiave istantan. (Chiave istantanea): "SI" abilita la chiave abbinata a questo profilo a lavorare                                                                          |
|                         | 0 (IIIax.40)               | in modalità istantanea indipendentemente dalla programmazione della scheda chiave.<br>Sch.chiave ser. (scheda chiave seriale): questo passo è abilitato solo se in installazione è                |
|                         | Chiave istantan.           | attiva almeno una scheda chiave seriale                                                                                                    |
|                         |                            | Premere (CLR) per variare                                                                                                    |
|                         |                            | Premere (ENT) per confermare                                                                                                    |
|                         |                            |                                                                                                    |
|                         | Uscite loc.EB3<br>ENT ↑↓ - | Uscite abilitate NO Uscite abilitate (Uscite scheda attivabili): "SI" abilita il profilo                                                                                                    |
|                         |                            | ad attivare le uscite Open Collector locali sulla scheda chiave.                                                                                                    |
|                         |                            | Uscita ing. COD1<br>1 (max.4) uscita Open Collector locale della scheda chiave si debba attivare                                                                                                  |
|                         |                            | al riconoscimento della Chiave su COD1.                                                                                                    |
|                         |                            | uscita Open Collector locale della scheda chiave si debba attivare                                                                                                    |
|                         |                            | al riconoscimento della Chiave su COD2.                                                                                                    |
|                         |                            |                                                                                                    |
| a pagina                |                            |                                                                                                    |
| seguente                |                            |                                                                                                    |

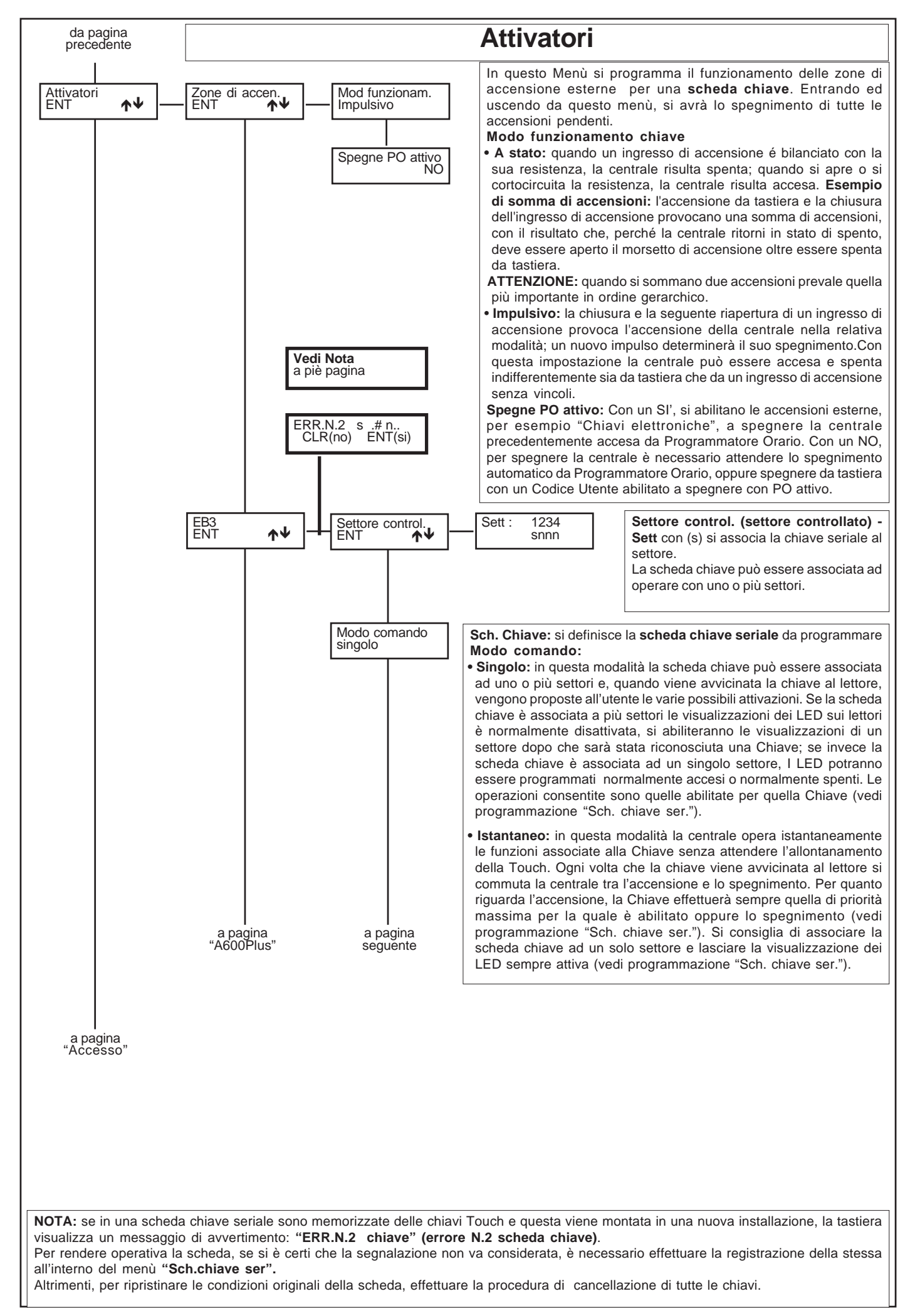

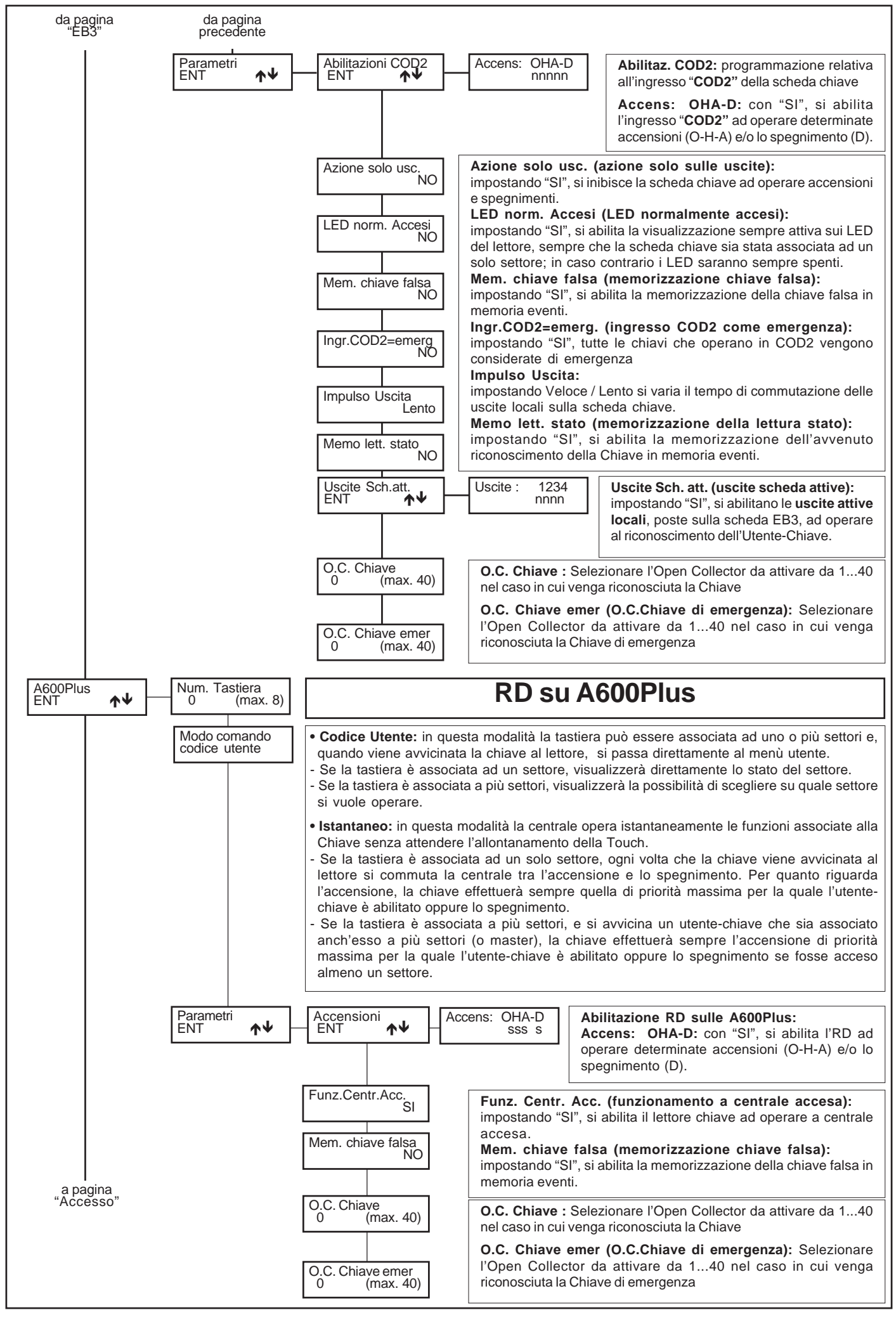

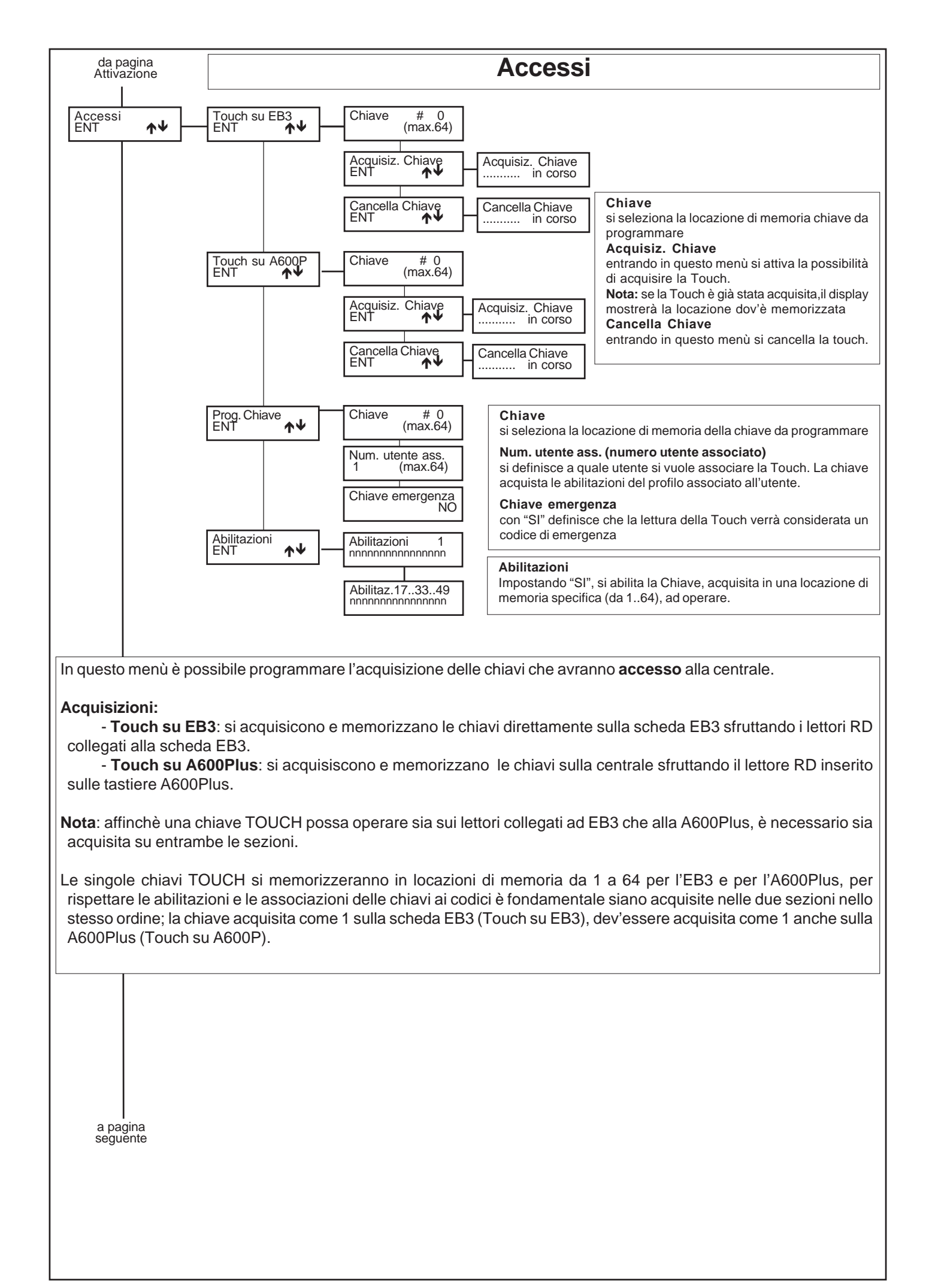

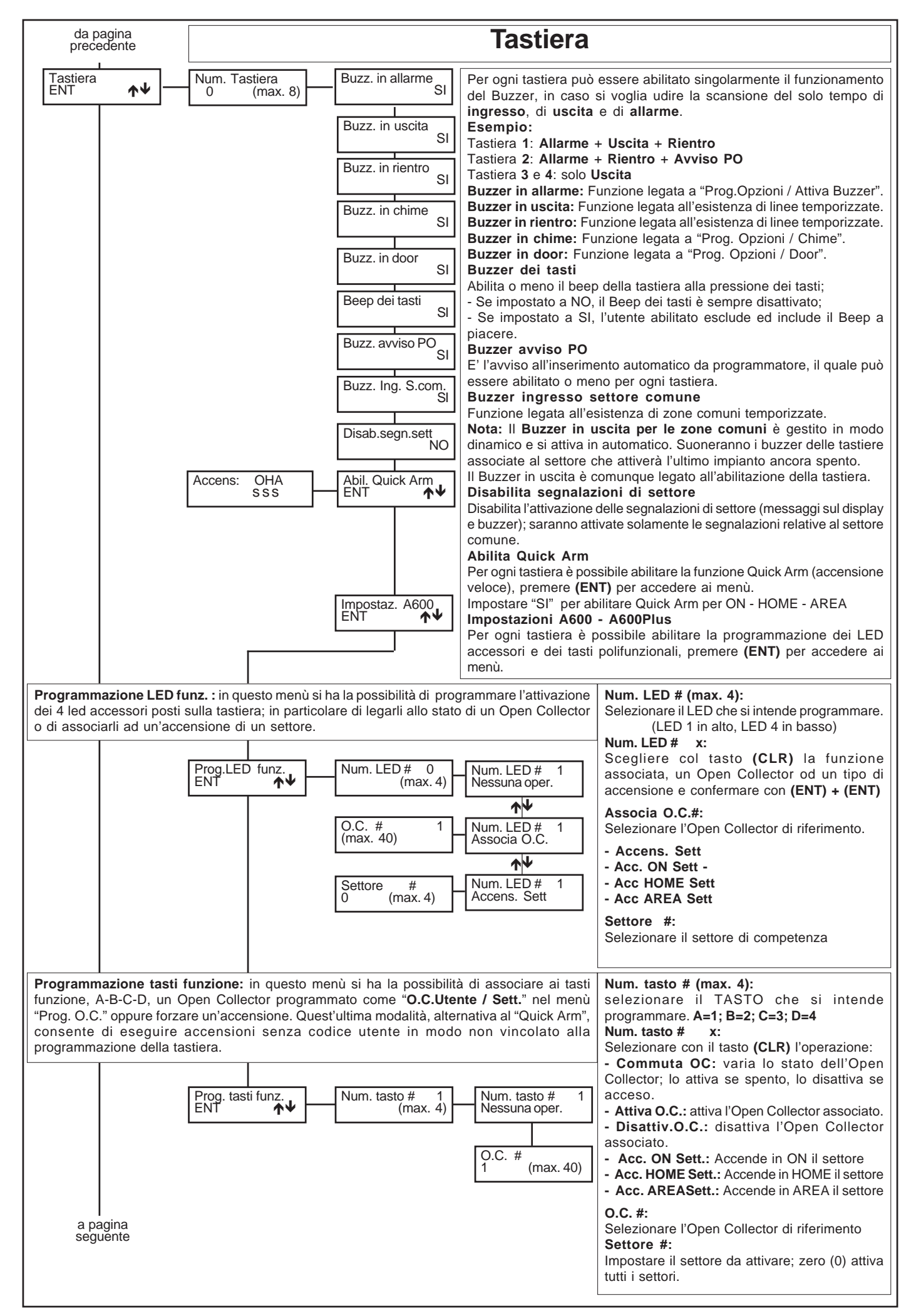

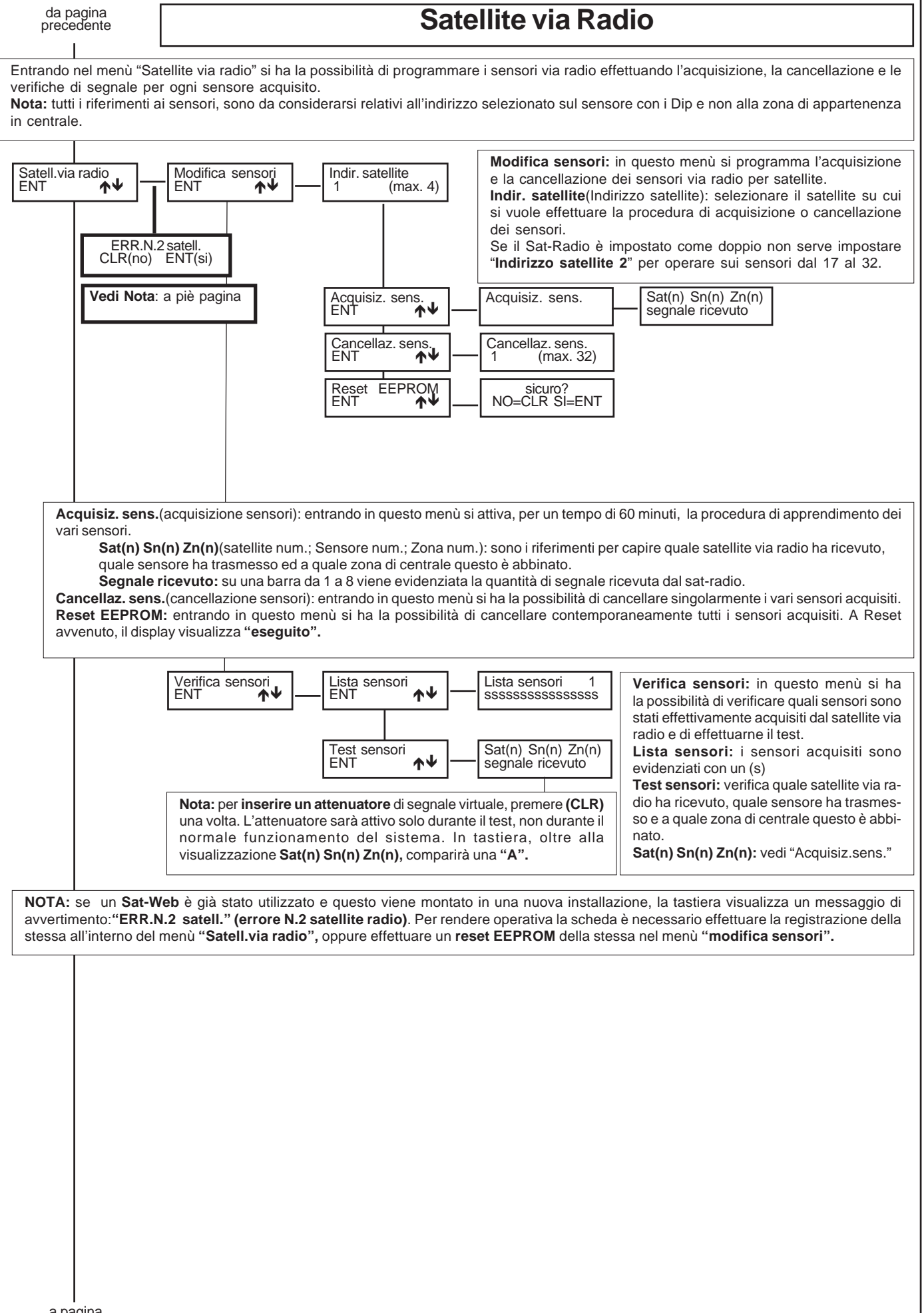

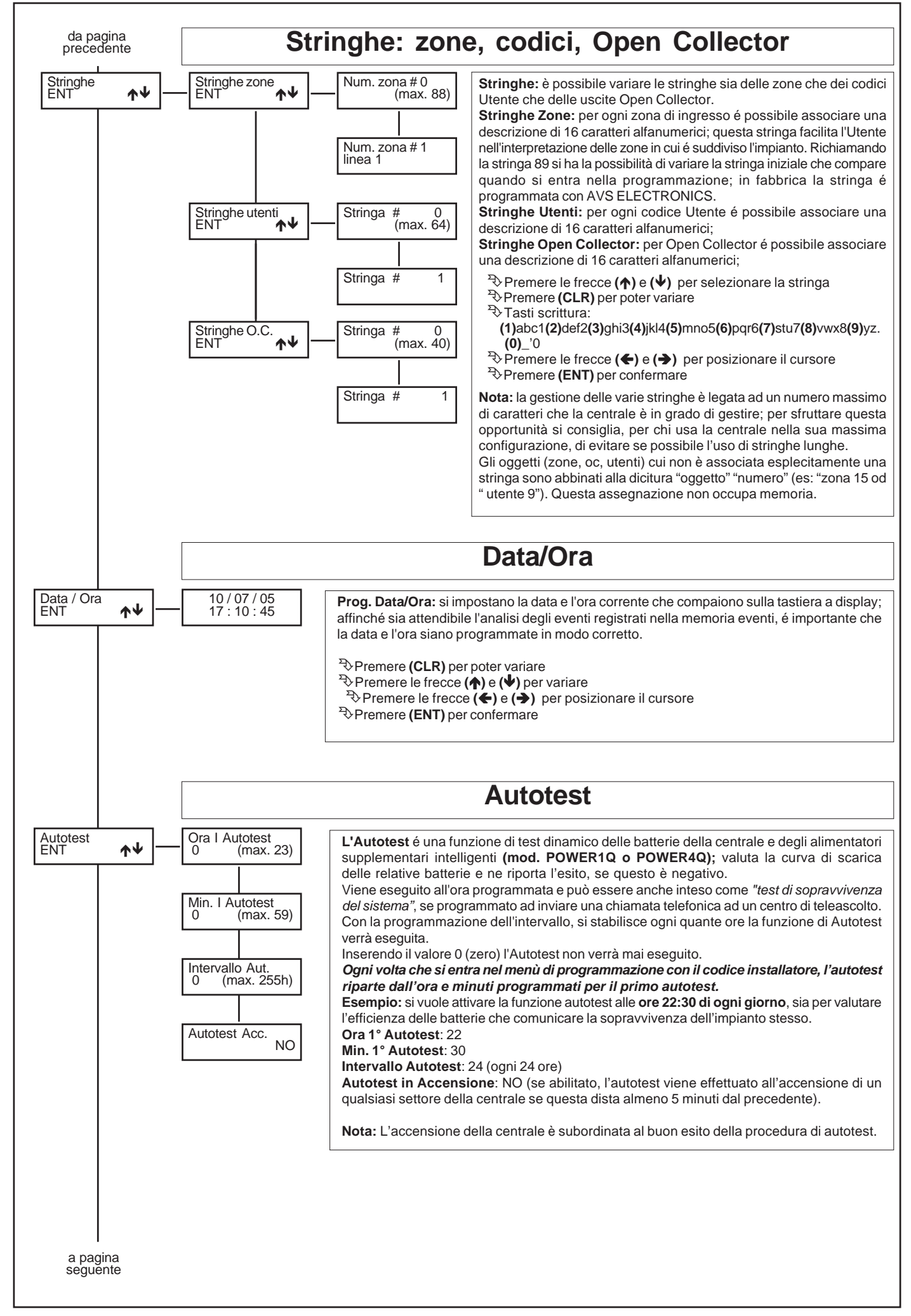

| da  | pagina  |   |
|-----|---------|---|
| pre | cedente | ) |

## **Programmatore Orario**

Il Programmatore Orario (PO) ha la possibilità di gestire le accensioni automatiche dell'impianto e le attivazioni degli OC.

#### Attivazione Straordinario

Mentre sta suonando il tempo di preavviso all'accensione, deve essere digitato un Codice abilitato all'inserimento dello straordinario (vedi "Prog.Cod.Utente / ... / Attiva Straord." con un "SI") e poi deve essere premuto il **tasto (8)**. Ogni volta si ritarda l'accensione di 1 ora per un massimo di 3 volte. Secondo la normativa CEI 79.2, il ritardo dell'accensione può essere massimo di 180 minuti.

#### Spegne Programmatore Orario Attivo

Digitando un Codice abilitato allo spegnimento con Programmatore Orario Attivo (vedi "Prog.Cod.Utente / ... / Spegne PO attivo" con un "SI"), si permette al Codice Utente di spegnere l'impianto, anche quando l'impianto risultasse acceso da Programmatore.

#### Modalità di funzionamento

Il Programmatore Orario si comporta come la modalità "a stato".

La possibilità di spegnere da tastiera o da chiave esterna, si programma all'interno del menù Codice Utente e Programmazione Chiave

| Programm<br>ENT                                                                                                    | n. Orario<br>↑↓ Giorno # 0<br>(max. 7)<br>a pagina<br>seguente | Operazione # 1<br>(max. 12)<br>Ore operazione:<br>0 (max. 23)<br>Min. operazione:<br>0 (max. 59)<br>Tipo operazione:<br>Nessuna oper.<br>Settore #<br>0 (max. 4)<br>O.C. #<br>(max. 40) |  |  |  |
|----------------------------------------------------------------------------------------------------|----------------------------------------------------------------|----------------------------------------------------------------------------------------------------|--|--|--|
| Il giorno della settimana si sincronizza automaticamente con la data impostata nel sistema e fa corrispondere i giorni di programmazione come<br>segue:<br>(1) Lun - (2) Mar - (3) Mer - (4) Gio - (5) Ven - (6) Sab - (7) Dom<br>In questo modo programmando il giorno 3, si programmano le operazioni da effettuare il Mercoledi.<br>(ATTENZIONE AD INSERIRE CORRETTAMENTE LA DATA)<br>TIPO OPERAZIONE<br>• NESSUNA OPERAZIONE: nessuna operazione viene eseguita.<br>• Avviso Inser.: attiva il buzzer delle tastiere il tempo programmato in "Durata Avviso". Esempio: Se devo avvisare con qualche minuto di<br>anticipo, l'attivazione di un uscita O.C., programmo l'operazione "Avviso Inserimento" all'orario desiderato. Esempio: (22:25 - Avviso<br>Inserimento) e (22:30 - Attivazione O.C. 12)<br>• Acc. AR Sett. : Accende in ON - HOME - AREA il settore |                                                                |                                                                                                    |  |  |  |
| <ul> <li>Nota: se si imposta Settore 0, si accenderanno / spegneranno tutti i settori attivi contemporaneamente</li> <li>ATTIVA O.C. (da 1 a 40): per selezionare l'uscita desiderata, confermare con (ENT) e premere il pulsante freccia verso il basso, a questo punto premere (CLR), inserire il numero dell'O.C. e confermare con (ENT).<br/>Attenzione: l'uscita O.C. così associata dovrà essere programmata come "O.C. timer" così non può essere comandato dal Coduce Utente, oppure "OC utente" così può essere comandato da Codice Utente, con un tempo che va da 0 a 255 secondi.</li> <li>DISATTIVA O.C.(da 1 a 40): disattiva l'O.C, successivamente programmato</li> </ul>                                                                                                    |                                                                |                                                                                                    |  |  |  |
| a pa                                                                                                    | gina                                                           |                                                                                                    |  |  |  |

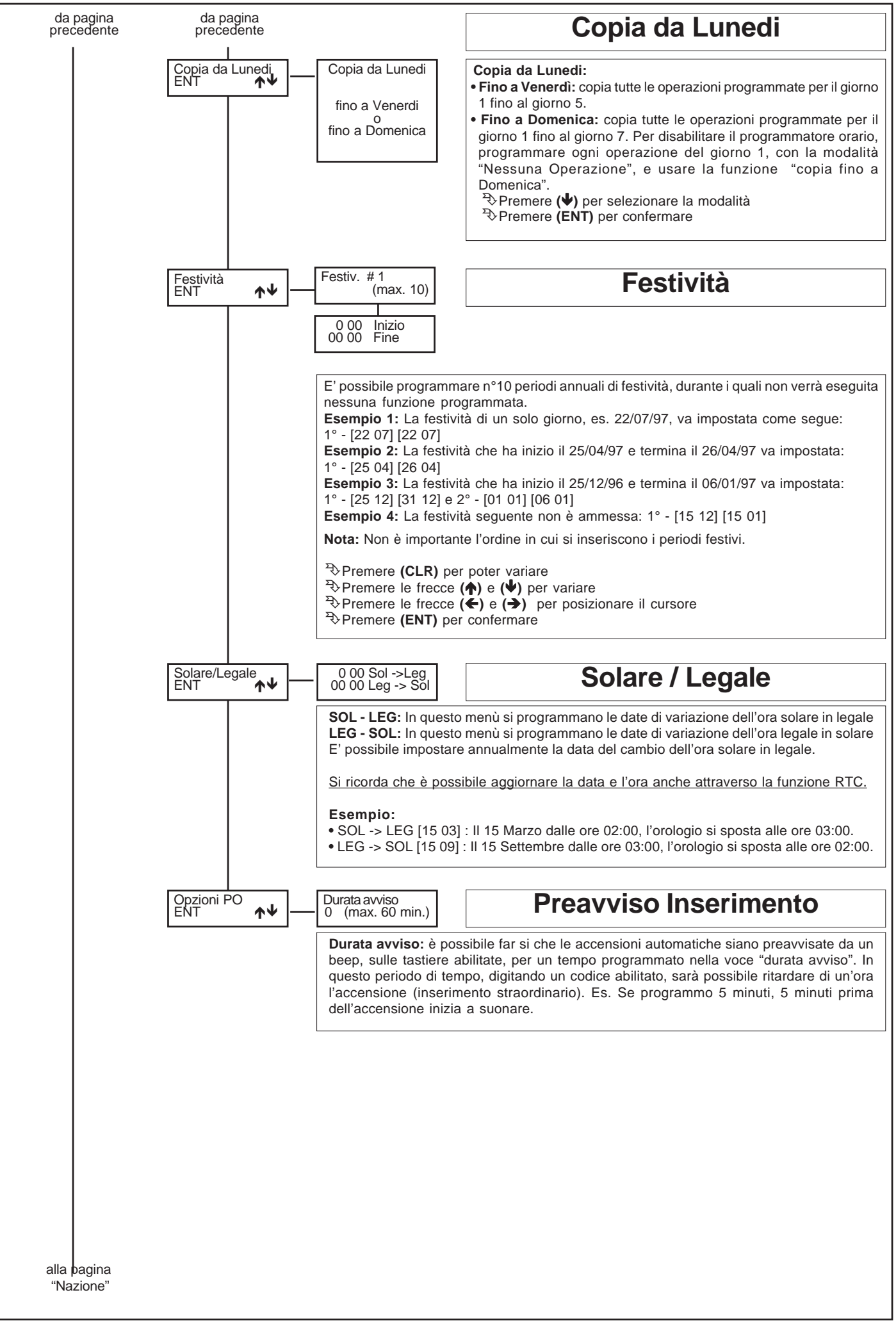

| a pagina<br>precedente                                                                                                    |                                                                                                    | Telefonico                                                                                                    |  |  |  |  |
|----------------------------------------------------------------------------------------------------|----------------------------------------------------------------------------------------------------|----------------------------------------------------------------------------------------------------|--|--|--|--|
| In questo menù è possibili<br>di comunicazione (Vocale<br>GSM/A600Plus) siano inc                                                                  | e memorizzare fino a <u>8 p</u><br>e, <i>Fast, Sia, Sia_Hayes,</i><br>oltrate le chiamate e se c                                                                                                    | profili di 4 numeri telefonici. Per ogni profilo, oltre ai 4 numeri telefonici, si può definire il protocollo<br>, <i>Contact-Id</i> ), il numero di tentativi di chiamata per ogni Num.Tel., con quale interfaccia (POTS/<br>debba essere comunicata la fonia generale e di settore (per protocolli vocali).                                                                                                    |  |  |  |  |
| Passi minimi di prograr<br>- Impostare nel menù di in<br>- Impostare un protocollo<br>- Impostare un numero di                                     | Passi minimi di programmazione:<br>- Impostare nel menù di installazione che esista il telefonico; TELEFONICO SI<br>- Impostare un protocollo di comunicazione; es: VOCALE<br>- Impostare un numero di telefono da chiamare; in "Prof. 1 tel 1" - es: 049 9698                                                                                                    |                                                                                                    |  |  |  |  |
| <ul> <li>Impostare l'interfaccia d</li> <li>Associare un utente al nu<br/>lasciare 0 (zero) se non si</li> <li>Associare le zone che do</li> </ul> | l'interfaccia di comunicazione: es POTS se si usa il LOGICOM, GSM se si usa il GSMPlus, VocaleA600 se si usa l' A600Plus.<br>un utente al numero telefonico impostato per dare al numero gli attributi dell'utente (RTC - Blocco chiamate - Riconoscimento numero);<br>ero) se non si vuole alcuna associazione.<br>le zone che dovranno essere comunicate al numero telefonico ASSOCIA ZONE |                                                                                                    |  |  |  |  |
| Associare gli eventi tecn     Associare i numeri telefo                                                                                            | ici che dovranno essere<br>onici ai settori attivi "AS<br><b>cia"</b> , mozzo ficico con c                                                                                                    | comunicate al numero telefonico ASSOCIA EVENTI<br>SSOCIA SETTORI"                                                                                                    |  |  |  |  |
| Definizione di "protocol                                                                                                    | <i>llo</i> ": modalità di generaz                                                                                                    | zione delle informazioni                                                                                                    |  |  |  |  |
| Telefonico<br>ENT ↑↓                                                                                                    | vedi sotto<br>Num. Tel.                                                                                                    |                                                                                                    |  |  |  |  |
| a pagina<br>Nazione                                                                                                    | F                                                                                                    | Profili telefonici - numeri telefonici                                                                                                    |  |  |  |  |
| Profili telef.<br>ENT ↑↓                                                                                                    | Profilo telef.<br>0 (max. 8)                                                                                                    | Profilo telefonico<br>Selezionare il profilo (di numeri telefonici) da 1 a 8 da programmare.                                                                                                    |  |  |  |  |
|                                                                                                    |                                                                                                    | <ul> <li>Premere (CLR) per variare</li> <li>⇒ Scrivere il gruppo da selezionare da 1 a 8</li> <li>⇒ Premere (ENT) per confermare</li> </ul>                                                                                                    |  |  |  |  |
|                                                                                                    | Protocollo<br>Nessuno                                                                                                    | Il protocollo definisce, per ogni profilo di telefono, la modalità con cui dovranno essere trasmessi gli eventi.<br>VOCALE: è il protocollo che normalmente viene impiegato per comunicare in vocale i messaggi di allarme, richiede sia installata la scheda opzionale EUROSINT88.<br>FAST FORMAT: è un protocollo dedicato a particolari ricevitori in uso presso gli Istituti di Sorveglianza; per mezzo di canali aperti o chiusi permette di riconoscere il tipo di eventi trasmessi.<br>SIA-HAYES: è un protocollo più evoluto del SIA che permette di ricevere gli eventi di allarme e di tipo tecnico con un modem certificato AVS collegato ad un computer dove é stato installato il software di ricezione WINREC.<br>SIA: é un protocollo che permette di ricevere gli eventi di allarme e di tipo tecnico, dedicato a particolari ricevitori in uso presso gli Istituti di Sorveglianza, più evoluto rispetto al FAST FORMAT.<br>CONTACT-ID: é un protocollo che permette di ricevere gli eventi di allarme e di tipo tecnico, dedicato a particolari ricevitori in uso presso gli Istituti di Sorveglianza, più evoluto rispetto al FAST FORMAT.<br>SMS: è il protocollo che permette di rincevere gli eventi di allarme e di tipo tecnico, dedicato a particolari ricevitori in uso presso gli Istituti di Sorveglianza, più evoluto rispetto al FAST FORMAT.<br>SMS: è il protocollo che permette di inviare SMS di allarme e tecnici, richiede sia installata la scheda opzionale GSMPlus ed impostata l'interfaccia GSM<br><sup>1</sup> Premere (CLR) per poter variare<br><sup>3</sup> Premere (CLR) per selezionare il protocollo<br><sup>3</sup> Premere (ELR) per selezionare il protocollo<br><sup>3</sup> Premere le frecce (↑) e (♥) per passare ad un altro menù |  |  |  |  |
| [                                                                                                    | a pagina seguente<br>Prof. 1 tel 1                                                                                                    | Interfaccia:<br>Impostare l'interfaccia desiderata verso cui inoltrare le chiamate<br>POTS: Selezionare POTS se si desidera inoltrare la chiamata solo su linea analogica<br>utilizzando il LOGICOM<br>GSM: Selezionare GSM se si desidera inoltrare la chiamata solo su canale GSM utilizzando<br>il GSM Plus<br>POTS/ backup GSM: Selezionare POTS/ backup GSM se si desidera inoltrare la chiamata<br>su linea POTS ed utilizzare il canale GSM solo se la linea analogica è assente. La<br>commutazione a GSM avviene dopo la verifica dell'assenza della tensione di linea e/o<br>l'analisi del Dial tone (solo se è impostato "Ascolto linea libera a SI")<br>POTS + GSM: Selezionare POTS + GSM se si desidera inoltrare la chiamata sia su linea<br>analogica che su canale GSM<br>Vocale A600 (solo su profilo telefonico 1)<br>Selezionare Vocale A600 se si desidera inoltrare una chiamata virtuale sulla tastiera<br>A600Plus per attivare le comunicazioni audio. Richiede l'installazione di EUROSINT88 ed<br>ADVOICE                                                                                                    |  |  |  |  |
|                                                                                                    |                                                                                                    | Nota: impostando interfaccia Vocale A600 i passi successivi, Prof. 1 tel 1<br>variano in Abil. eventi Tast<br>************************************                                                                                                    |  |  |  |  |

| a pagina<br>precedente                            | Telefonico                                                                                                    |  |  |  |  |  |  |
|---------------------------------------------------|----------------------------------------------------------------------------------------------------|--|--|--|--|--|--|
| Prof. 1 tel 1                                     | Profilo 1 Telefono 1(2-3-4):<br>Impostare il numero di telefono desiderato                                                                                                    |  |  |  |  |  |  |
| Prof. 1 tel 2                                     | <ul> <li>Premere (CLR) per variare</li> <li>Scrivere il numero di telefono</li> <li>Premere (ENT) per confermare</li> <li>Premere le frecce (♠) e (♥) per passare ad un altro menù</li> </ul>                                                                                                    |  |  |  |  |  |  |
| Prof. 1 tel 3                                     | simboli * # e le lettere <b>P</b> e <b>W</b> , si impostano scorrendo con le frecce ( $\uparrow$ ) e ( $\checkmark$ ) e confermando il dato<br>premendo la freccia ( $\Rightarrow$ )                                                                                                    |  |  |  |  |  |  |
| Prof. 1 tel 4                                     | La lettera <b>P</b> su interfaccia POTS fa in modo che il combinatore interpreti il numero anteposto a questa sigla come occorrente per prendere la linea esterna da un centralino interno (Es.: <b>9P049W334312</b> ).<br>La lettera <b>W</b> introduce una pausa di tre secondi nel punto dove è stata inserita (Es.: <b>049W334312</b> ).<br>L'ascolto del tono di linea libera, se abilitato, inizia dopo la selezione della parte del numero antecedente il codice P.<br>Se l'interfaccia in uso è GSM, tutte le cifre precedenti i simboli P e W, vengono omesse dalla selezione.                                                                                 |  |  |  |  |  |  |
|                                                   | Nota: questi passi di programmazione non sono visualizzati con Interfaccia: VOCALE A600                                                                                                    |  |  |  |  |  |  |
|                                                   | Visualizzati solo con interfaccia VOCALE A600 e solo su profilo telefonico 1                                                                                                    |  |  |  |  |  |  |
| Abil. eventi Tast                                 | Abilita eventi alla Tastiera:<br>Impostare il numero della tastiera a cui si vuole vengano comunicati gli eventi associati al profilo telefonico;<br>abilita la chiamata su tutte.<br>La centrale effettua delle telefonate virtuali alle tastiere programmate.<br>ES: abilitazione comunicazione alle tastiere 1- 3 -7: Abil. eventi Tast                                                                                                    |  |  |  |  |  |  |
| Abil. St.zoneTast                                 | Abilita stato zone alla Tastiera:<br>Impostare il numero della tastiera a cui si vuole venga comunicata l'APERTURA delle zone associate al profilo<br>telefonico. ES: abilitazione comunicazione a tutte le tastiere: Abil. St zone Tast                                                                                                    |  |  |  |  |  |  |
|                                                   | Nota: <u>VERIFICARE Abilitazione Audio tastiere</u> (utente)<br>- Digitare il <i>codice utente</i> con attributo " <i>Master</i> " ed entrare nel menù 1 sulla tastiera che si vuole abilitare<br>- Scorrere i passi di programmazione fino al passo " <i>Impostazioni A600</i> "<br>- Entrare nel menù e regolare il " <i>Volume Audio</i> " su una delle possibili impostazioni (Mute - Basso -Medio - Alto) con<br>il tasto (CLR). Nota: "Mute" disattiva l'audio della tastiera per qualsiasi comunicazione (eventi e stato zone).                                                                                                    |  |  |  |  |  |  |
|                                                   | Nota: <u>VERIFICARE Abilitazione Audio STATO ZONE tastiere</u> (utente)<br>- Digitare il <i>codice utente</i> con attributo " <i>Master</i> " ed entrare nel menù 1 sulla tastiera che si vuole abilitare<br>- Scorrere i passi di programmazione fino al passo " <i>Impostazioni A600</i> "<br>- Entrare nel menù ed impostare il " <i>Audio stato zone</i> " su (SI /NO) con il tasto (CLR).                                                                                                    |  |  |  |  |  |  |
| Emis. fonia gen.<br>SI<br>Emis. fonia sett.<br>SI | Emissione fonia generale:<br>Impostando "SI" la fonia generale, registrata dall'installatore in cod.fonia 154 (Messaggio n°1), viene comunicata per<br>questo profilo di numeri telefonici.<br>Emissione fonia "SETTORE":<br>Impostando "SI" la fonia settore viene comunicata per questo profilo di numeri telefonici, solo se è impostato il<br>protocollo vocale.                                                                                                    |  |  |  |  |  |  |
| Numero tentativi<br>4 (max 16)                    | Numero dei tentativi (di chiamata del profilo)<br>La comunicazione viene ripetuta per il numero di volte impostato. E' chiaro che se la comunicazione dovesse andare<br>a buon fine, i tentativi non si ripeteranno. Per quanto riguarda il protocollo Vocale, il controllo che identifica il buon fine<br>di una chiamata, si abilita attraverso l'opzione "Ascolto Risposta", se l'opzione "Ascolto Risposta" risultasse disabilitato,<br>il combinatore eseguirà tante chiamate quanti sono i tentativi impostati.                                                                                                    |  |  |  |  |  |  |
|                                                   | Se viene impostato un numero di "Ripetizioni vocali" maggiore di 1 è possibile interrompere le chiamate di profilo premendo il <u>tasto "4"</u> del telefono che riceve il messaggio durante la pausa tra un messaggio ed il successivo; se invece si vuole interrompere tutto il ciclo di chiamate, è sufficiente premere il <u>tasto "3"</u> del telefono che riceve il messaggio durante la pausa tra un messaggio ed il successivo se il numero telefonico sia associato ad un Utente abilitato "Interrompe comunicazione telefonica", oppure digitando (7) per entrare in RTC se il numero telefonico sia associato ad un Utente abilitato "abilita funzione RTC". |  |  |  |  |  |  |
| Litente ass tel 1                                 | NOTA: Se impostata interfaccia vocale Abou , il Numero tentativi e considerato sempre a uno (1).                                                                                                    |  |  |  |  |  |  |
| Utente ass. tel. 2<br>0 (max. 64)                 | Utente associato al telefono 1 (2 - 3 - 4): (non sono visualizzati con Interfaccia: VOCALE A600)<br>E' possibile associare il numero di telefono (1 - 2 - 3 - 4) ad un determinato Utente per dare al numero gli attributi<br>dell'utente. Questa associazione permette all'utente chiamato di avere le abilitazioni dettate dal suo profilo di riferimento<br>(es: RTC - Blocco chiamate - Riconoscimento numero).<br>L'associazione del numero di telefono ad un utente permette anche, se abilitato, di entrare in RTC telefonico su                                                                                                    |  |  |  |  |  |  |
| Utente ass. tel. 3<br>0 (max. 64)                 | canale GSM direttamente su riconoscimento del numero entrante senza richiesta di codice.<br>I comandi di interruzione chiamate o di ingresso in RTC a seguito di una chiamata della centrale, saranno subordinate alle abilitazioni nel profilo.                                                                                                    |  |  |  |  |  |  |
| Utente ass. tel. 4<br>0 (max. 64)                 | ADII. TUN. KIC<br>NO                                                                                                    |  |  |  |  |  |  |
| ID Utente A600<br>0 (max. 64)                     | Visualizzato solo con interfaccia VOCALE A600 e solo su profilo telefonico 1                                                                                                    |  |  |  |  |  |  |

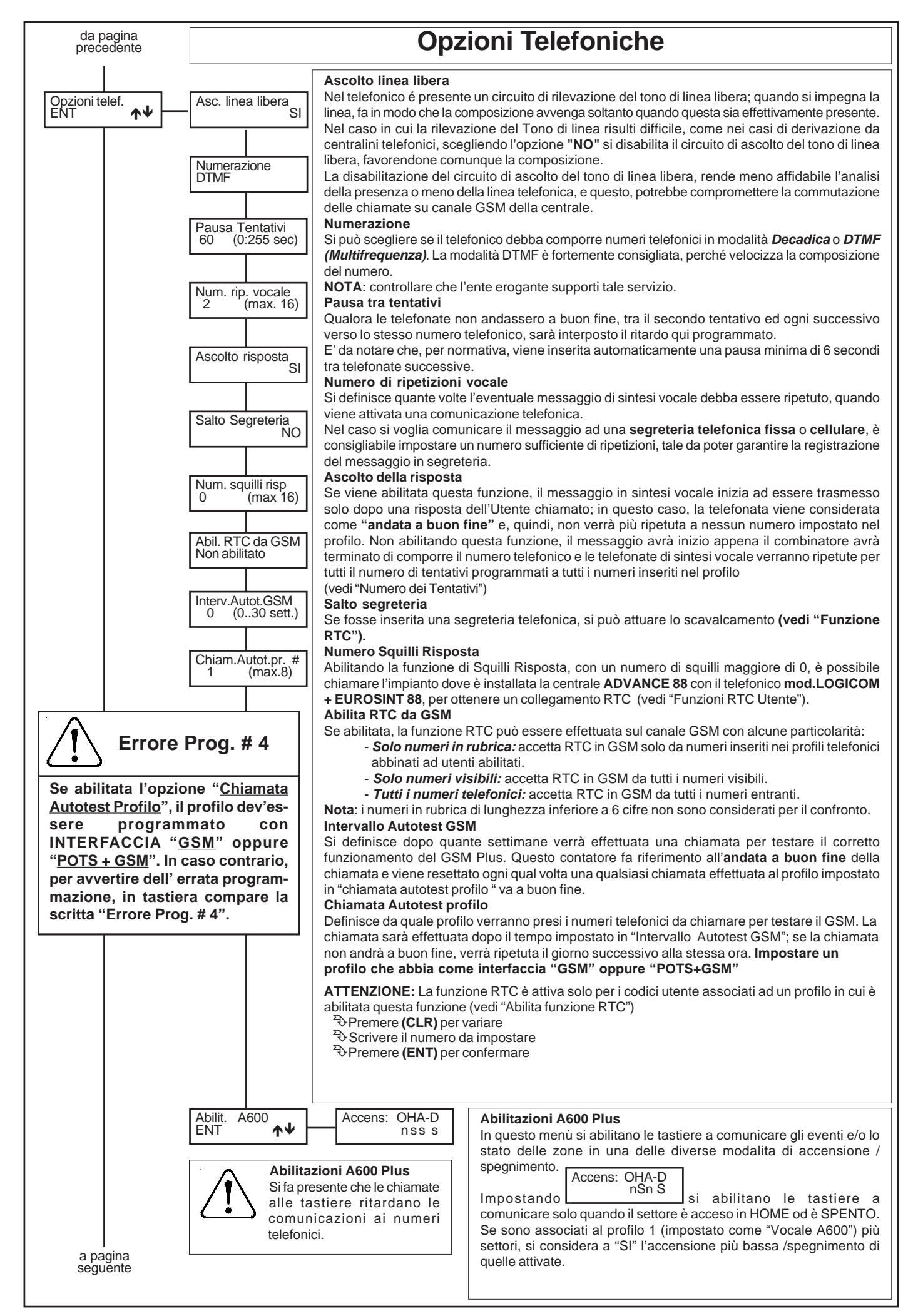

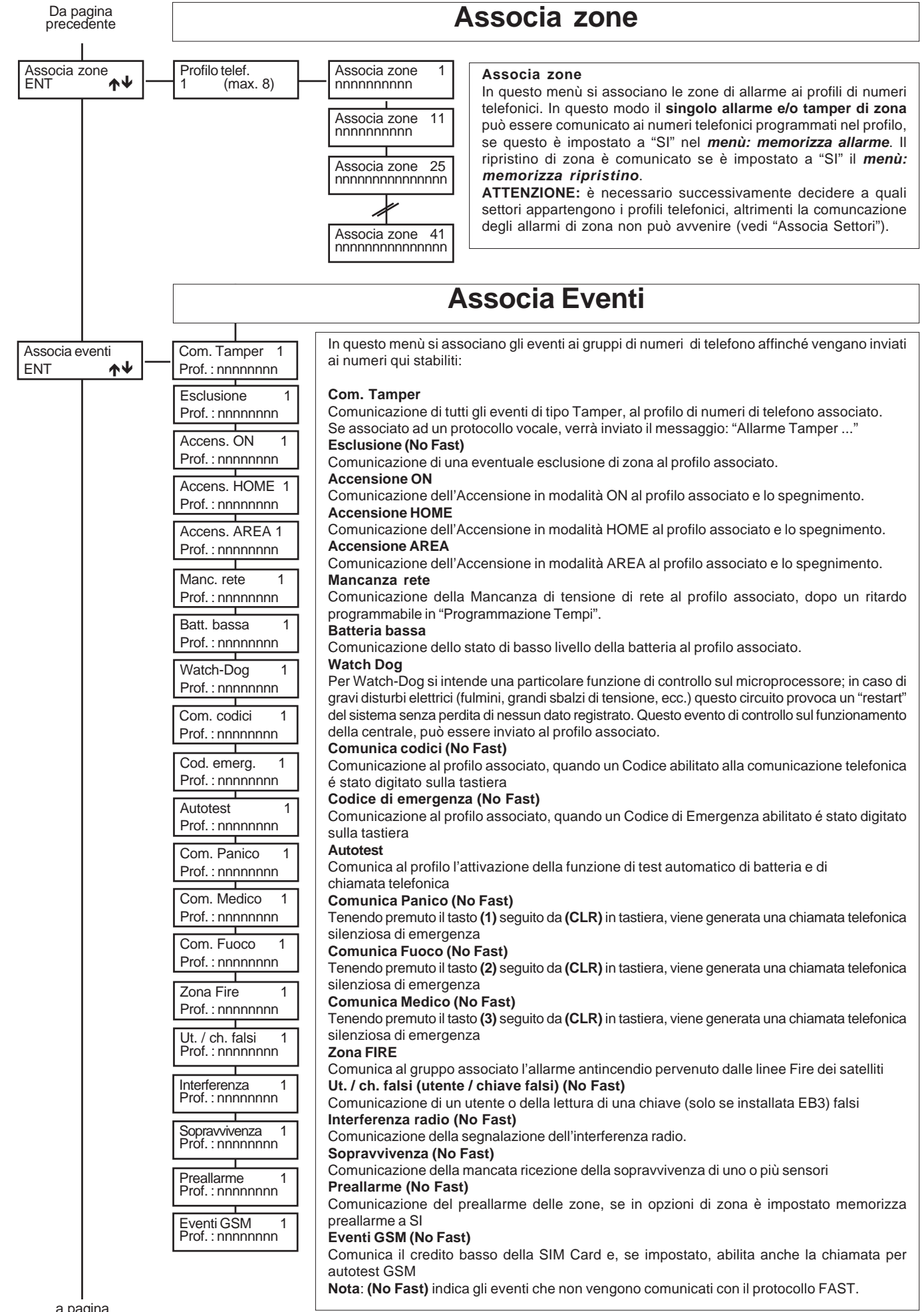

a pagina seguente

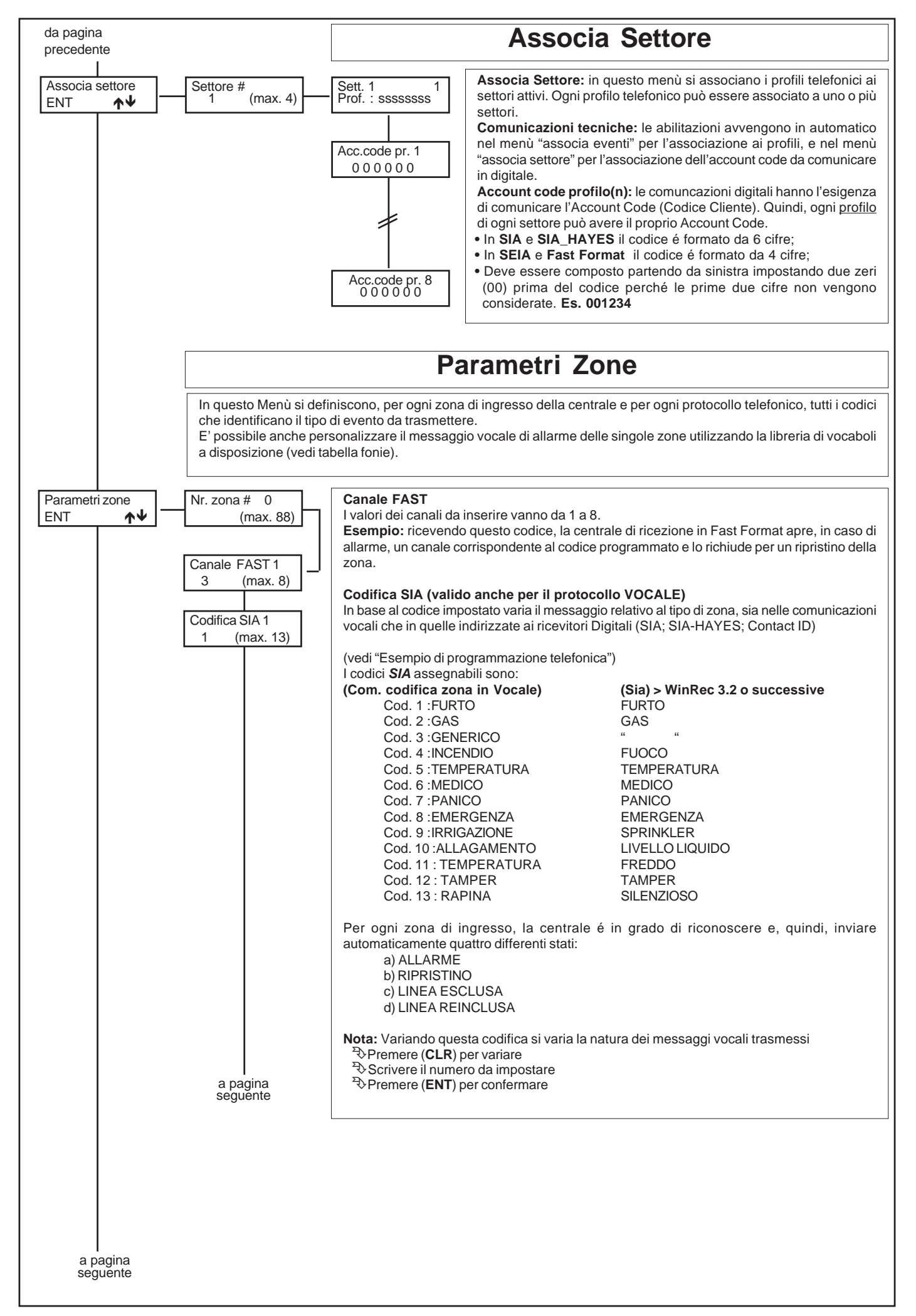

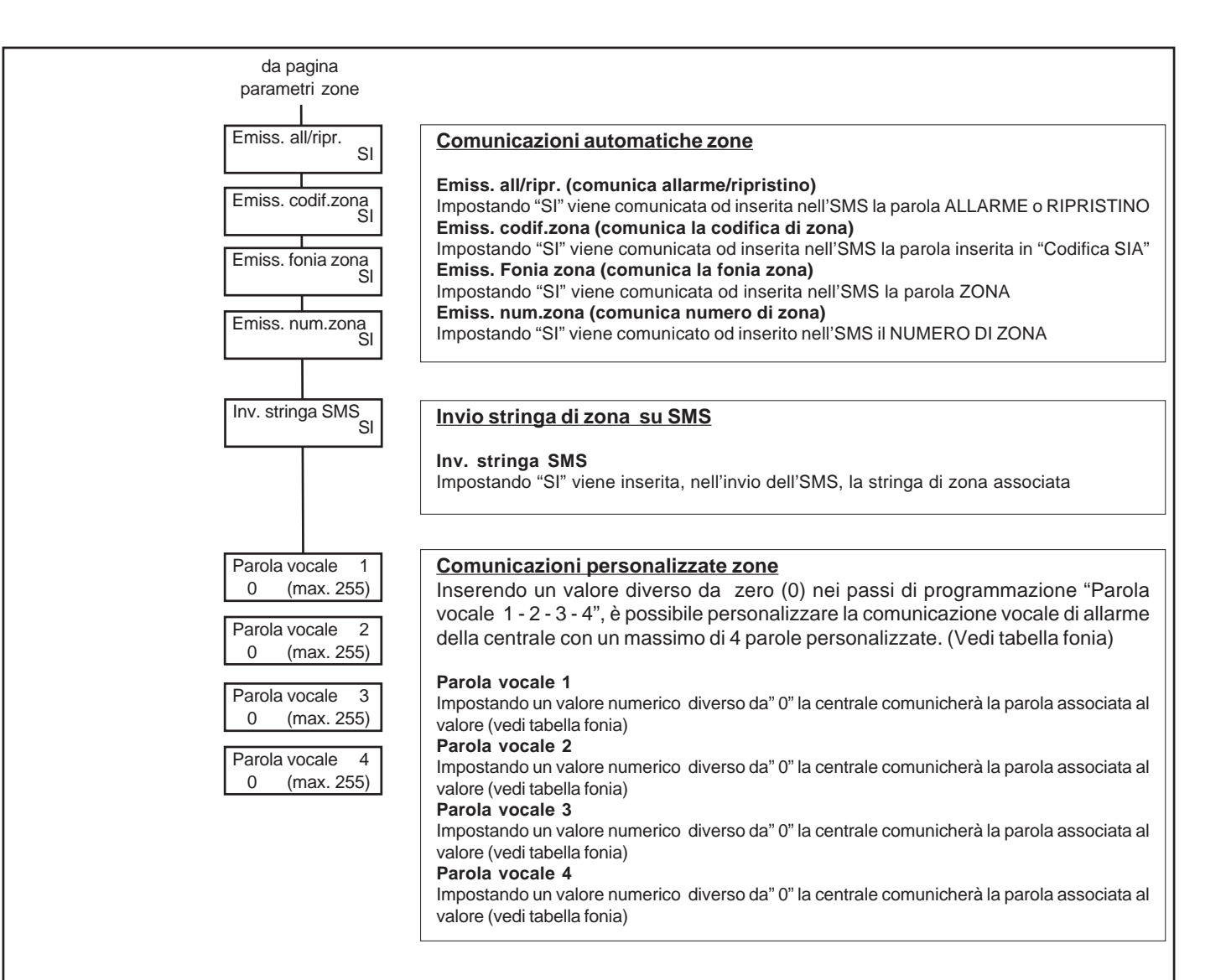

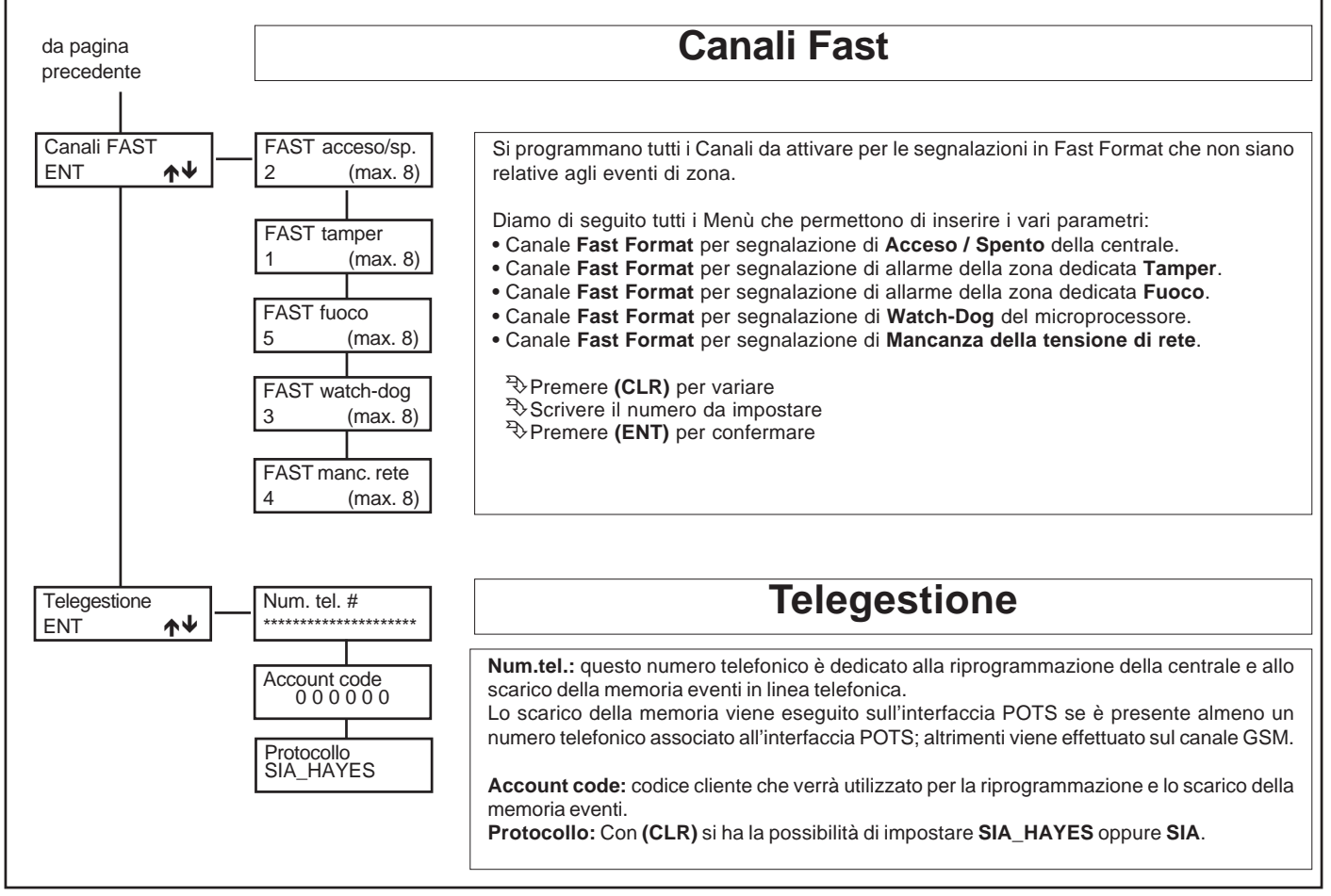

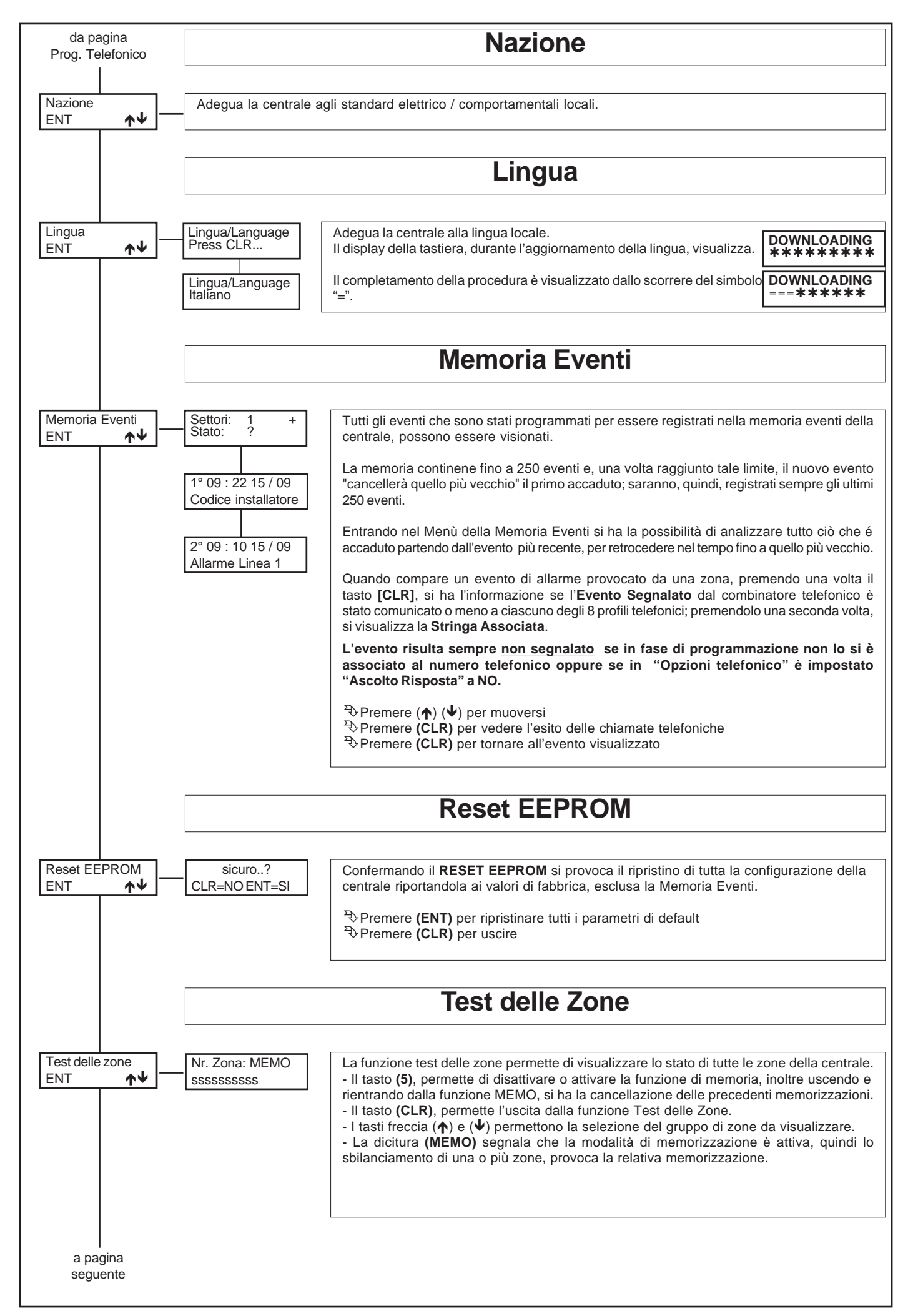

| da pagina<br>precedente                                                                                                    | Blocca Menù                                                                                                    |
|----------------------------------------------------------------------------------------------------|----------------------------------------------------------------------------------------------------|
| Blocca Menu<br>ENT ★↓                                                                                                    | - Tempo rim: (min.)<br>60<br>Entrando in questa modalità, si avrà la possibilità di bloccare tutte le segnalazione di<br>allarme per un tempo di 60 minuti, al fine di intervenire comodamente nell'installazione o<br>manutenzione dell'impianto.<br>Il tempo può essere ripristinato a 60 minuti, semplicemente uscendo e rientrando da<br>questo menù o premendo un tasto qualsiasi.                                                                                                    |
|                                                                                                    | Versione Eprom                                                                                                    |
| Versione EPROM<br>ENT ★↓                                                                                                    | Versione Eprom<br>V x.xx<br>La versione del software della tastiera, viene visualizzata premendo contemporaneamente<br>i tasti (CLR) ed (ESC).                                                                                                    |
| Fine della programma                                                                                                    | azione e ritorno al menù "Installazione"                                                                                                    |
|                                                                                                    |                                                                                                    |
|                                                                                                    | Reset dei Codici                                                                                                    |
| Qualora si perdesse di poterlo variare.                                                                                                    | il Codice dell'Installatore, si renderebbe impossibile la programmazione della centrale e, quindi, anche la possibilità                                                                                                    |
| E' possibile effettua<br>• Chiudere e mantene<br>• Premere e rilasciare<br>• Dopo circa 12 secor<br>• Il relè di allarme si c<br>• A questo punto il co<br>azzerate tutte le acc | <b>tre il Reset del codice installatore, attivando una particolare procedura.</b><br>ere chiuso il <b>(ponticello S1)</b> a fianco del pulsante di RESET.<br>e il pulsante di Reset posto sulla scheda della centrale.<br>ndi si attiva il relè di allarme; appena si attiva, rimuovere il <b>(ponticello S1).</b><br>diseccita automaticamente dopo circa 2 secondi.<br><b>dice installatore</b> e alcuni parametri del <b>menù "installazione"</b> verranno riportati ai valori di default, saranno inoltre<br>rensioni e le chiamate telefoniche pendenti. |
| ! ANNOTAZIONE IMI<br>I seguenti parametri f<br>Codice Installatore:<br>Tastiere a Display:<br>Espansioni Zona:<br>Sch. chiave ser.:                                              | PORTANTE !<br>torneranno ai valori stabiliti in fabbrica:<br>000000<br>1<br>0<br>0                                                                                                    |

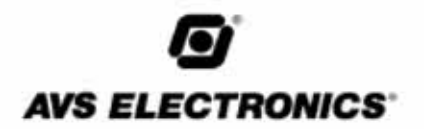

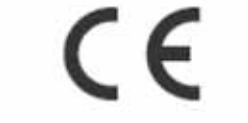

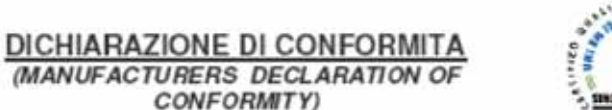

| Costruttore :<br>(Manufacturer) | AVS ELECTRONICS SPA                              |  |
|---------------------------------|--------------------------------------------------|--|
| ndirizzo :<br>(Address)         | Via Valsugana, 63 - 35010 Curtarolo (PD) - ITALY |  |

CONFORMITY)

### DICHIARA CHE LA SEGUENTE APPARECCHIATURA

| Nome dell'Apparecchiatura :<br>(Equipment Name)  | ADVANCE 88                                                      |
|--------------------------------------------------|-----------------------------------------------------------------|
| Tipo di Apparecchiatura :<br>(Type of Equipment) | CENTRALE DI ALLARME ANTIFURTO VIA FILO<br>(ALARM CONTROL PANEL) |
| Modello:<br>(Model)                              |                                                                 |
| Anno di Costruzione :<br>(Year of Manufacture)   | 2006                                                            |

RISULTA CONFORME CON QUANTO PREVISTO DALLE SEGUENTI DIRETTIVE COMUNITARIE: (IS IN ACCORDANCE WITH THE FOLLOWING COMMUNITY DIRECTIVES)

| 89/336/CEE    | 1999 / 05 / CEE |  |  |  |
|---------------|-----------------|--|--|--|
| 73 / 23 / CEE |                 |  |  |  |

#### E CHE SONO STATE APPLICATE LE SEGUENTI NORMATIVE (APPLYING THE FOLLOWING NORMS OR STANDARDS)

| EN 50130 - 4 | EN55022 |  |
|--------------|---------|--|
| EN 60950 - 1 |         |  |
| CEI 79 - 2   |         |  |
| TBR21        |         |  |

IDENTIFICATORE DI CLASSE DEL DISPOSITIVO (per apparati RF regolamentati dalla direttiva R&TTE) (Equipment class identifier (RF products falling under the scope of R&TTE))

X Not Applicable

None (class 1 product) (class 2 product)

Il costruttore dichiara sotto la propria responsabilità che questo prodotto é conforme alla direttiva 93/68/EEC (marcatura) e soddisfa i requisiti essenziali e altre prescrizioni rilevanti della direttiva 1999/5/EC (R&TTE) in base ai risultati dei test condotti usando le normative (non) armonizzate in accordo con le Direttive sopracitate.

(We declare under our sole responsibility that this product is in conformity with directive 93/68/EEC (Marking) and/or complies to the essential requirements and all other relevant provisions of the 1999/5/EC (R&TTE) based on test results using (non)harmonized standards in accordance with the Directives mentioned)

Luogo (Place) : Curtarolo

Data (Date): Mar 2007

Nome (Name): G. Baro

Firma (Signature) Amministratore Delegato (Managing Director)

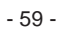

# AVS ELECTRONICS S.p.A.

Via Valsugana, 63 35010 (Padova) ITALY Tel. 049 9698 411 / Fax. 049 9698 407 avs@avselectronics.com www.avselectronics.com Assistenza Tecnica: 049 9698 444 support@avselectronics.com